| 1 Pł                                           | ATNOŚCI ROLNO-ŚRODOWISKOWO-KLIMATYCZNE W RAMACH WPR                                                                                    |
|------------------------------------------------|----------------------------------------------------------------------------------------------------|
| 2023-20                                        | 27 (ZRSK2327)2                                                                                                    |
| 1.1.ZASAUROLNO-ŚRODOV1.2.DEKLASIEDLISK I ZAGRO | DY ŁĄCZENIA PŁATNOŚCI ROLNO-ŚRODOWISKOWO-KLIMATYCZNYCH (WPR 2023-2027) Z WARIANTAMI PŁATNOŚCI<br>VISKOWO-KLIMATYCZNEJ (PROW 2014-2020) |
| ZAGROŻONYCH                                    | GATUNKÓW POZA OBSZARAMI NATURA 2000 ORAZ INTERWENCJI 3. EKSTENSYWNE UŻYTKOWANIE ŁĄK I PASTWISK                                         |
| 1.2.1.<br>Ochrona co<br>cennych si             | NATURA 2000                                                                                                    |
| TRADYCYINYCH                                   | ANACIA PLATNOSCI NOLINO-SKODOWISKOWO-KLINIA POZNTCH W KAMACH INTERWENCI 4. ZACHOWANIE SADOW                                            |
| 1.4. DEKLA                                     | ARACJA PŁATNOŚCI ROLNO-ŚRODOWISKOWO-KLIMATYCZNYCH W RAMACH INTERWENCJI 5. ZACHOWANIE                                                   |
| ZAGROŻONYCH                                    | zasobów genetycznych roślin w rolnictwie                                                                                               |
| 1.5. Dekla                                     | aracja płatności rolno-środowiskowo-klimatycznych w ramach Interwencji 6. Zachowanie                                                   |
| ZAGROŻONYCH                                    | zasobów genetycznych zwierząt w rolnictwie                                                                                             |
| 1.5.1.<br>buhaja.                              | Deklaracja dodatkowej płatności rolno-środowiskowo-klimatycznych w ramach Interwencji 6 do 58                                          |
| 1.6. Dekla                                     | aracja płatności rolno-środowiskowo-klimatycznej w ramach Interwencji 7. Bioróżnorodność na                                            |
| GRUNTACH ORN                                   | исн 60                                                                                                    |
| 1.6.1.                                         | Deklaracja płatności Wariant 7.1 Wieloletnie pasy kwietne                                                                              |
| 1.6.2.                                         | Deklaracja płatności Wariant 7.2 Ogródki bioróżnorodności                                                                              |

# 1. Płatności rolno-środowiskowo-klimatyczne w ramach WPR 2023-2027 (ZRSK2327).

Interwencje rolno-środowiskowo-klimatyczne wdrażane w ramach Wspólnej Polityki Rolnej na lata 2023-2027 mają na celu promowanie praktyk rolniczych przyczyniających się do ochrony cennych siedlisk przyrodniczych i zagrożonych gatunków ptaków, zagrożonych zasobów genetycznych roślin i zwierząt w rolnictwie, a także ochrony różnorodności krajobrazu.

Zobowiązania związane ze środowiskiem, klimatem i inne zobowiązania w dziedzinie zarządzania wdrażane są w roku ramach następujących Interwencji rolno-środowiskowo-klimatycznych:

- 1. Ochrona cennych siedlisk i zagrożonych gatunków na obszarach Natura 2000
- 2. Ochrona cennych siedlisk i zagrożonych gatunków poza obszarami Natura 2000
- 3. Ekstensywne użytkowanie łąk i pastwisk na obszarach Natura 2000
- 4. Zachowanie sadów tradycyjnych odmian drzew owocowych
- 5. Zachowanie zagrożonych zasobów genetycznych roślin w rolnictwie
- 6. Zachowanie zagrożonych zasobów genetycznych zwierząt w rolnictwie
- 7. Bioróżnorodność na gruntach ornych

W ramach Interwencji rolno-środowiskowo-klimatycznych rolnikowi/zarządcy może zostać przyznana dodatkowa płatność retencyjna do powierzchni obszarów przyrodniczych.

Zasady przyznawania płatności w ramach ww. Interwencji zostały opisane na stronie internetowej ARiMR <u>https://www.gov.pl/web/arimr/rolno-srodowiskowo-klimatyczne-kampania-2024</u>.

W sekcji Płatności w części dotyczącej płatności rolnośrodowiskowych dostępne są do wybrania:

- Płatność rolno-środowiskowo-klimatyczna zobowiązania kontynuacyjne w ramach PROW 2014-2020 (PRSK1420),
- Płatność ekologiczna zobowiązania kontynuacyjne w ramach PROW 2014-2020 (RE1420) (sposób deklaracji opisany w rozdziale 11 niniejszej instrukcji),
- Płatności rolno-środowiskowo-klimatyczne nowe zobowiązania w ramach WPR 2023-2027 (ZRSK2327) (sposób deklaracji opisany w rozdziale 12 niniejszej instrukcji),
- ✓ Płatności ekologiczne nowe zobowiązania w ramach WPR 2023-2027 (RE2327) (sposób deklaracji opisany w rozdziale 13 niniejszej instrukcji.)

Deklarację płatności w aplikacji eWniosekPlus należy rozpocząć od zaznaczenia płatności w zakładce "WNIOSEK" wybierając:

 Płatności rolno-środowiskowo-klimatyczne – zobowiązania w ramach WPR 2023-2027 (ZRSK2327)

| TRIN | Agencja Restrukturyzacji<br>n i Modernizacji Rolnictwa | ■ Kreator wniosku o płatności 2024                  |                                               | 🖻 🖶 3 🚺 16 🛦 🌲 🚱 | θ  |
|------|--------------------------------------------------------|-----------------------------------------------------|-----------------------------------------------|------------------|----|
|      | ^                                                      | WNIOSEK                                             | МАРА                                          | PODSUMOWANIE     |    |
| Ê    | Wnioski 🗸                                              | Wsparcie dochodów związane z produkcją do kóz       |                                               |                  | ^  |
| _    |                                                        | Płatności rolnośrodowiskowe                         |                                               |                  |    |
| Ê    | Transfery PROW/WP₽                                     | Płatność rolno-środowiskowo-klimatyczna – zobowia   | ązania kontynuacyjne w ramach PROW 2014-202   | 0 (PRSK1420)     |    |
| Ê    | Dok. uzupełniające 🗸                                   | Płatność ekologiczna – zobowiązania kontynuacyjne   | w ramach PROW 2014-2020 (RE1420)              |                  |    |
| _    |                                                        | Płatność rolno-środowiskowo-klimatyczna – zobowia   | ązania w ramach WPR 2023-2027 (ZRSK2327)      |                  | 18 |
| Ê    | Wnioski zalesieniowe~                                  | Płatność ekologiczna – zobowiązania w ramach WPł    | R 2023-2027 (RE2327)                          |                  |    |
| 44   | LPIS                                                   | Płatności zalesieniowe                              |                                               |                  |    |
|      |                                                        | Pomoc na zalesianie (PROW 2007-2013) – wniosek c    | o wypłatę (ZAL713/I)                          |                  |    |
| *    | LPIS - całoroczny                                      | Premia pielęgnacyjna i premia zalesieniowa (PROW 2  | 2014-2020) (ZAL1420)                          |                  |    |
|      | ,                                                      | Premia z tytułu zadrzewień (PROW 2014-2020) (ZS14)  | 120K)                                         |                  |    |
| ė    | Deklaracja dostępności                                 | Pierwsza premia pielęgnacyjna i zalesieniowa do gru | ntów z sukcesją naturalną (WPR 2023-2027) (ZG | R2327SN)         |    |
|      |                                                        |                                                     |                                               |                  |    |

W przypadku, kiedy zostaną wskazane "Płatności rolno-środowiskowo-klimatyczne - zobowiązania w ramach WPR 2023-2027 (ZRSK2327)", a nie zostanie do tej płatności zadeklarowana żadna uprawa lub zwierzę, aplikacja zgłosi błąd:

"Nie zadeklarowano uprawy ani zwierząt w ramach zgłoszonych Płatności rolno-środowiskowoklimatycznych – nowe zobowiązania w ramach WPR 2023-2027 (ZRSK2327)".

| ARIM | Agencja Restrukturyzacji<br>i Modernizacji Rolnictwa |   | ≡ Kreator wniosku o płatności 2024                                                      | 1    | pratitiosci.                                                                                                    |
|------|------------------------------------------------------|---|-----------------------------------------------------------------------------------------|------|----------------------------------------------------------------------------------------------------|
|      |                                                      |   | WNIOSEK                                                                                 | MAPA | Zadeklarowano/wyrysowano uprawę A , która nie                                                                                             |
| Ê    | Wnioski                                              | ~ | Płatności                                                                               |      | jednocześnie nie została wskazana jako grunt<br>niezgłoszony do płatności. Należy przejść do<br>zakładki MAPA, kliknąć w daną uprawę oraz |
| Ê    | Transfery PROW/WPR                                   | ~ | Działki referencyjne<br>Całkowita powierzchnia kwalifikowalna do płatności PWD: 5,82 ha |      | zaznaczyć wnioskowane płatności dla tej uprawy<br>lub oznaczyć uprawę jako niezgłoszoną do<br>płatności.                                  |
| Ê    |                                                      |   | Powierzchnie deklarowane (Działki rolne)                                                |      | Powierzchnia uprawy G Sad iest mniejsza od                                                                                                |
|      | Dok. uzuperniające                                   | Ť | Spółdzielnie                                                                            |      | 0,10ha. Warunkiem przyznania płatności dla danej<br>uprawy jest spełnienie wymogu minimalnej                                              |
| Ê    | Wnioski zalesieniowe                                 | ~ | Rolnik aktywny zawodowo                                                                 |      | powierzchni 0,10 ha, przy czym w ramach tej<br>powierzchni uwzglednia się również inne<br>przylegające uprawy stanowiące łącznie zwarty   |
| *    | LPIS                                                 |   | Załączniki                                                                              |      | obszar. Jeżeli ww. zwarty obszar nie będzie<br>posiadał minimum 0,10ha wówczas dla takich<br>upraw pastanj odmowa przyzpania płatności ze |
| **   | LPIS - całoroczny                                    |   | Rozbieżności                                                                            |      | względu na brak spełnienia warunku minimalnej<br>powierzchni.                                                                             |
|      | Li lo suloiselliy                                    |   | Zgody i zobowiązania                                                                    |      | Nie zadeklarowano uprawy ani zwierząt w ramach                                                                                            |
| •    | D                                                    |   |                                                                                         |      | klimatycznej – nowe zobowiązania w ramach WPR<br>2023-2027 (ZRSK2327).                                                                    |
|      | Deklerecie desterrecée                               |   |                                                                                         |      |                                                                                                    |
| c5   | Deklaracja dostępnosc                                | 1 |                                                                                         |      | MAPY ->                                                                                                    |

Deklaracja płatności w ramach Interwencji rolno-środowiskowo-klimatycznych w aplikacji eWniosekPlus następuje w zakładce "WNIOSEK" oraz "MAPA". Zakładka "PODSUMOWANIE" zawiera dane zadeklarowane w zakładce "WNIOSEK" oraz "MAPA".

| ZAKŁADKA WNIOSEK                                                                                                    | ZAKŁADKA MAPA                                                                                                    | ZAKŁADKA PODSUMOWANIE                                                                                                    |  |  |
|----------------------------------------------------------------------------------------------------|----------------------------------------------------------------------------------------------------|----------------------------------------------------------------------------------------------------|--|--|
| <ul> <li>Wskazanie płatności</li> <li>Wnioskowanie o zwrot<br/>kosztów transakcyjnych<br/>(Interwencja 1, Interwencja 2,<br/>Interwencja 5)</li> <li>Deklaracja zwierząt w ramach<br/>Interwencji 6,</li> </ul> | <ul> <li>Dodanie działek<br/>referencyjnych</li> <li>Deklaracja upraw</li> <li>Deklaracja danej uprawy do<br/>konkretnej płatności</li> </ul> | <ul> <li>Podsumowanie deklaracji<br/>z zakładki "WNIOSEK" oraz<br/>"MAPA"</li> <li>(wyświetlany jest tylko<br/>zakres zadeklarowany we<br/>wniosku)</li> </ul> |  |  |

| Weryfikacja szczegółowych               | Deklaracja wariantów w                       | <ul> <li>Potwierdzenie</li> </ul>    |
|-----------------------------------------|----------------------------------------------|--------------------------------------|
| informacji zapisanych                   | ramach poszczególnych                        | poprawności danych                   |
| podczas deklaracji                      | Interwencji,                                 | <ul> <li>Przycisk "WYŚLIJ</li> </ul> |
| Powierzchni (działki rolne)             | <ul> <li>Deklaracja szczegółowa w</li> </ul> | WNIOSEK"                             |
| <ul> <li>Dodanie niezbędnych</li> </ul> | ramach poszczególnych                        |                                      |
| załączników.                            | wariantów,                                   |                                      |
| <ul> <li>Uzupełnienie zgód i</li> </ul> | Deklaracja roku rozpoczęcia                  |                                      |
| zobowiązań.                             | zobowiązania,                                |                                      |
|                                         | <ul> <li>Rysowanie obszarów</li> </ul>       |                                      |
|                                         | niekoszonych (dotyczy                        |                                      |
|                                         | Interwencji 1, Interwencji 2 i               |                                      |
|                                         | Interwencji 3)                               |                                      |
|                                         | <ul> <li>Rysowanie obszarów</li> </ul>       |                                      |
|                                         | koszonych (dotyczy wariantu                  |                                      |
|                                         | 7.1 Interwencji 7)                           |                                      |
|                                         | Rysowanie nasadzeń drzew                     |                                      |
|                                         | owocowych w ramach                           |                                      |
|                                         | Interwencji 4.                               |                                      |

W ramach deklaracji upraw do płatności ZRSK 2327 należy uzupełnić pole "Rok rozpoczęcia zobowiązania". Pole to jest polem nieobowiązkowym i nie blokuje możliwości wysłania wniosku.

W przypadku zobowiązań w ramach płatności rolno-środowiskowo-klimatycznych w ramach WPR 2023-2027 w przypadku podejmowania nowego zobowiązania w roku 2024 należy wskazywać datę 15.03.2024 roku.

W przypadku zaznaczenia wnioskowania o "Płatności rolno-środowiskowo-klimatyczne – zobowiązania w ramach WPR 2023-2027 (ZRSK2327)" aplikacja wyświetli komunikat o treści:

#### "Jeżeli podejmujesz zobowiązanie zweryfikuj, czy zadeklarowana przez Ciebie Interwencja/wariant są zgodne z planem działalności rolnośrodowiskowej.

Informacje zawarte we wniosku i załącznikach do wniosku, w tym w materiale graficznym, powinny być zgodne z informacjami zawartymi w planie działalności rolnośrodowiskowej, w szczególności ze szkicem gospodarstwa rolnego (m.in. w zakresie powierzchni uprawy, która ma pozostać nieskoszona w danym roku - w przypadku Interwencji 1, Interwencji 2 lub Interwencji 3 lub powierzchni która ma zostać skoszona w przypadku wariantu 7.1 Pasy kwietne).

Ubiegając się o płatności rolno-środowiskowo-klimatyczne w ramach WPR 2023-2027 sprawdź czy wybrana roślina uprawna jest dotowana w ramach realizowanej Interwencji.

Płatności rolno-środowiskowo-klimatyczne w ramach WPR 2023-2027 przyznawane są do gruntu, który w dniu 31 maja roku, w którym został złożony wniosek o przyznanie płatności, jest w posiadaniu podmiotu ubiegającego się o jej przyznanie na podstawie tytułu prawnego.

Jeżeli podejmujesz nowe zobowiązanie lub kontynuujesz zobowiązanie rolno-środowiskowoklimatyczne w ramach Interwencji 1, Interwencji 2, Interwencji 3, Interwencji 4, Interwencji 5, lub Interwencji 7, **pamiętaj o złożeniu w terminie do 15 lipca 2024 r. kopii poszczególnych stron planu działalności rolnośrodowiskowej.**  Jeżeli realizujesz zobowiązanie na obszarach przyrodniczych [**OP** (obszar przyrodniczy)] w ramach dowolnego wariantu 1.2, 1.6.1, 1.6.2, 1.7, 1.8, 1.9, 1.10, 2.2, 2.6.1, 2.6.2, 2.7, 2.8, 2.9,2 możesz ubiegać się o dodatkową płatność rolno-środowiskowo-klimatyczną **Retencjonowanie wody na** obszarach przyrodniczych.

Jeżeli realizujesz zobowiązanie na trwałych użytkach zielonych (TUZ), możesz ubiegać się o płatność za retencjonowanie wody, ale jedynie w ramach **Ekoschematu Retencjonowanie wody na trwałych** użytkach zielonych.

Jeżeli podejmujesz zobowiązanie w ramach wariantu 5.1 i deklarujesz uprawę rośliny odmiany regionalnej lub amatorskiej wpisanej do krajowego rejestru lub odmiany marginalnej z gatunków roślin rolniczych, które nie są bylinami, pamiętaj o dołączeniu do dnia 15 lipca 2024 r.) **dokumentu potwierdzającego zakup kwalifikowanego materiału siewnego**.

W ramach Interwencji 5. Zachowanie zagrożonych zasobów genetycznych roślin w roku 2024 nie jest dotowana uprawa gryki zwyczajnej - dotowana jest uprawa **gryki tatarki.** Natomiast w przypadku **prosa zwyczajnego** dotowane są jedynie odmiany wpisane do krajowego rejestru, czyli **odmiana Gierczyckie** oraz **odmiana Jagna**.

Jeżeli realizujesz zobowiązanie w ramach **wariantu 6.1.1 lub 6.1.2 Interwencji 6** w roku 2024 możesz ubiegać się o dodatkową płatność rolno-środowiskowo-klimatyczną **do buhaja, który w okresie realizacji zobowiązania został udostępniony do centrum pozyskiwania nasienia w celu pozyskania nasienia. Pamiętaj o dostarczeniu Zaświadczenia o udostępnieniu samców w celu pozyskania nasienia do dnia 30 września 2024 roku**".

Jeżeli realizujesz zobowiązanie w ramach wariantu 7.2 Ogródki bioróżnorodności i do założenia ogródka wykorzystałeś rośliny odmian regionalnych lub amatorskich wpisanych do krajowego rejestru lub odmiany marginalnej z gatunków roślin rolniczych, które nie są bylinami, pamiętaj o dołączeniu do wniosku do dnia 15 lipca 2024 r.) **dokumentu potwierdzającego zakup kwalifikowanego materiału siewnego**.

Jeżeli realizujesz zobowiązanie w ramach wariantu 7.2 Ogródki bioróżnorodności i do założenia ogródka bioróżnorodności wykorzystałeś rośliny gatunków, odmian, form lub genotypów, które były uprawiane na terytorium Rzeczypospolitej Polskiej i których materiał siewny został pozyskany z banków genów pamiętaj o dołączeniu do wniosku do dnia 15 lipca 2024 r.) **kopii protokołu przekazania materiału siewnego przez bank genów.** 

Zamknięcie okna komunikatu spowoduje przejście do dalszej części deklaracji w zakładce "WNIOSEK".

W przypadku ubiegania się o refundację kosztów transakcyjnych za sporządzenie dokumentacji przyrodniczej lub części szczegółowej planu działalności rolnośrodowiskowej przy udziale eksperta przyrodniczego w przypadku Interwencji 1 lub 2 lub za wykonanie oceny wytworzonego materiału siewnego w przypadku wariantu 5.2 Interwencji 5, należy zaznaczyć checkbox przyznanie kosztów transakcyjnych.

| ARIN | Agencja Restrukturyzacji<br>i Modernizacji Rolnictwa |                                                                                                    |                                                                                                    | ē | 4  | 2 🔺 2   | 2   | ?              | θ  |
|------|------------------------------------------------------|----------------------------------------------------------------------------------------------------|----------------------------------------------------------------------------------------------------|---|----|---------|-----|----------------|----|
|      |                                                      | WNIOSEK MAPA                                                                                                    |                                                                                                    |   | PO | DSUMOWA | NIE |                |    |
| Ê    | Wnioski 🗸 🗸                                          | Platność rolno-środowiskowo-klimatyczna – zobowiązania w ramach WPR 2023-2027 (ZRSK232                                                                         | 27)                                                                                                    |   |    |         |     |                | 1  |
| Ê    | Transfery PROW/WPR 🗸                                 | <ul> <li>intervencja o. zachowanie zagrożonych zasobow genetycznych zwierząt w roinictwie</li> <li>Retencjonowanie wody na obszarach przyrodniczych</li> </ul> |                                                                                                    |   |    |         |     |                |    |
| Ê    | Dok. uzupełniające 🗸 🗸 🗸                             | przyznanie kosztów transakcyjnych w ramach:                                                                                                    |                                                                                                    |   |    |         |     |                | Ц  |
| Ê    | Wnioski zalesieniowe 🗸                               | interwencji 1                                                                                                    |                                                                                                    |   |    |         |     |                | J. |
| *    | LPIS                                                 | <ul> <li>interwencji 5</li> <li>Płatność ekologiczna – zobowiązania w ramach WPR 2023-2027 (RE2327)</li> </ul>                                                 | <ul> <li>☐ interwencji 5</li> <li>☐ Płatność ekologiczna – zobowiazania w ramach WPR 2023-2027 (RE2327)</li> </ul> |   |    |         |     |                |    |
| *    | LPIS - całoroczny                                    | Płatności zalesieniowe                                                                                                    | Platności zalesieniowe                                                                                             |   |    |         |     |                |    |
| •    | N                                                    | Pomoc na zalesianie (PROW 2007-2013) – wniosek o wypłatę (ZAL713/I)                                                                                            |                                                                                                    |   |    |         |     |                |    |
| ġ,   | Deklaracja dostępności                               | Premia pieleonacvina i premia zalesieniowa (PROW 2014-2020) (ZAL1420)                                                                                          |                                                                                                    |   |    |         | N   | Idž do<br>IAPY | ÷  |

W przypadku gdy o przyznanie płatności rolno-środowiskowo-klimatycznych w ramach wariantów Interwencji 2. *Ochrona cennych siedlisk i zagrożonych gatunków poza obszarami Natura 2000* ubiega się **spółdzielnia produkcji rolnej** albo **spółdzielnia rolników** w zakładce **"SPÓŁDZIELNIE"** należy zaznaczyć checkbox:

Ubiegam się o przyznanie płatności jako spółdzielnia i wnioskuję o przyznanie tych płatności z uwzględnieniem liczby członków spółdzielni.

| ARIM | Agencja Restrukturyzacji<br>i Modernizacji Rolnictwa |   | ≡ Kreator wniosku o płatności 2024                                                      |                                                         | 🖬 🖶 5 🚺 2 🛕 2 🌲                          | ?            | θ |
|------|------------------------------------------------------|---|-----------------------------------------------------------------------------------------|---------------------------------------------------------|------------------------------------------|--------------|---|
|      |                                                      |   | WNIOSEK                                                                                 | МАРА                                                    | PODSUMOWANIE                             |              |   |
| Ê    | Wnioski                                              | ~ | Płatności                                                                               |                                                         | Liczba płatności: 4                      | ~            | Î |
| Ê    | Transfery PROW/WPR                                   | ~ | Działki referencyjne<br>Całkowita powierzchnia kwalifikowalna do płatności PWD: 5,82 ha |                                                         | Liczba działek: 3                        | ~            |   |
| Ê    | Dok. uzupełniające                                   | ~ | Powierzchnie deklarowane (Działki rolne)                                                |                                                         | Liczba działek: 8                        | ~            |   |
| Ê    | Wnioski zalesieniowe                                 | ~ | Spółdzielnie                                                                            |                                                         |                                          | ^            | Н |
| *    | LPIS                                                 |   | Dane w niniejszym panelu należy wypełnić w przyp                                        | padku, gdy Twoje gospodarstwo stanowi spółdzielnię i d  | chcesz zwiększyć obowiązujące limity.    |              | Н |
| *    | LPIS - całoroczny                                    |   | Ubiegam się o przyznanie płatności jako spó                                             | łdzielnia i wnioskuję o przyznanie tych płatności z uwz | ględnieniem liczby członków spółdzielni. |              | Л |
| •    | <b></b>                                              |   | Rolnik aktywny zawodowo                                                                 |                                                         |                                          | ~            |   |
| ġ    | Deklaracja dostępnośc                                | i |                                                                                         |                                                         | ic<br>AM                                 | iź do<br>VPY | ⇒ |

W przypadku ubiegania się o przyznanie płatności jako spółdzielnia należy pamiętać o dołączeniu załącznika stanowiącego potwierdzenie, że dany podmiot jest spółdzielnią.

Zaznaczenie checkboxu: "Ubiegam się o przyznanie płatności jako spółdzielnia i wnioskuję o przyznanie tych płatności z uwzględnieniem liczby członków spółdzielni" w sekcji "SPÓŁDZIELNIE" wyświetli informację o konieczności złożenia obowiązujących załączników.

| Spółdzielnie                                                                                                    | ^ |
|----------------------------------------------------------------------------------------------------|---|
| Dane w niniejszym panelu należy wypełnić w przypadku, gdy Twoje gospodarstwo stanowi spółdzielnię i chcesz zwiększyć obowiązujące limity.    |   |
| 🗹 Ubiegam się o przyznanie płatności jako spółdzielnia i wnioskuję o przyznanie tych płatności z uwzględnieniem liczby członków spółdzielni. |   |
| 1. Oświadczenie o liczbie członków spółdzielni:                                                                                              |   |
| DODAJ OŚWIADCZENIE                                                                                                    |   |
| 2. Oświadczenie o badaniu lustracyjnym:                                                                                                    |   |
| DODAJ OŚWIADCZENIE                                                                                                    |   |
|                                                                                                    |   |

Załącznikami obligatoryjnymi w przypadku ubiegania się o płatność jako spółdzielnia są:

1) oświadczenie o liczbie członków spółdzielni, którzy mają zostać uwzględnieni przy przyznawaniu tej płatności,

2) dokument potwierdzający, że ta spółdzielnia poddała się badaniu lustracyjnemu.

Po wyborze wnioskowania płatności w ramach ZRSK2327, w sekcji "ZAŁĄCZNIKI", na dole ekranu dostępna jest opcja umożliwiająca dodanie niezbędnych załączników do wniosku.

| IRIM | Agencja Restrukturyzacji<br>i Modernizacji Rolnictwa | =            | Kreator wniosku o płatności 2024                              |      | 8 | <b>e</b> 6 | 2      | 2 🌲  | ?             | θ |
|------|------------------------------------------------------|--------------|---------------------------------------------------------------|------|---|------------|--------|------|---------------|---|
|      |                                                      |              | WNIOSEK                                                       | MAPA |   | P          | DSUMOW | ANIE |               |   |
| Ê    | Wnioski 🗸                                            | <b>~</b> 2   | 2. Oświadczenie o badaniu lustracyjnym:<br>DODAJ OŚWIADCZENIE |      |   |            |        |      |               | ^ |
| Ê    | Transfery PROW/WPR 💊                                 | ~            |                                                               |      |   |            |        |      |               | _ |
| Ê    | Dok. uzupełniające 🔷 🗸                               | Roln         | ik aktywny zawodowo                                           |      |   |            |        |      | ~             |   |
| Ê    | Wnioski zalesieniowe 💊                               | Załą<br>Brał | czniki<br>załączników do wniosku.                             |      |   |            |        |      | ^             | H |
| *    | LPIS                                                 | D            | DDAJ ZAŁĄCZNIK                                                |      |   |            |        |      |               |   |
| *    | LPIS - całoroczny                                    | Rozi         | pieżności                                                     |      |   |            |        |      | ~             | 1 |
| •    | n                                                    | Zgo          | dy i zobowiązania                                             |      |   |            |        |      | ~             |   |
| ė    | Deklaracja dostępności                               |              |                                                               |      |   |            |        | м    | ldź do<br>APY | ÷ |

W tym celu należy wybrać "DODAJ ZAŁĄCZNIK" i z listy dostępnych załączników wybrać odpowiedni załącznik.

W celu ułatwienia wyboru odpowiedniego załącznika w zakresie deklarowanej płatności, od roku 2024 w sekcji "ZAŁĄCZNIKI" istnieje możliwość wybrania płatności, dla której chcemy, aby aplikacja wyświetliła listę obowiązujących załączników. Po wybraniu odpowiedniego załącznika z listy, uaktywnia się pole "PRZEŚLIJ PLIK ZAŁĄCZNIKA". Po wybraniu tej funkcji należy dodać skan załącznika. Załączniki wymagające podpisu osoby trzeciej, dołącza się do formularza w aplikacji eWniosekPlus w postaci pliku w formacie JPEG, PDF, GIF, TIF, TIFF. Wymagane załączniki, składane w trakcie postępowania można złożyć za pomocą funkcjonalności "Dokumenty Uzupełniające", która dostępna będzie w terminie późniejszym.

W przypadku dodawania załączników, nazwy plików muszą się różnić, tym samym, jeśli dodajemy kilka plików w ramach jednego załącznika, warto je ponumerować.

| 🧧 testy                                                                                                    | znik nr 1                        | 21.02.2024 20:41                                                                                                    |                                                                                                    |      | 🔁 🖶 6 🕒 2 🛦 2 🌲 🧉 | 0                               |
|----------------------------------------------------------------------------------------------------|----------------------------------|----------------------------------------------------------------------------------------------------|----------------------------------------------------------------------------------------------------|------|-------------------|---------------------------------|
| ConeDrive - Person Ten komputer Dokumenty Muzyka Obiekty 3D Obiekty 3D Obiexty Pobrane Pulpit Nazwa pliku: załąc: LPIS LPIS - całoroczny | znik nr 1<br>UODAJ ZALAGZ        | V Wszystkie pliki<br>Otwórz Anuluj<br>Z0231 - Kopia pisemego potwierdze<br>środowiska, który sprawuje nadzór na<br>dany wariant może być realizowany-<br>V 20232 Zaświedezenie o udestemeter | ia regionalnego dyrektora ochrony<br>d danym obszarem Natura 2000, że<br>Interwencja 3 w przypadku braku<br>fanu działalności ZRSK2327<br>obowiązania rolno-środowiskowo-<br>nia regionalnego dyrektora ochrony<br>d danym obszarem Natura 2000, że<br>Warianty 1.7-1.10 ZRSK2327 |      | PODSUMOWANIE      | × ^                             |
| <ul> <li>Deklaracja dostępności</li> </ul>                                                                                               | Rozbiezności<br>Zgody i zobowiąz | ZAN                                                                                                    | IKNIJ OKNO PRZEŚLIJ PLIK ZAŁĄCZ                                                                                                    | NIKA |                   | $\stackrel{\circ}{\rightarrow}$ |

Po dodaniu wymaganego załącznika będzie on widoczny na liście dodanych załączników we wniosku:

| ARINA | Agencja Restrukturyzacji<br>i Modernizacji Rolnictwa | ≡ Kreator wniosku o płatności 2024                            |      | 🖬 🖶 7 🔮 2 🛦 2 🌲 💡                     | θ      |
|-------|------------------------------------------------------|---------------------------------------------------------------|------|---------------------------------------|--------|
|       |                                                      | WNIOSEK                                                       | MAPA | PODSUMOWANIE                          |        |
| Ê     | Wnioski 🗸                                            | Rolnik aktywny zawodowo                                       |      | · · · · · · · · · · · · · · · · · · · | ^      |
| Ê     | Transfery PROW/WPR 🗸                                 |                                                               |      |                                       | ٦I     |
| Ê     | Dok. uzupełniające 🗸 🗸                               | Załączniki 🎯 załącznik nr 1. docx 👕                           |      | Liczba załączników: 1                 |        |
| Ê     | Wnioski zalesieniowe $~~$                            | Z0228 - Kopia poszczególnych stron planu działalności ZRSK232 | 27   |                                       |        |
| *     | LPIS                                                 | DODAJ ZAŁĄCZNIK                                               |      |                                       |        |
| *     | LPIS - całoroczny                                    | Rozbieżności                                                  |      | ~                                     |        |
| •     | N                                                    | Zgody i zobowiązania                                          |      | ~                                     | ,<br>, |
| Ġ     | Deklaracja dostępności                               |                                                               |      | idž do<br>MAPY                        | A →    |

Dodatkowo dla każdego załącznika zawierającego podpisy osób trzecich należy obowiązkowo zaznaczyć checkbox "Czy załącznik zawiera wymagane elementy/podpisy"

| Załączniki                                                                            | Liczba załączników: 1 🛛 🔨                       |
|---------------------------------------------------------------------------------------|-------------------------------------------------|
| Załacznik nr 1.docx<br>Z0228 - Kopia poszczególnych stron planu działalności ZRSK2327 | Czy załącznik zawiera wymagane elementy/podpisy |
| DODAJ ZAŁĄCZNIK                                                                       |                                                 |

Jeżeli dla wybranego rodzaju załącznika, nie zostanie potwierdzone "Czy załącznik zawiera wymagane elementy/podpisy", aplikacja zgłosi błąd o treści:

"Dla załącznika <nazwa załącznika> nie potwierdzono, że zawiera wszystkie wymagane elementy i podpisy."

| IRIMI | Agencja Restrukturyzacji<br>i Modernizacji Rolnictwa |                    | ≡ Kreator wniosku o płatności 2024                | ſ                                    | 🖻 👼 7 🕒 2 🛦 2 🌲 🕜 \varTheta                                                                                                    |
|-------|------------------------------------------------------|--------------------|---------------------------------------------------|--------------------------------------|----------------------------------------------------------------------------------------------------|
|       |                                                      |                    | WNIOSEK                                           | MAPA                                 | Powierzchnia uprawy G Sad jest mniejsza od<br>0,10ha. Warunkiem przyznania płatności dla danej                                                                                             |
| Ê     | Wnioski                                              | ~                  | Rolnik aktywny zawodowo                           |                                      | uprawy jest spełnienie wymogu minimalnej<br>powierzchni 0,10 ha, przy czym w ramach tej<br>powierzchni uwzglednia się również inne<br>przylegające uprawy stanowiące łącznie zwarty        |
| Ê     | Transfery PROW/WPR                                   | ~                  | Załączniki                                        |                                      | obszar. Jeżeli ww. zwarty obszar nie będzie<br>posiadał minimum 0,10ha wówczas dla takich<br>upraw nastąpi odmowa przyznania płatności ze<br>względu na brak spełnienia warunku minimalnej |
| Ê     | Dok. uzupełniające                                   | ~                  | 🖙 załącznik nr 1.docx                             | Czy załąc                            | powierzchni.<br>Nie zadeklarowano uprawy ani zwierząt w ramach                                                                                                    |
| Ê     | Wnioski zalesieniowe                                 | ~                  | Z0228 - Kopia poszczególnych stron planu działali | ności ZRSK2327                       | zgłoszonej Platności rolno-srodowiskowo-<br>klimatycznej – nowe zobowiązania w ramach WPR<br>2023-2027 (ZRSK2327).                                                                         |
| *     | LPIS                                                 |                    | DODAJ ZAŁĄCZNIK                                   |                                      | Wskazano, iż wnioskodawca stanowi spółdzielnię, a<br>nie dołączono obu wymaganych załączników:<br>Oświadczenie o liczbie członków spółdzielni oraz                                         |
| *     | LPIS - całoroczny                                    | ny<br>Rozbieżności |                                                   | Oświadczenie o badaniu lustracyjnym. |                                                                                                    |
| •     | n                                                    |                    | Zgody i zobowiązania                              |                                      | Dla załącznika Kopia poszczególnych stron planu<br>działalności ZRSK2327 nie potwierdzono, że<br>zawiera wszystkie wymagane elementy i podpisy.                                            |
| Ġ     | Deklaracja dostępności                               | í.                 |                                                   |                                      | MAPY →                                                                                                    |

W przypadku braku odpowiedniego typu załącznika przypisanego do płatności ZRSK2327 należy wybrać Z0031 - Załącznik niemerytoryczny.

### Zakładka ZGODY i ZOBOWIĄZANIA

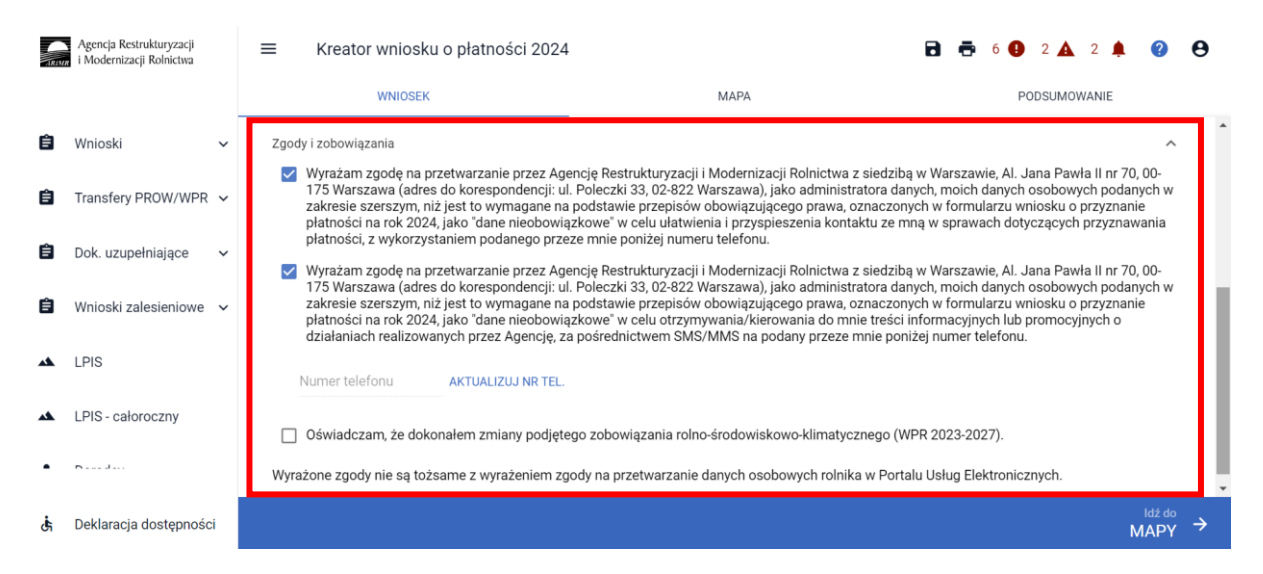

W zakładce zgody i zobowiązania, znajdują się zgody i zobowiązania do wykorzystania przez ARiMR danych wskazanych w części "MOJE KONTO".

"Wyrażam zgodę na przetwarzanie przez Agencję Restrukturyzacji i Modernizacji Rolnictwa z siedzibą w Warszawie, Al. Jana Pawła II nr 70, 00-175 Warszawa (adres do korespondencji: ul. Poleczki 33, 02-822 Warszawa), jako administratora danych, moich danych osobowych podanych w zakresie szerszym, niż jest to wymagane na podstawie przepisów obowiązującego prawa, oznaczonych w formularzu wniosku o przyznanie płatności na rok 2024, jako "dane nieobowiązkowe" w celu ułatwienia i przyspieszenia kontaktu ze mną w sprawach dotyczących przyznawania płatności, z wykorzystaniem podanego przeze mnie poniżej numeru telefonu." "Wyrażam zgodę na przetwarzanie przez Agencję Restrukturyzacji i Modernizacji Rolnictwa z siedzibą w Warszawie, Al. Jana Pawła II nr 70, 00-175 Warszawa (adres do korespondencji: ul. Poleczki 33, 02-822 Warszawa), jako administratora danych, moich danych osobowych podanych w zakresie szerszym, niż jest to wymagane na podstawie przepisów obowiązującego prawa, oznaczonych w formularzu wniosku o

przyznanie płatności na rok 2024, jako "dane nieobowiązkowe" w celu otrzymywania/kierowania do mnie treści informacyjnych lub promocyjnych o działaniach realizowanych przez Agencję, za pośrednictwem SMS/MMS na podany przeze mnie poniżej numer telefonu."

Zakres powyższych zgód i sposób deklaracji został opisany w części 3. Wypełnij Wniosek\_2024 niniejszej instrukcji.

W kampanii 2024 normy GAEC 8 uległy uproszeniu na zasadzie odstępstwa od pierwszego wymogu dotyczącego normy dobrej kultury rolnej zgodnej z ochroną środowiska w roku składania wniosków 2024 rolnicy i inni beneficjenci podlegający tej normie mogą spełnić wymóg tej normy, przeznaczając minimalny udział wynoszący co najmniej 4 % gruntów ornych na poziomie gospodarstwa na:

- obszary lub obiekty nieprodukcyjne, a także

- międzyplony ścierniskowe, międzyplony ozime, wsiewki w uprawę w plonie głównym lub rośliny bobowate drobnonasienne lub bobowate grubonasienne.

Dla międzyplonów ścierniskowych, międzyplonów ozimych i wsiewek w uprawę w plonie głównym współczynnik ważenia wynosi 1. Międzyplony i uprawy wiążące azot są uprawiane bez stosowania środków ochrony roślin

Odstępstwo dotyczy tylko roku 2024.

### 1.1. Zasady łączenia płatności rolno-środowiskowo-klimatycznych (WPR 2023-2027) z wariantami płatności rolno-środowiskowo-klimatycznej (PROW 2014-2020).

Płatności rolno-środowiskowo-klimatyczne (WPR 2023-2027) do tego samego obszaru mogą być przyznane z tytułu realizacji tylko jednego zobowiązania rolno-środowiskowo-klimatycznego (WPR 2023-2027). W przypadku gdy rolnik lub zarządca ubiega się o przyznanie płatności rolnośrodowiskowo-klimatycznych (WPR 2023-2027) do tego samego obszaru z tytułu realizacji więcej niż jednego zobowiązania rolno-środowiskowo-klimatycznego, ta płatność przysługuje z tytułu realizacji tego zobowiązania rolno-środowiskowo-klimatycznego, w ramach którego przewidziano wyższą stawkę płatności do 1 ha.

Jeżeli na danym obszarze jest realizowane zobowiązanie ekologiczne (WPR 2023-2027), zobowiązanie ekologiczne (PROW 2014-2020) lub zobowiązanie rolno-środowiskowo-klimatyczne (PROW 2014-2020), do tego obszaru **nie przysługują płatności rolno-środowiskowo-klimatyczne (WPR 2023-2027)**.

Dopuszcza się realizację na tym samym obszarze:

- wariantów interwencji 5. Zachowania zagrożonych zasobów genetycznych roślin w rolnictwie oraz zobowiązania rolno-środowiskowo-klimatycznego (PROW 2014-2020) w ramach Pakietu 1.
   Rolnictwo zrównoważone lub Pakietu 2. Ochrona gleb i wód;
- wariantów interwencji 7. Bioróżnorodność na gruntach ornych oraz zobowiązania rolnośrodowiskowo-klimatycznego (PROW 2014-2020) w ramach Pakietu 1. Rolnictwo zrównoważone;

#### ✓ wariantu 7.2 Ogródki bioróżnorodności oraz zobowiązania rolno-środowiskowo-klimatycznego (PROW 2014-2020) w ramach Pakietu 2. Ochrona gleb i wód.

W celu zadeklarowania do tego samego obszaru płatności ZRSK2327 oraz płatności PRSK1420 należy wybrać uprawę w polu "Roślina uprawna" wskazać płatność ZRSK2327 oraz PRSK1420

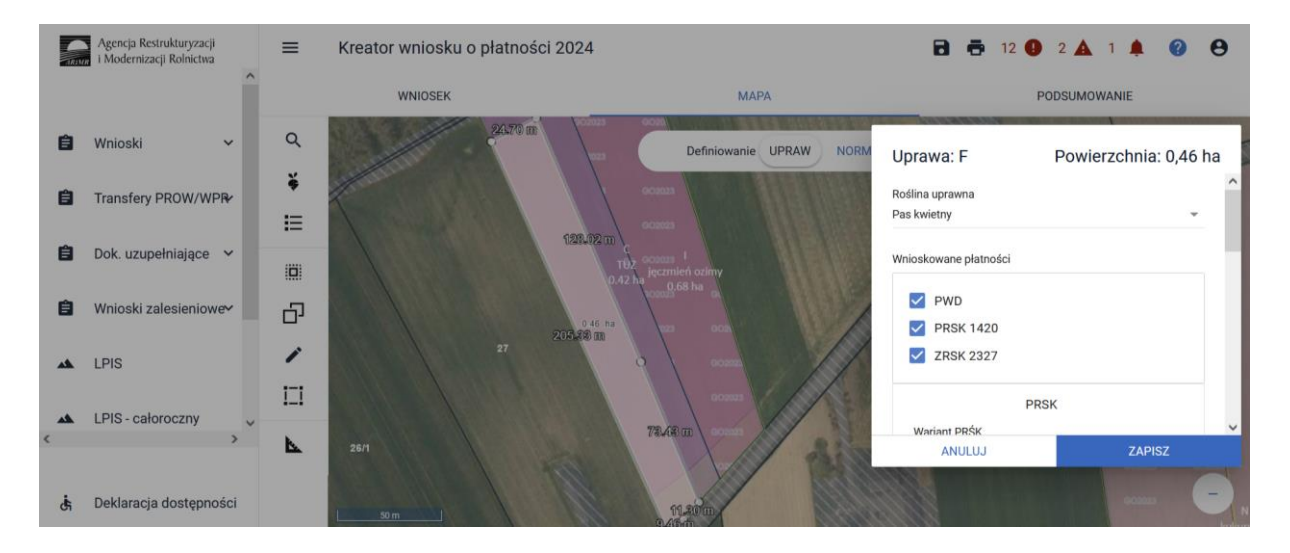

W kolejnym kroku należy wybrać realizowany wariant w ramach płatności PRSK1420, datę rozpoczęcia realizacji zobowiązania PRSK1420.

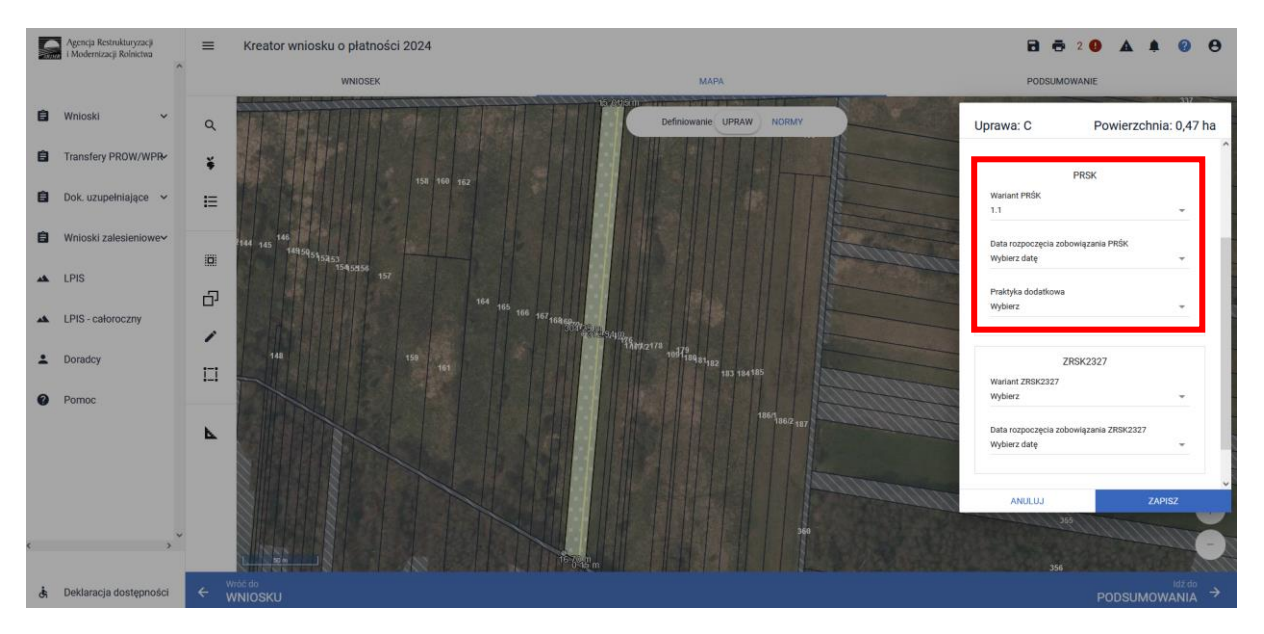

Następnie należy wskazać realizowany wariant interwencji ZRSK2327, datę rozpoczęcia realizacji zobowiązania ZRSK2327 oraz dodatkowe dane w zależności od realizowanego wariantu.

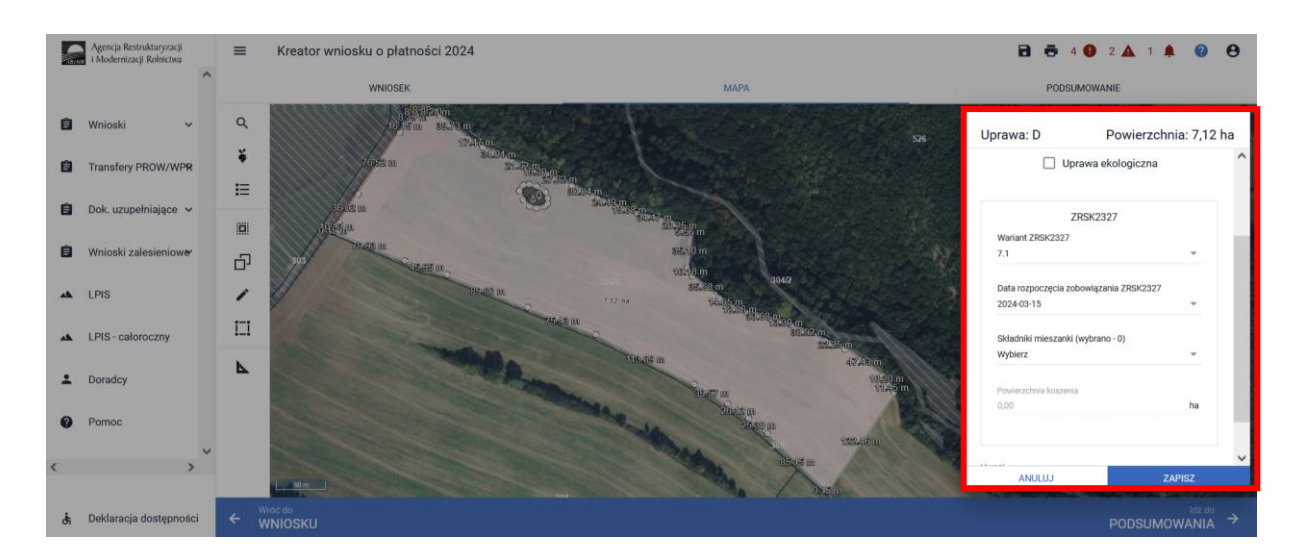

1.2. Deklaracja płatności rolno-środowiskowo-klimatycznych w ramach Interwencji
1. Ochrona cennych siedlisk i zagrożonych gatunków na obszarach Natura 2000 lub Interwencji 2. Ochrona cennych siedlisk i zagrożonych gatunków poza obszarami Natura 2000 oraz Interwencji 3. Ekstensywne użytkowanie łąk i pastwisk na obszarach Natura 2000.

Interwencja 1. *Ochrona cennych siedlisk i zagrożonych gatunków na obszarach Natura 2000* może być realizowana w ramach następujących wariantów:

- Wariant 1.1. Zmiennowilgotne łąki trzęślicowe,
- Wariant 1.2. Zalewowe łąki selernicowe i słonorośla,
- Wariant 1.3. Murawy,
- Wariant 1.4. Półnaturalne łąki wilgotne,
- Wariant 1.5. Półnaturalne łąki świeże,
- Wariant 1.6.1. Torfowiska wymogi kluczowe,
- Wariant 1.6.2. Torfowiska wymogi kluczowe i uzupełniające,
- Wariant 1.7. Ochrona siedlisk lęgowych rzadkich gatunków ptaków siewkowych (rycyk, kszyk, krwawodziób i czajka),
- Wariant 1.8. Ochrona siedlisk lęgowych dubelta i kulika wielkiego,
- Wariant 1.9. Ochrona siedlisk lęgowych wodniczki,
- Wariant 1.10. Ochrona siedlisk lęgowych derkacza;

z tym, że płatność w ramach tej interwencji może być przyznana do trwałych użytków zielonych (TUZ) w ramach wszystkich powyżej wskazanych wariantów albo do obszarów przyrodniczych (OP), ale tylko w ramach wariantów: 1.2, 1.3, 1.6.1, 1.6.2, 1.7,1.8, 1.9 i 1.10.

Interwencja 2. *Ochrona cennych siedlisk i zagrożonych gatunków poza obszarami Natura 2000* może być realizowana w ramach następujących wariantów:

- Wariant 2.1 Zmiennowilgotne łąki trzęślicowe,
- Wariant 2.2. Zalewowe łąki selernicowe i słonorośla,
- Wariant 2.3. Murawy,
- Wariant 2.4 Półnaturalne łąki wilgotne,

- Wariant 2.5 Półnaturalne łąki świeże,
- Wariant 2.6.1. Torfowiska wymogi obowiązkowe,
- Wariant 2.6.2. Torfowiska wymogi obowiązkowe i uzupełniające,
- Wariant 2.7. Ochrona siedlisk lęgowych rzadkich gatunków ptaków siewkowych (rycyk, kszyk, krwawodziób, czajka),
- Wariant 2.8. Ochrona siedlisk lęgowych dubelta i kulika wielkiego,
- Wariant 2.9. Ochrona siedlisk lęgowych wodniczki,
- Wariant 2.10. Ochrona siedlisk lęgowych derkacza.

z tym, że płatność w ramach tej interwencji może być przyznana do trwałych użytków zielonych (TUZ) w ramach wszystkich powyżej wskazanych wariantów albo do obszarów przyrodniczych (OP), ale tylko w ramach wariantów: 2.2, 2.3, 2.6.1, 2.6.2, 2.7, 2.8, 2.9 i 2.10.

Płatność w ramach Interwencji 3. *Ekstensywne użytkowanie łąk i pastwisk na obszarach Natura 2000* jest przyznawana tylko do trwałych użytków zielonych (TUZ) położonych na obszarze Natura 2000.

W przypadku wnioskowania o płatność rolno-środowiskowo-klimatyczną ZRSK2327 **w ramach Interwencji 1 lub 2 lub 3** należy dokonać szczegółowej deklaracji upraw w zakładce "MAPA".

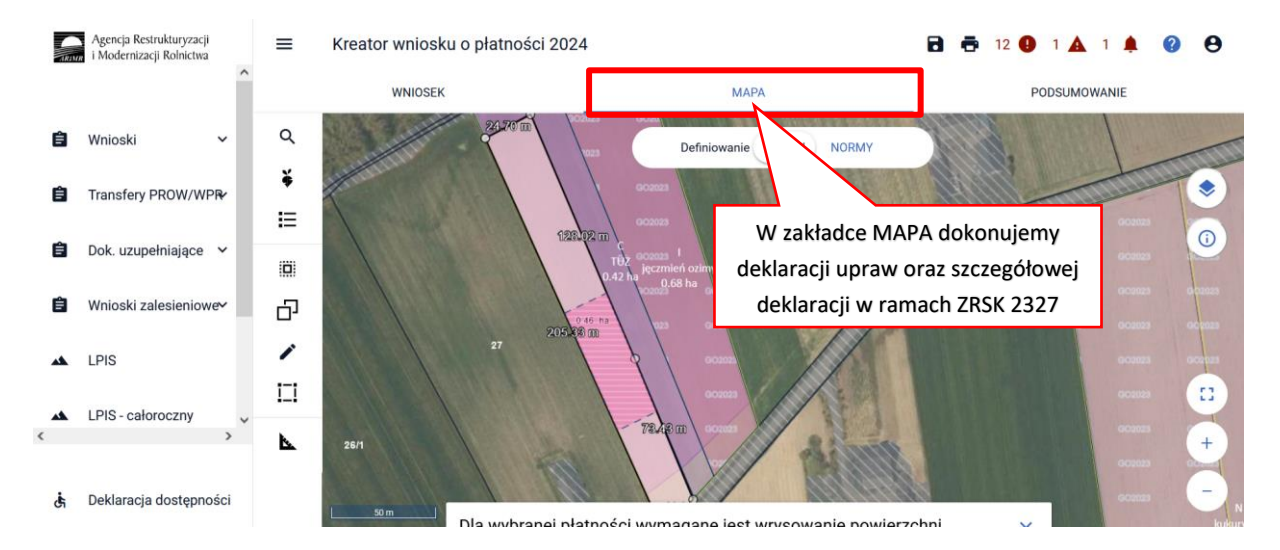

Po wybraniu w zakładce "WNIOSEK" wnioskowania ZRSK2327 i przejściu do zakładki "MAPA" dostępne będzie wskazanie upraw do "Płatności rolno-środowiskowo-klimatycznych - zobowiązania w ramach WPR 2023-2027 (ZRSK2327)". W tym celu należy na wybranej działce referencyjnej narysować powierzchnię uprawy i w oknie deklaracji, które jest dostępne po kliknięciu na narysowaną geometrię wskazać roślinę, która jest dotowana w ramach Interwencji 1, Interwencji 2 lub Interwencji 3 ZRSK2327.

W przypadku realizacji zobowiązania na trwałych użytkach zielonych jako roślinę uprawną należy wybrać roślinę uprawną "**TUZ**", bez względu na rodzaj siedliska znajdującego się na nim. W przypadku realizacji zobowiązania na obszarach przyrodniczych jako roślinę uprawną należy wybrać roślinę uprawną "**OP** (obszar przyrodniczy)", bez względu na rodzaj siedliska znajdującego się na nim.

#### Uwaga!

### W oknie deklaracji uprawy w zakładce "MAPA" nie będzie możliwe wskazanie danej działki do płatności ZRSK2327, jeśli nie zostało wybrane wnioskowanie na pierwszej stronie.

Przed rozpoczęciem deklaracji działek w ramach dowolnego wariantu Interwencji 1 lub dowolnego wariantu Interwencji 2 lub Interwencji 3, należy <u>w każdym przypadku</u> w oknie "MAPA" rozwinąć obiekt "WARSTWY" i wybrać warstwy Natura 2000 SOO i Natura 2000 OSO.

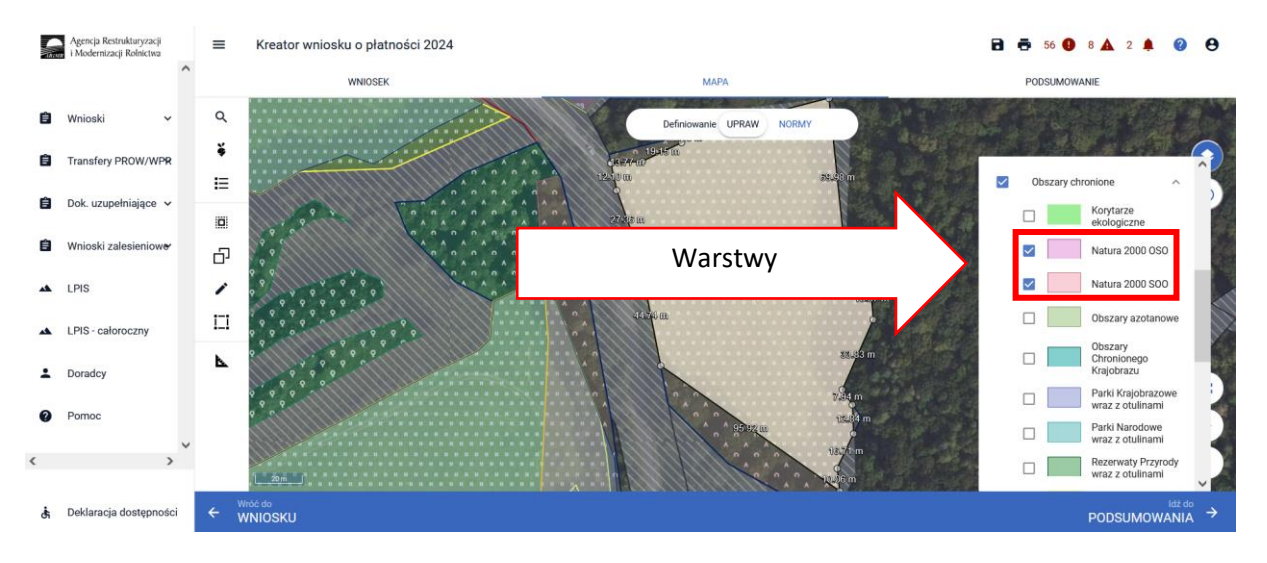

Od roku 2024 w celu ułatwienia deklaracji zostały dodane dodatkowe obszary specjalne:

- Obszary, dla których ustanowiono Plany Zadań Ochronnych (PZO)
- Obszary, dla których ustanowiono Plany Ochrony (PO)

Należy jednak pamiętać, że obszary stanowią warstwę poglądową i powinny być wykorzystywane jedynie w celu informacyjnym.

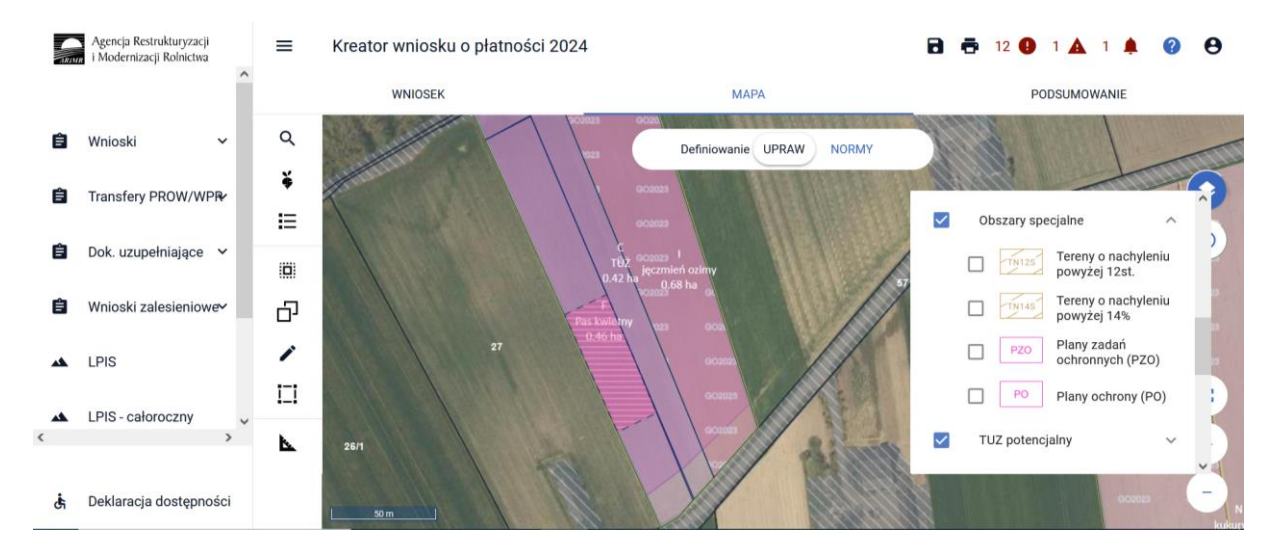

Od roku 2024 aplikacja eWniosekPlus została zasilona warstwami cyfrowymi:

- "siedliska ptaków"
- "siedliska przyrodnicze".

Warstwy zostały opracowane przez Generalną Dyrekcję Ochrony Środowiska

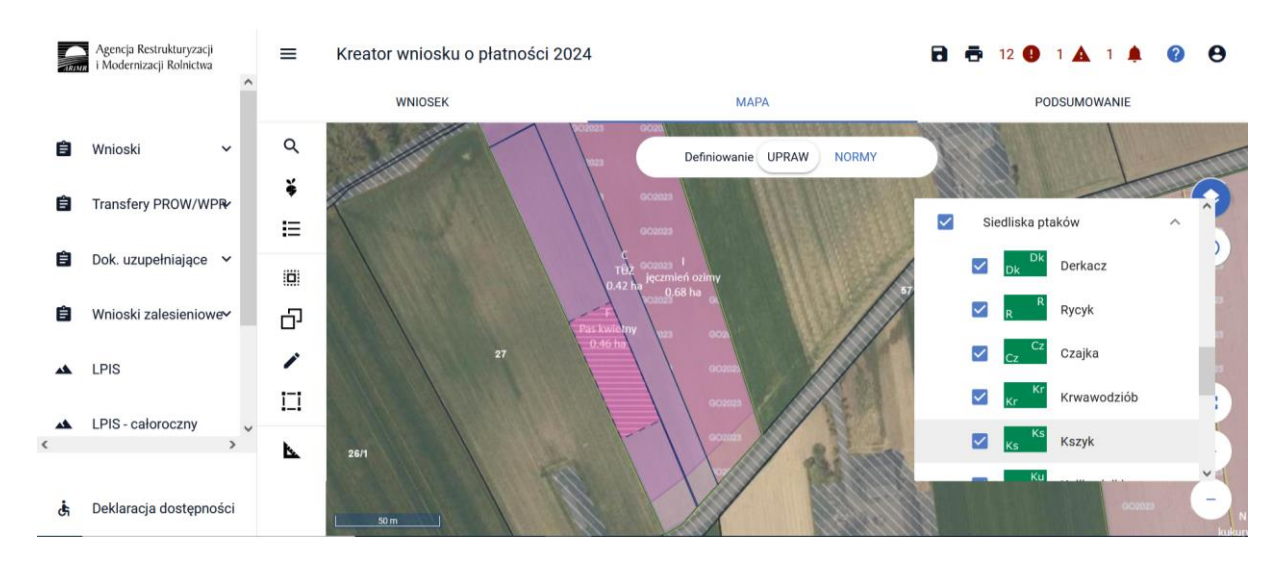

Wśród siedlisk ptaków zostały zasilone warstwy dla następujących siedlisk gatunków ptaków:

- Derkacz,
- Rycyk,
- Czajka,
- Krwawodziób,
- Krzyk,
- Kulik Wielki,
- Wodniczka,
- Dubelt.

Dodatkowo od 2024 zostały dodane nowe warstwy siedlisk przyrodniczych wśród których wyróżnić można:

- 6410 Zmiennowilgotne łąki trzęślicowe,
- 6440 Łąki selernicowe,
- 1330 Solniska nadmorskie,
- 1310 Śródlądowe błotniste solniska z solirodem,
- 1340 Śródlądowe słone łąki, pastwiska i szuwary,
- 6120 ciepłolubne śródlądowe murawy napiaskowe,
- 6210 murawy kserotermiczne,
- 6230 murawy bliźniczkowe,
- 2330 wydmy śródlądowe z murawami napiaskowymi,
- 5130 formacje z jałowcem pospolitym na wrzosowiskach lub nawapiennych murawach,
- 4010 wilgotne wrzosowiska z wrzoścem bagiennym,
- 4030 suche wrzosowiska,
- 6510 niżowe i górskie świeże łąki użytkowane ekstensywnie,
- 6520 górskie łąki konietlicowe użytkowane ekstensywnie,
- 7110 torfowiska wysokie z roślinnością torfotwórczą (żywe),
- 7110 torfowiska wysokie z roślinnością torfotwórczą (żywe),
- 7140 torfowiska przejściowe i trzęsawiska,

- 7150 obniżenia na podłożu torfowym,
- 7210 torfowiska nakredowe,
- 7230 górskie i nizinne torfowiska zasadowe o charakterze młak, turzycowisk i mechowisk,
- 7220 źródliska wapienne

W celu wyświetlenia interesującej warstwy należy zaznaczyć checkbox przy wybranej warstwie, gdyż domyślnie prezentacja warstwy jest wyłączona.

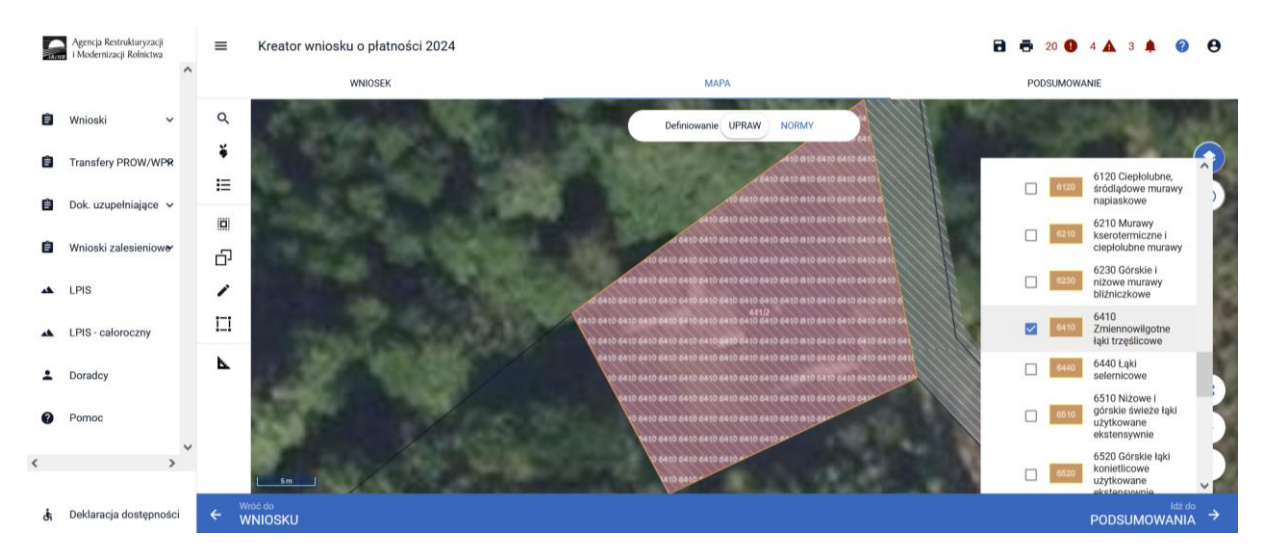

Od 2024 roku wśród warstw prezentowane mogą być również:

- Obszary retencji,
- Obszary podmokłe.

Warstw te są domyślnie wyłączone, w celu wyświetlenia zasięgu dla danej warstwy należy zaznaczyć checkbox.

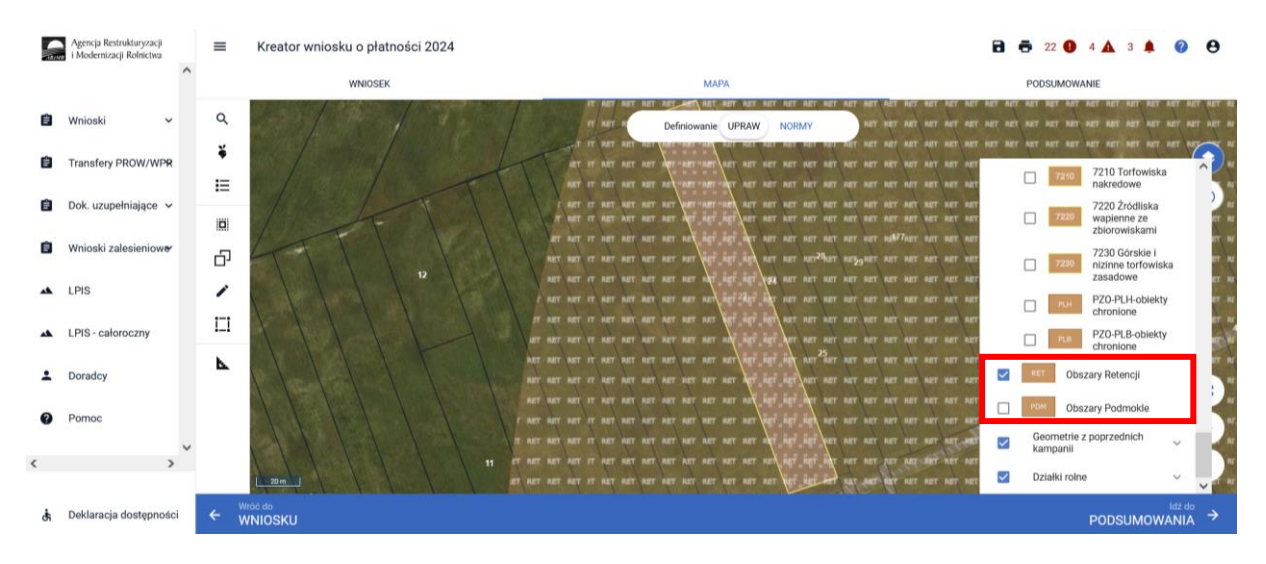

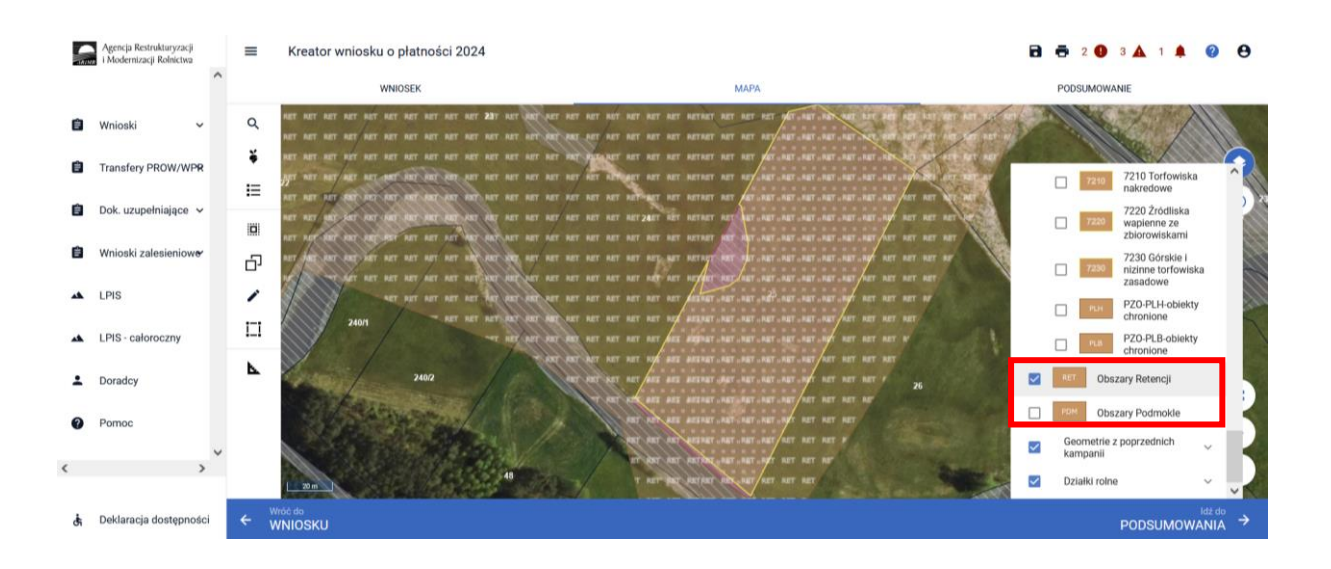

Po wybraniu w zakładce "WNIOSEK" wnioskowania ZRSK2327 i przejściu do zakładki "MAPA" dostępne będzie wskazanie upraw do płatności rolno-środowiskowo-klimatycznych – zobowiązania w ramach WPR 2023-2027 (ZRSK2327).

W tym celu należy na wybranej działce referencyjnej narysować powierzchnię uprawy (dokładny opis narzędzi znajduje się w części wspólnej instrukcji) i w oknie deklaracji, które jest dostępne po kliknięciu na narysowaną geometrię wskazać "**TUZ**", a dla siedlisk niebędących TUZ, należy, jako uprawę zadeklarować "**OP (obszar przyrodniczy)**".

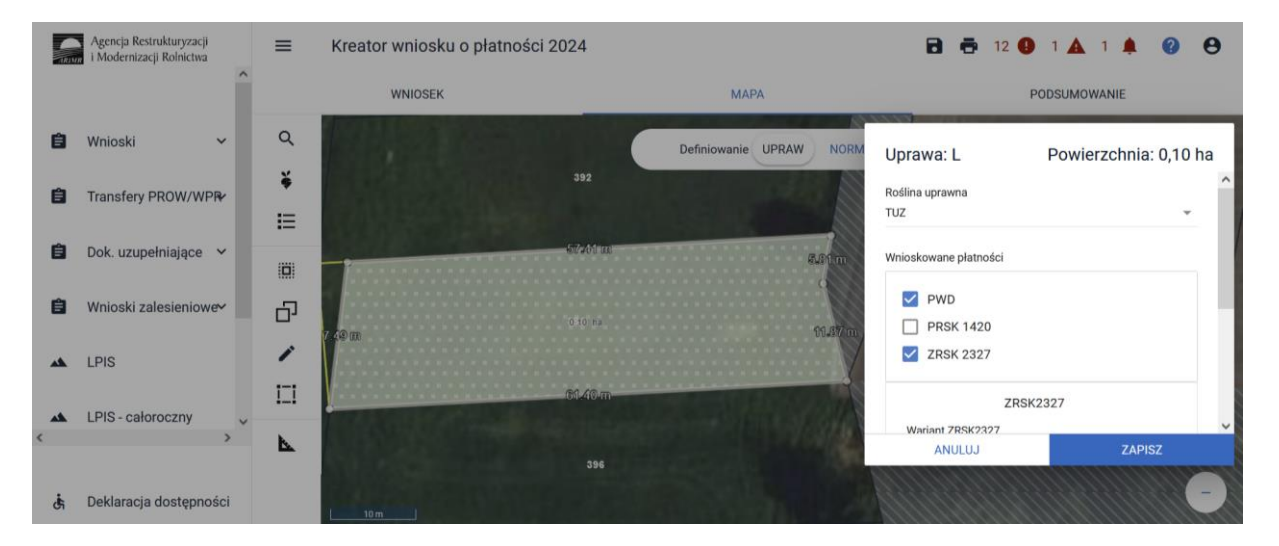

Wyrysowanie uprawy może odbywać się na dwa sposoby. W pierwszym przypadku należy w oknie MAPA odszukać działkę referencyjną gospodarstwa, poprzez użycie opcji wyszukaj dostępnej w menu bocznym.

Opcja wyszukiwania pozwala na wyszukanie działki przy wpisaniu pełnego terytu szukanej działki referencyjnej lub skorzystanie z opcji wyszukiwania zaawansowanego. Pełny opis narzędzi znajduje się w rozdziale 5\_Zakładka MAPA\_2024 niniejszej instrukcji.

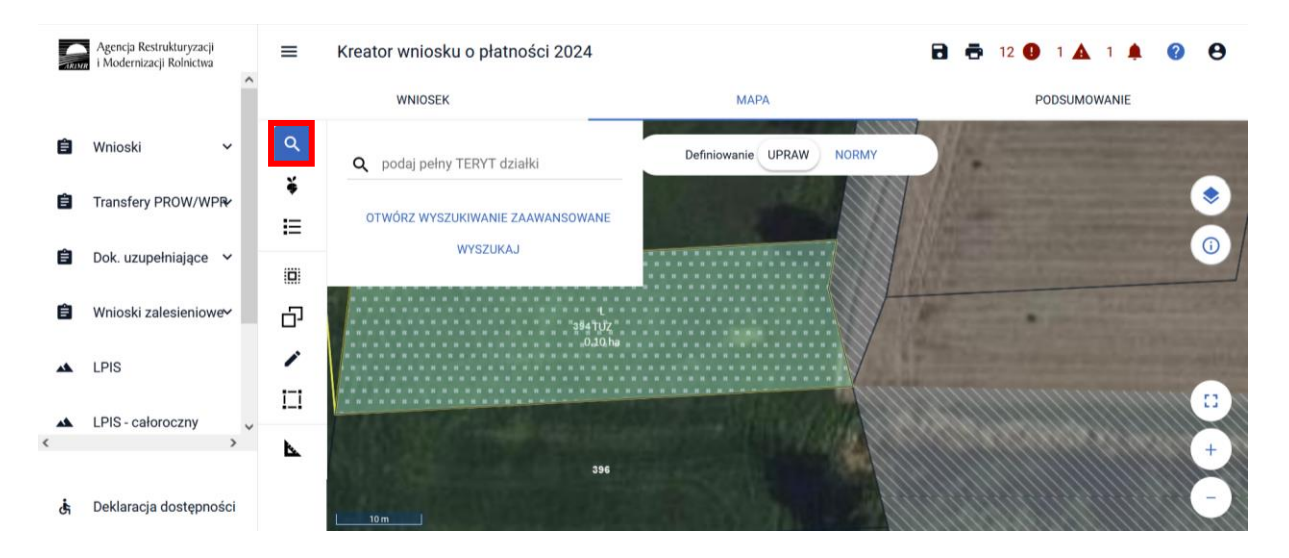

W przypadku, kiedy działka referencyjna znajduje się w gospodarstwie, jej wyszukanie możliwe jest poprzez listę dostępnych działek referencyjnych w menu bocznym.

|   | Agencja Restrukturyzacji<br>i Modernizacji Rolnictwa | =            | Kreator wniosku o płatności 2024  |                          | 8 | <b>12</b> | 1 🔺 1 🌲     | 00 |
|---|------------------------------------------------------|--------------|-----------------------------------|--------------------------|---|-----------|-------------|----|
|   |                                                      |              | WNIOSEK                           | MAPA                     |   | F         | ODSUMOWANIE |    |
| Ê | Wnioski 🗸                                            | ٩            | LISTA DZIAŁEK REFERENCYJNYCH (22) | Definiowanie UPRAW NORMY |   | -         |             | -  |
| Ê | Transfery PROW/WP₽                                   | Ť            | <b>Q</b> Wyszukaj działkę         |                          |   |           |             |    |
| Ê | Dok. uzupełniające 🛛 🛩                               | 101          |                                   |                          |   |           |             |    |
| Ê | Wnioski zalesieniowe∾                                | Ð            | 100202_2.0026.111/1               |                          |   |           |             |    |
| * | LPIS                                                 |              | 100202_2.0026.434/2               |                          |   |           |             |    |
| * | LPIS - całoroczny                                    | ~ <u>1-1</u> | 100202_2.0026.434/4               |                          |   |           |             |    |
| đ | Deklaracja dostępności                               |              | 100.04_2.0020.492/1               | -                        |   |           |             | -  |

Wskazanie na wybraną działkę referencyjną nawiguje mapę do wybranej działki.

|   | Agencja Restrukturyzacji<br>i Modernizacji Rolnictwa | =     | Kreator wniosku o płatności 2024  |                          | 🖬 📅 12 🕒 1 🛦 1 🌲 😮 😝 |
|---|------------------------------------------------------|-------|-----------------------------------|--------------------------|----------------------|
|   |                                                      | î     | WNIOSEK                           | MAPA                     | PODSUMOWANIE         |
| Ê | Wnioski 🗸                                            | ٩     | LISTA DZIAŁEK REFERENCYJNYCH (22) | Definiowanie UPRAW NORMY |                      |
| Ê | Transfery PROW/WP₽                                   | Ť     | <b>Q</b> Wyszukaj działkę         |                          |                      |
| Ê | Dok. uzupełniające 🗸 🗸                               |       |                                   |                          |                      |
| Ê | Wnioski zalesieniowe~                                | D     | 100202_2.0026.111/1               | D<br>11UZ<br>0.99 ha     | 112/                 |
| * | LPIS                                                 | -     | 100202_2.0026.434/2               |                          |                      |
| * | LPIS - całoroczny                                    | ~ I_I | 100202_2.0026.434/4               |                          |                      |
| ¢ | >                                                    | •     | 100202_2.0026.492/1               | <b>~</b>                 | +                    |
| đ | Deklaracja dostępności                               |       |                                   |                          |                      |

Rysowanie uprawy można rozpocząć, jeżeli dana działka referencyjna znajduje się w gospodarstwie.

Jeżeli na liście działek referencyjnych brak działki, należy ją dodać za pomocą wyszukiwania poprzez użycie przycisku "DODAJ".

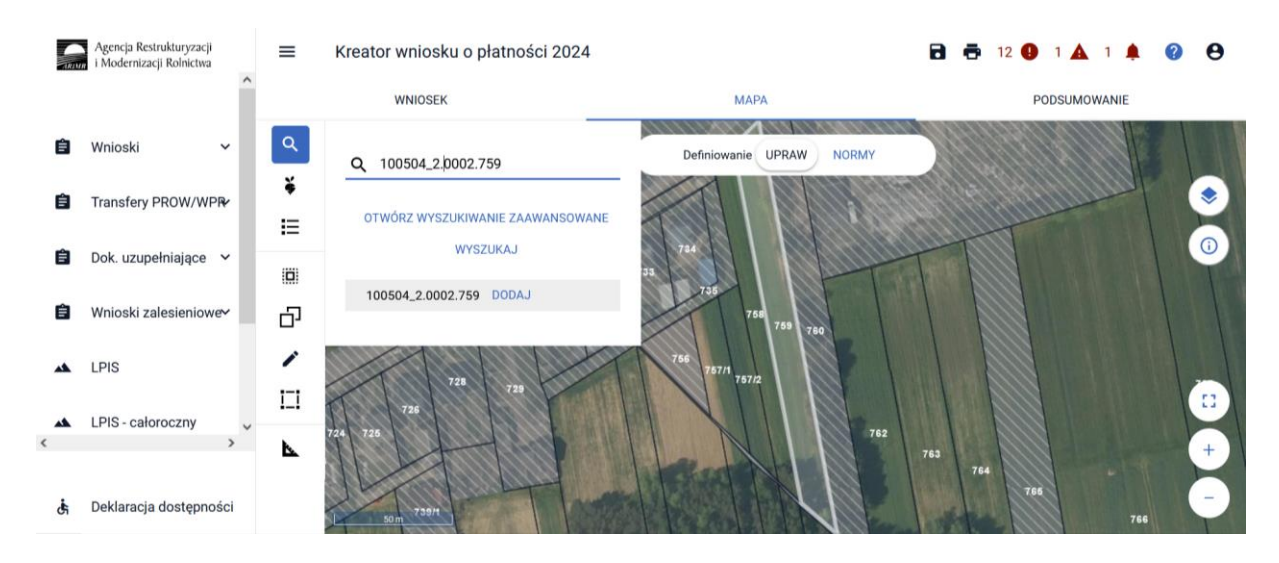

Rysowanie uprawy na danej działce referencyjnej możliwe jest poprzez użycie funkcjonalności kopiowania geometrii lub poprzez rysowanie samodzielne używając przycisku "Narysuj".

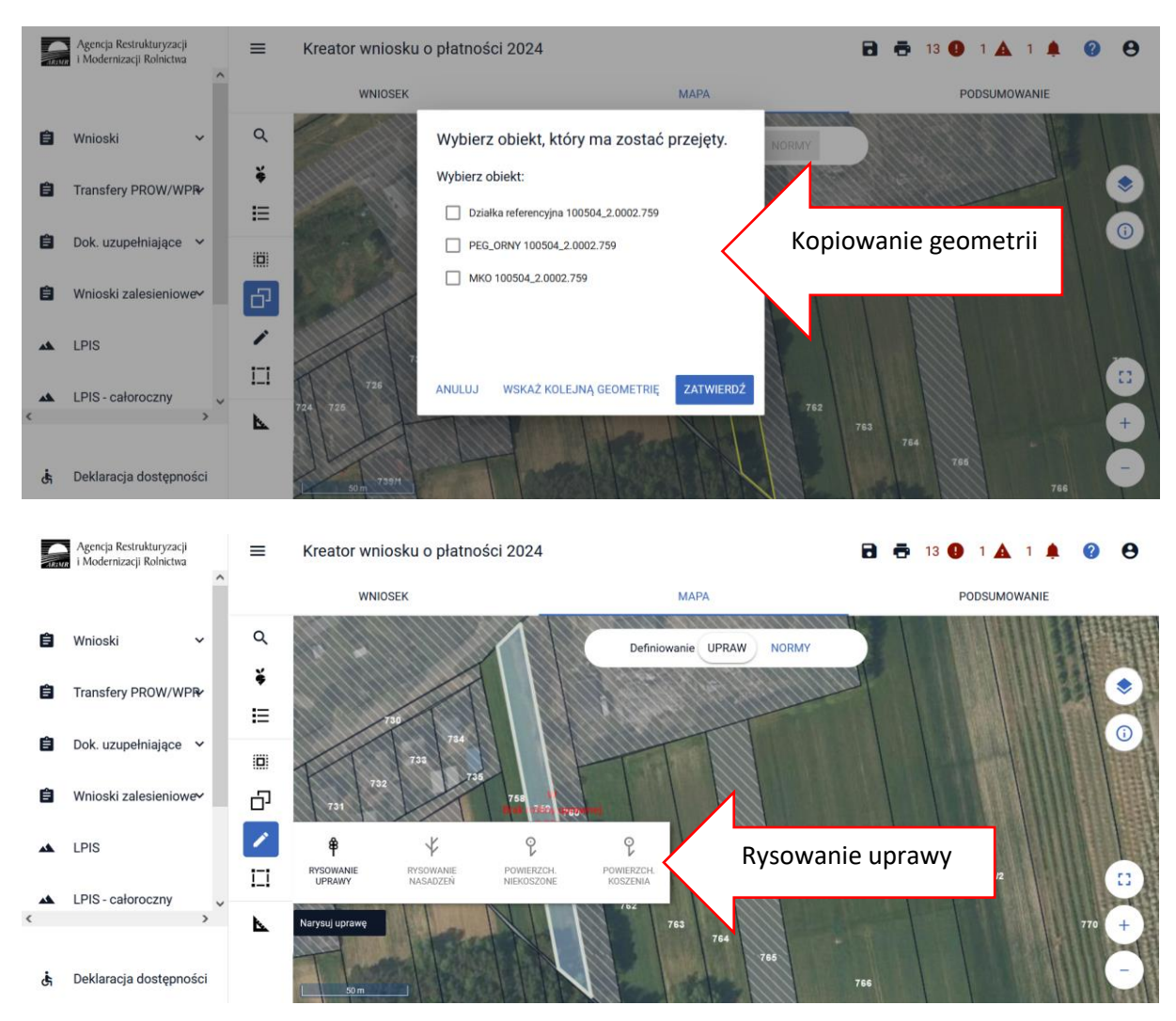

Kolejnym krokiem jest wskazanie wnioskowanych płatności, w tym przypadku konieczne jest zaznaczenia ZRSK2327.

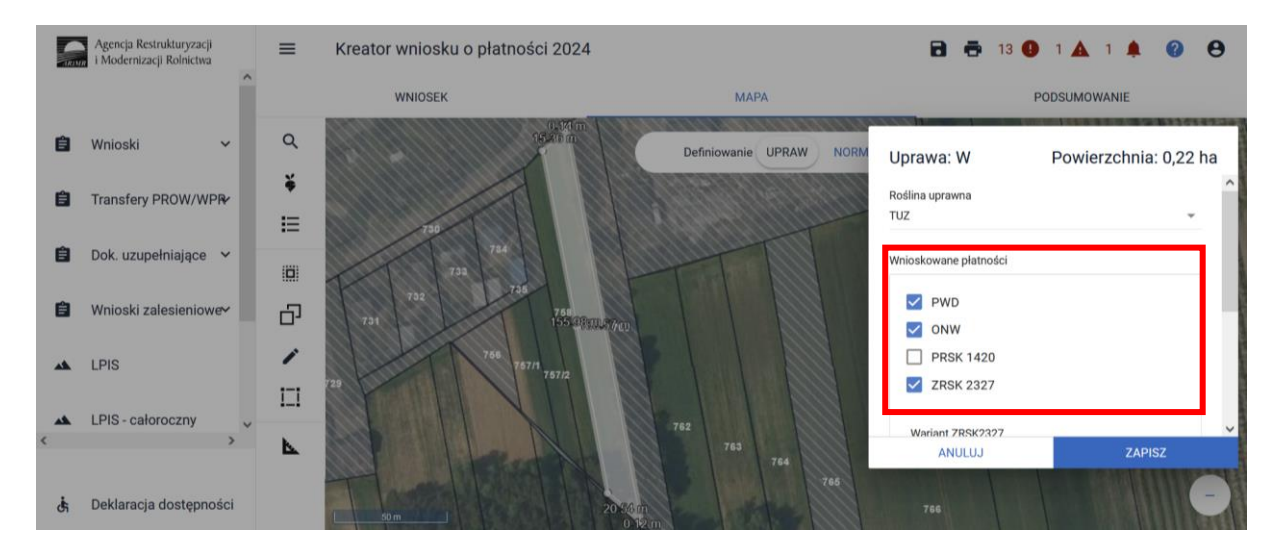

Po zaznaczeniu tej płatności uaktywni się kolejne pole, w którym należy wskazać realizowany wariant np. 1.1.

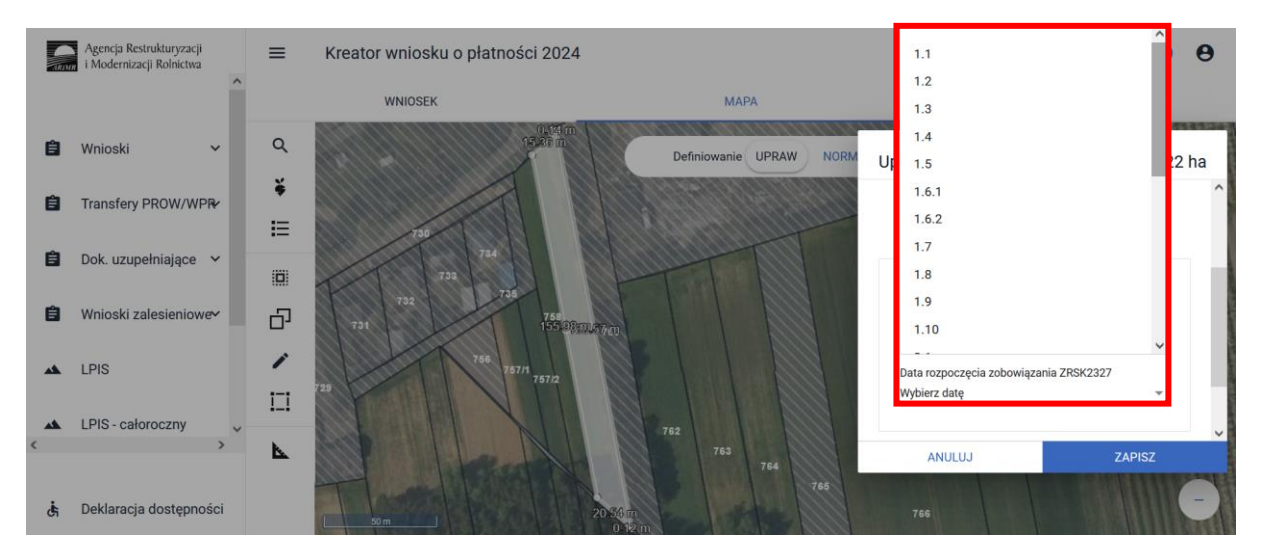

Następnie zostanie uaktywnione pole data rozpoczęcia zobowiązania ZRSK2327.

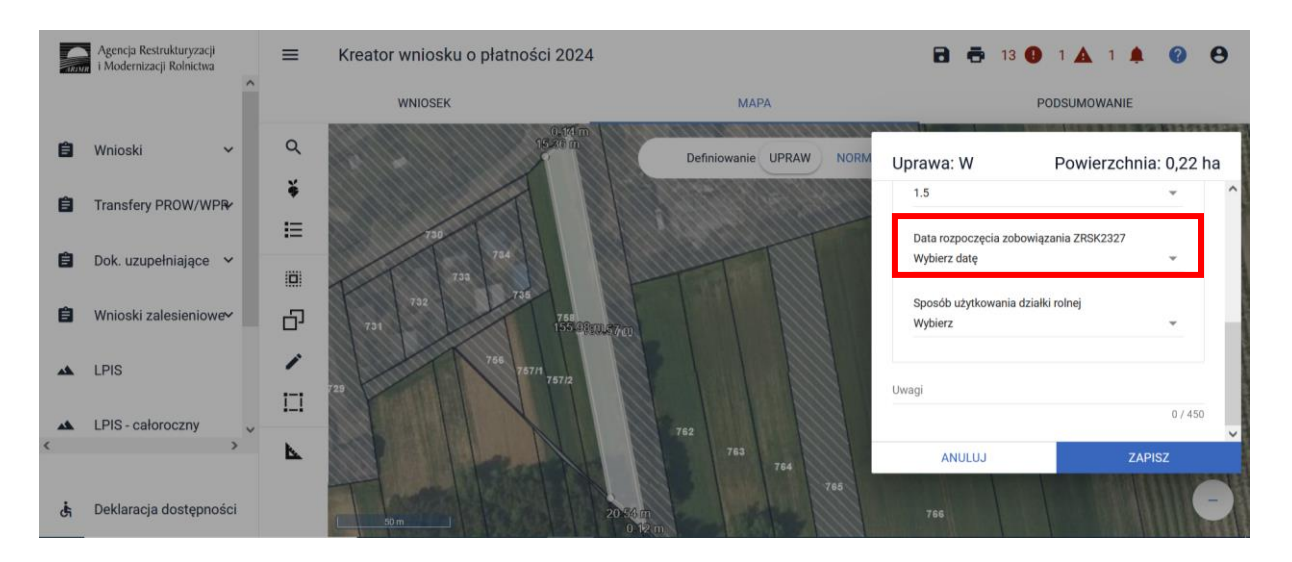

W kolejnym kroku zostanie uaktywnione pole **[Sposób użytkowania działki rolnej]** gdzie należy wybrać z listy rozwijalnej odpowiedni sposób użytkowania (kośny, kośno-pastwiskowy, pastwiskowy).

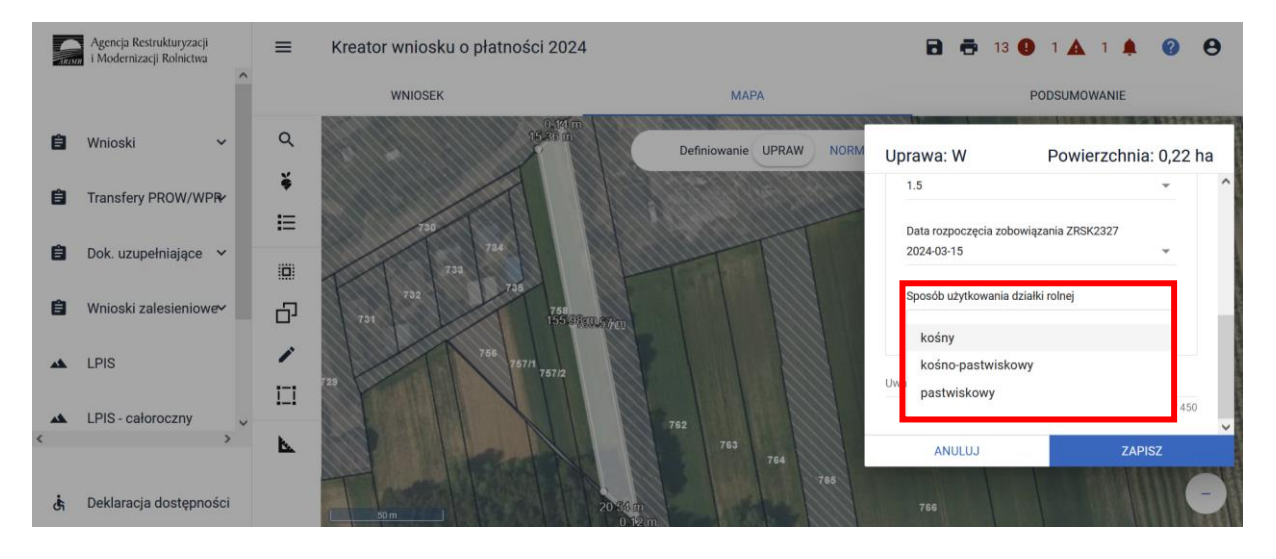

W przypadku, kiedy sposób użytkowania danej powierzchni nie zostanie określony oraz nastąpi próba zapisania uprawy w oknie "MAPA", aplikacja zgłosi błąd blokujący o treści:

"Dla uprawy zgłoszonej do płatności ZRSK2327 konieczne jest wskazanie sposobu użytkowania uprawy".

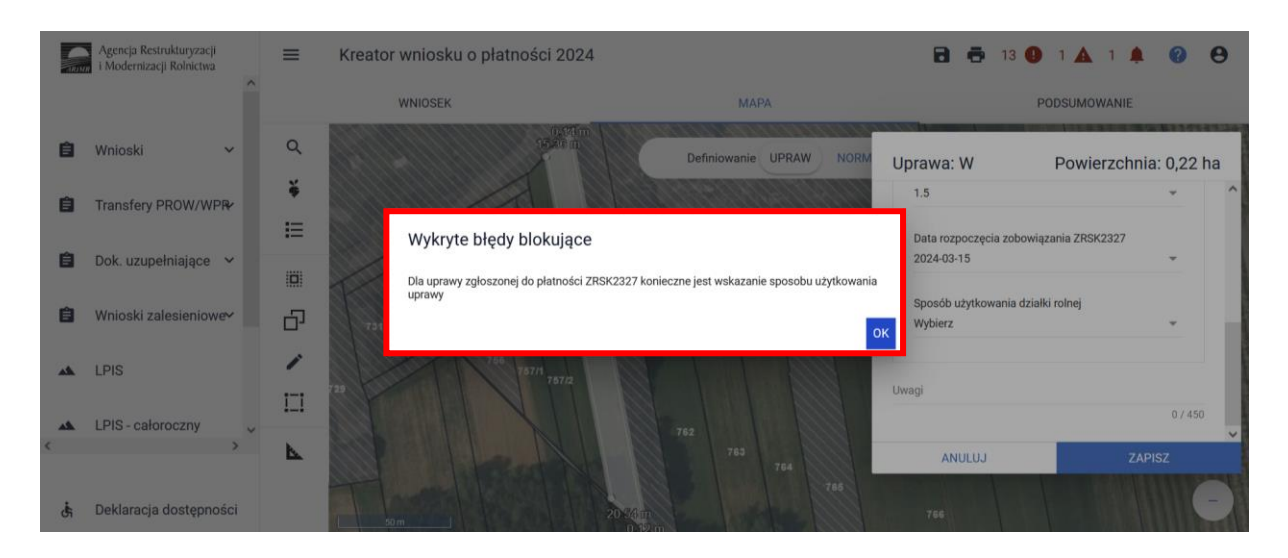

Zamknięcie komunikatu przekieruje użytkownika do okna deklaracji uprawy.

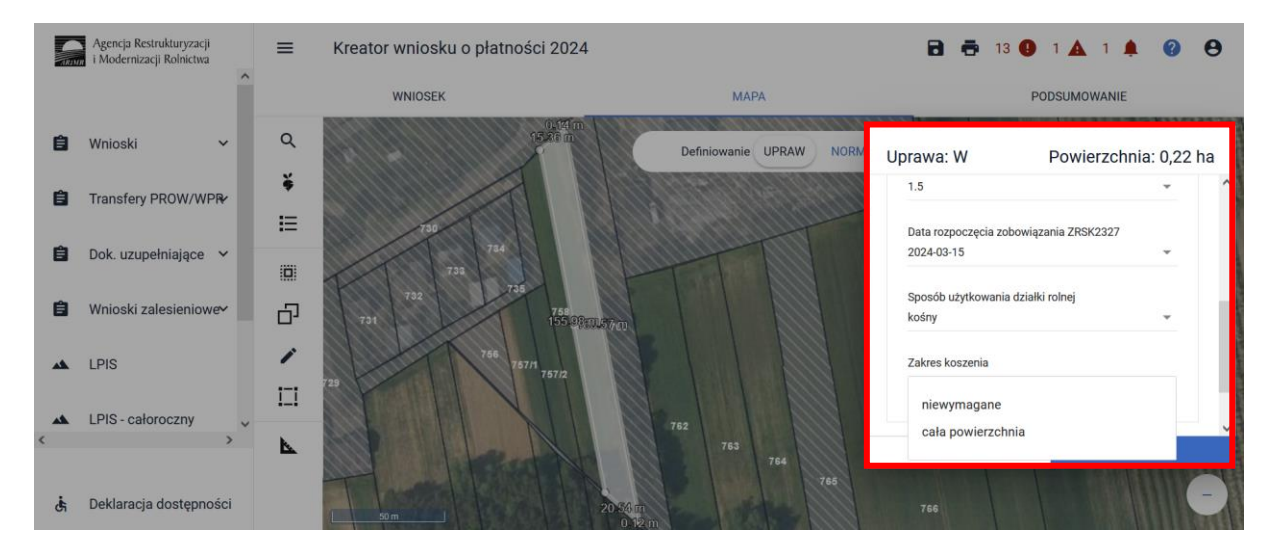

Po wybraniu jednego ze sposobów użytkowania "kośny lub kośno-pastwiskowy" pojawi się komunikat informujący, o konieczności wyrysowania powierzchni niekoszonych.

|    | Agencja Restrukturyzacji<br>i Mođernizacji Rolnictwa | =           | Kreator wniosku o płatności 2            | 2024                                                    | 🔁 👼 13 🔮 1 ,                     | A 1 A Ø Ø           |
|----|------------------------------------------------------|-------------|------------------------------------------|---------------------------------------------------------|----------------------------------|---------------------|
|    | ĺ                                                    |             | WNIOSEK                                  | МАРА                                                    | PODSU                            | MOWANIE             |
| Û  | Wnioski 🗸 🗸                                          | Q           | 15.20                                    | na n<br>Initi<br>Definiowanie UPRAW NORM                | Uprawa: W Po                     | wierzchnia: 0,22 ha |
| Ê  | Transfery PROW/WPR                                   | ¥           |                                          |                                                         | 2024-03-15                       | · ^                 |
| é  | Dok uzunalnisisca                                    | E           | Informacje                               |                                                         | Sposób użytkowania działki rolne | ej                  |
|    | Dok. uzupennające                                    |             | Pamiętaj o konieczności wyrysc<br>uprawy | owania na mapie powierzchni niekoszonych dla niniejszej | Zakres koszenia                  |                     |
| 8  | Wnioski zalesieniowe~                                | Ð           | 731                                      | O                                                       | Wybierz                          | -                   |
| ** | LPIS                                                 | ·           | 729                                      | 12                                                      | Uwagi                            |                     |
| ** | LPIS - całoroczny                                    | , <u> _</u> |                                          | 762                                                     |                                  | 0 / 450             |
| ×. | >                                                    | <u>b.</u>   | SIS Land                                 | 763 764                                                 | ANULUJ                           |                     |
| ċ  | Deklaracja dostępności                               |             | 5Dm                                      | 2050#T<br>0 12/m                                        | 766                              |                     |

Zamknięcie komunikatu uaktywni kursor rysowania powierzchni niekoszonych.

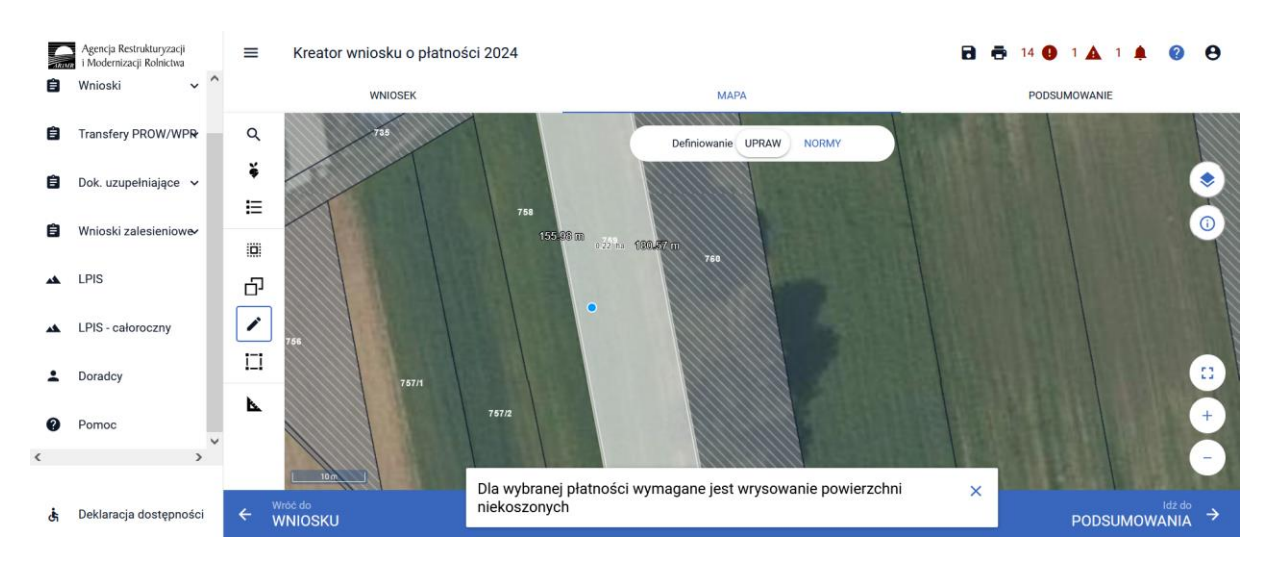

W sytuacji, kiedy wyrysowanie obszaru niekoszonego wykroczy poza granice uprawy, aplikacja automatycznie dostosuje (przytnie) powierzchnię do granicy wyrysowanej uprawy.

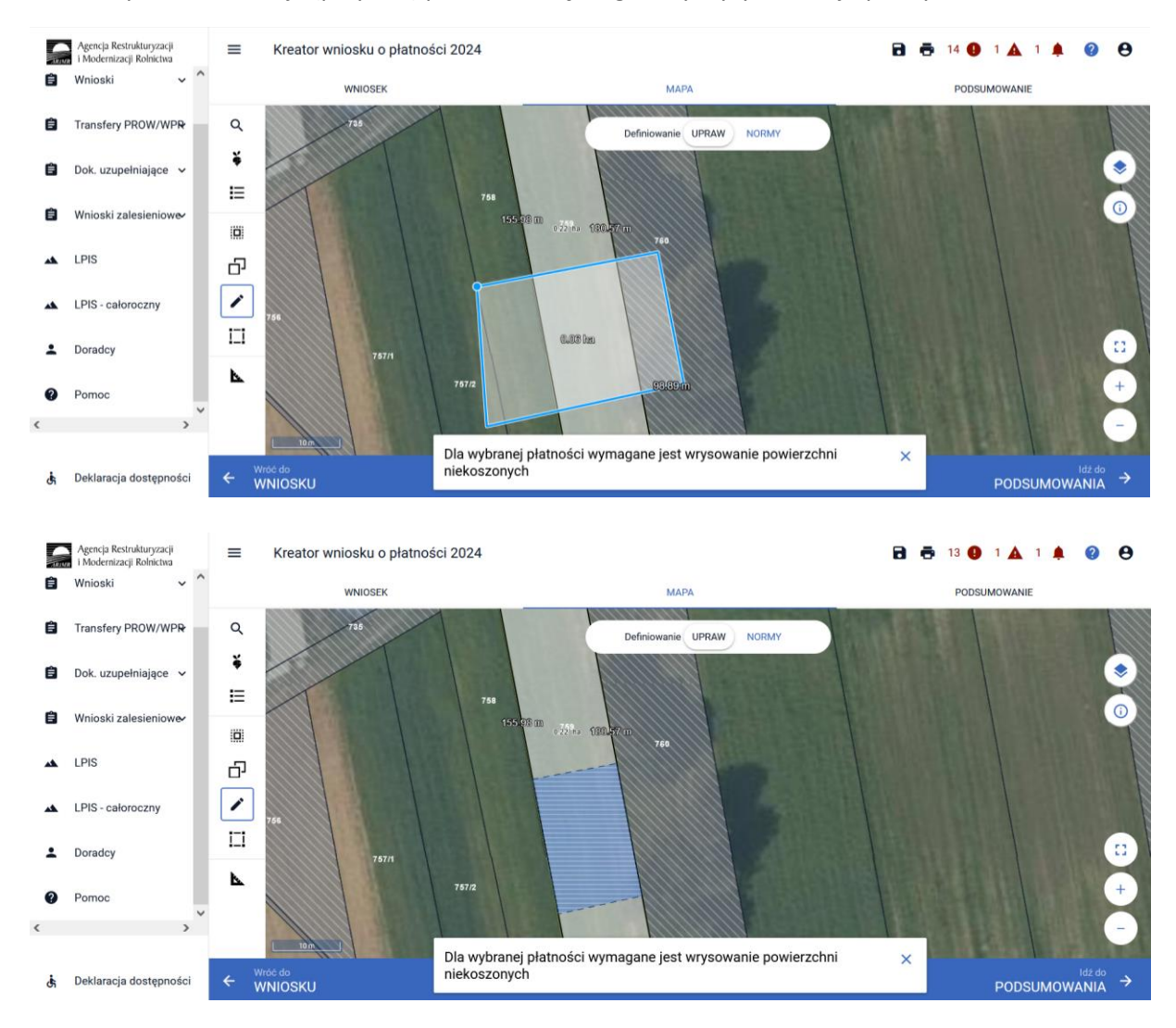

W panelu bocznym istnieje możliwość włączenia warstwy powierzchni niekoszonych z lat poprzednich.

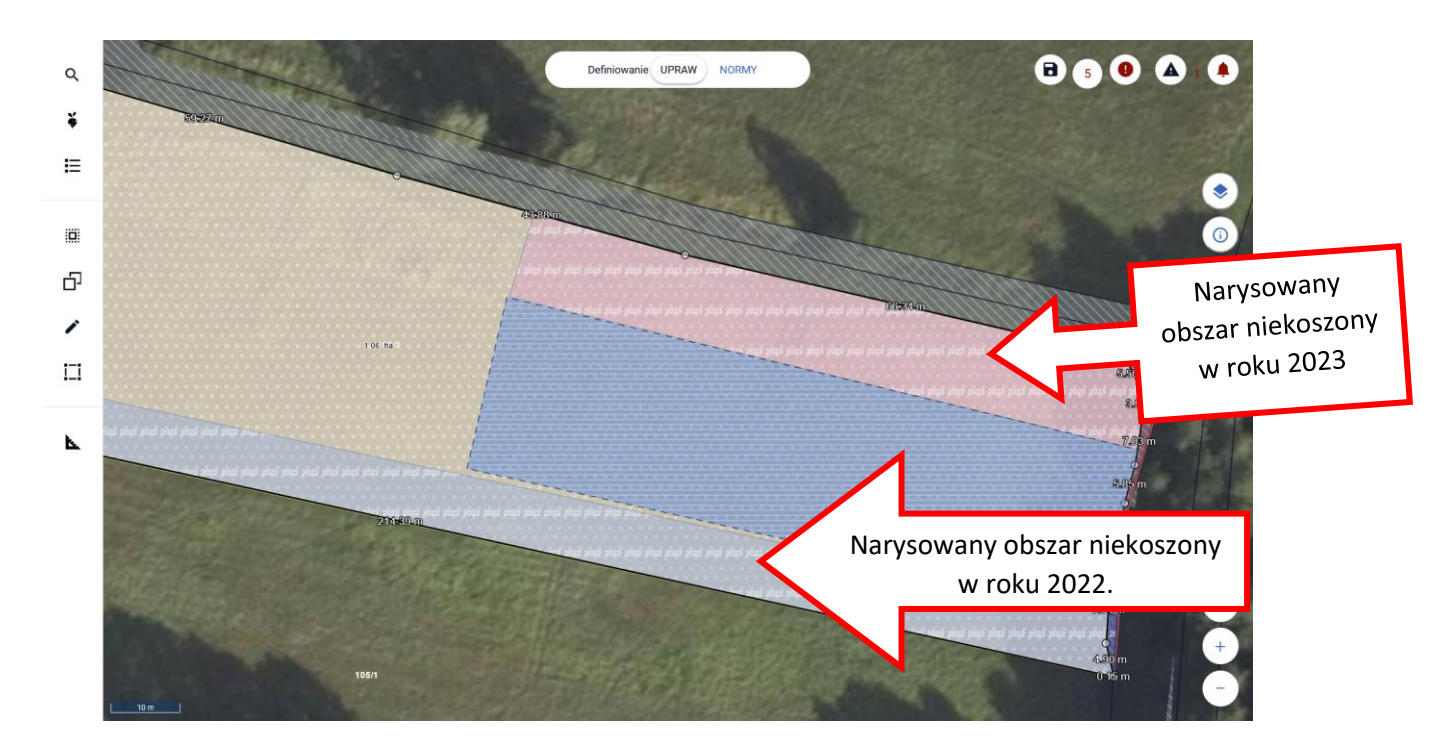

Podczas deklaracji powierzchni upraw w ramach wariantów Interwencji 1, 2 lub 3 należy pamiętać o wyrysowaniu wszystkich powierzchni niekoszonych w gospodarstwie rolnym, zgodnie z planem działalności rolnośrodowiskowej.

Opcja rysowania powierzchni niekoszonej dostępna jest również w panelu bocznym i aktywujemy ją wybierając "Powierzchnie niekoszone". Opcję tą wybieramy również w celu zakończenia rysowania, kiedy chcemy dokonać dalszej deklaracji w oknie "MAPY".

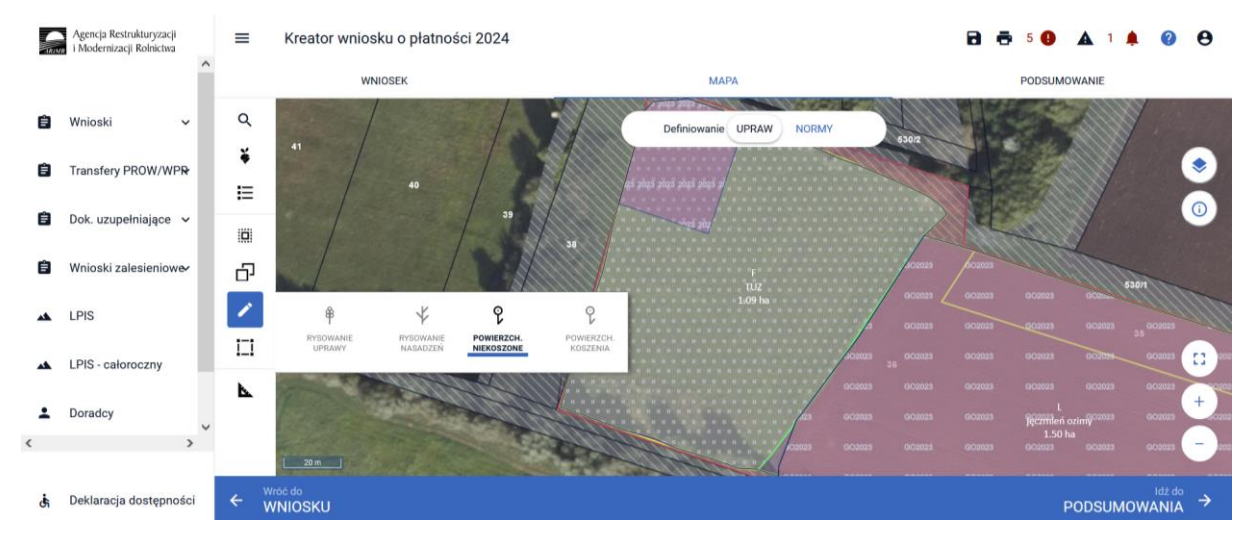

W przypadku, kiedy dla danej uprawy nie zostanie wyrysowana powierzchnia niekoszona, aplikacja zgłosi błąd o treści:

"Dla uprawy <oznaczenie uprawy> zgłoszonej do płatności ZRSK2327 wskazano na realizację jednego z pakietów 1,2 lub 3, a nie zdefiniowano geometrii powierzchni niekoszonych lub nie wskazano na zakres koszenia."

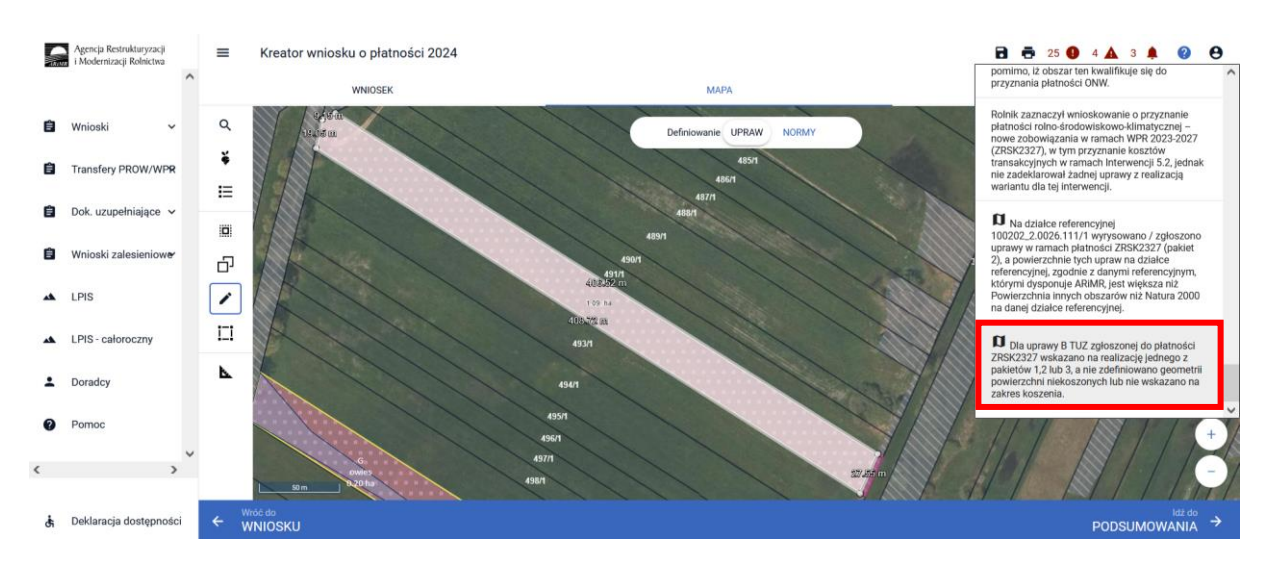

W przypadku realizacji wariantów na obszarach przyrodniczych w zakładce "MAPA", w polu roślina uprawna, należy wybrać uprawę "**OP (obszar przyrodniczy)".** 

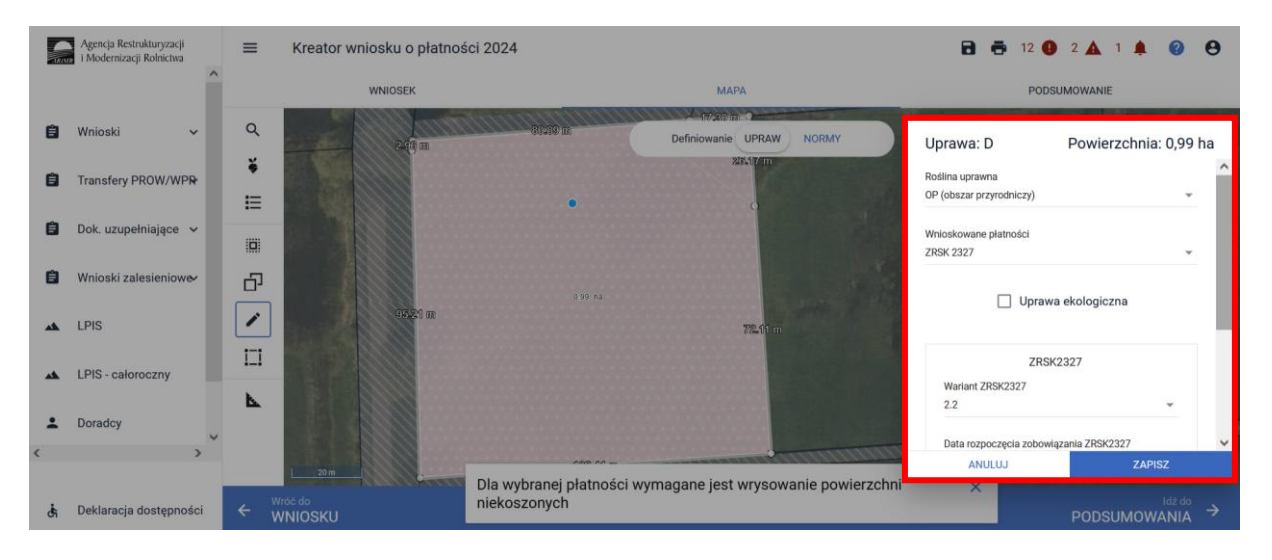

W przypadku braku wyrysowania obszaru niekoszonego dla zadeklarowanego obszaru przyrodniczego, aplikacja zgłosi błąd o treści:

"Dla uprawy OP (obszar przyrodniczy) zgłoszonej do płatności ZRSK2327 wskazano na realizację jednego z wariantów Interwencji 1 lub 2, a nie zdefiniowano geometrii powierzchni niekoszonych lub nie wskazano na zakresu koszenia."

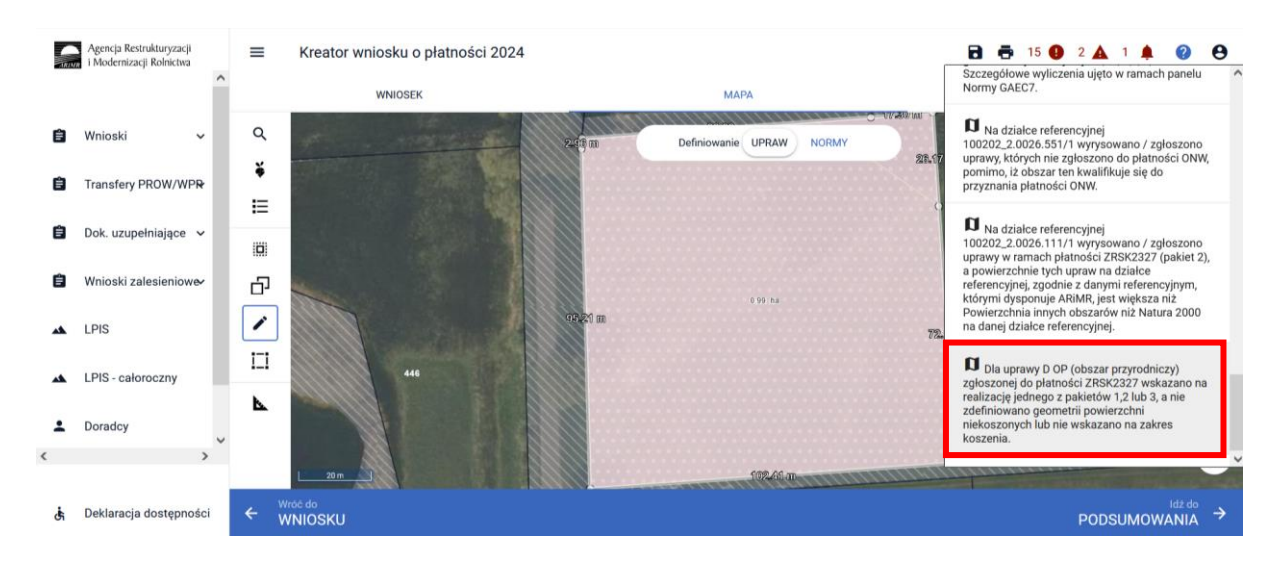

Dla powierzchni nieprzekraczających 0,5 ha w przypadku realizacji wariantów: 1.1, 2.1, 1.3, 2.3, oraz dla powierzchni nieprzekraczających powierzchni 1 ha, w przypadku realizacji wariantów 1.2, 2.2, 1.4, 2.4, 1.5, 2.5, 1.7, 2.7, 1.8, 2.8 dopuszczalne jest zrezygnowanie z pozostawienia powierzchni nieskoszonych i koszenie co roku całej powierzchni zgłoszonej do płatności lub obszaru przyrodniczego, jeżeli ekspert przyrodniczy dopuści i uzasadni taką możliwość.

W takich przypadkach nie ma konieczności rysowania powierzchni niekoszenia. Prawidłowa deklaracja w takich przypadków nie powinna zawierać wyrysowanej powierzchni niekoszonej, natomiast obowiązkowo powinien zostać wybrany **Zakres koszenia** zgodnie z poniższym.

W tym celu w aplikacji eWniosekPlus w zakładce "MAPA", podczas deklaracji takich powierzchni do płatności ZRSK2327, należy w oknie "MAPA" podczas deklaracji uprawy do płatności wybrać zakres koszenia. Pole zakres koszenia jest polem wyboru prezentującym dwie opcje: niewymagane lub cała powierzchnia.

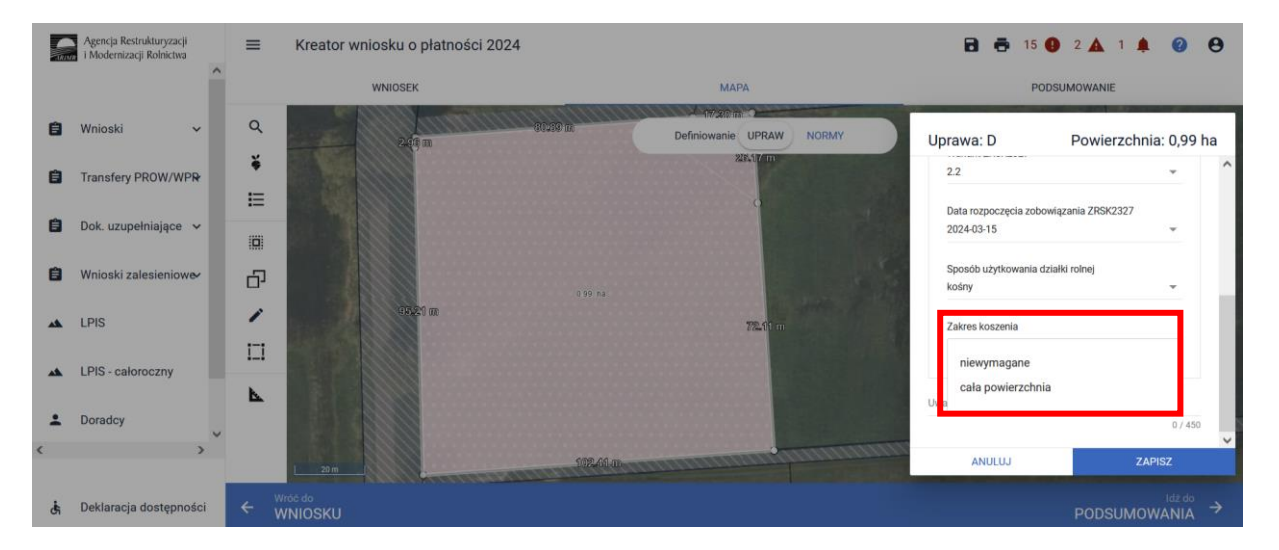

Każda geometria wyrysowanej powierzchni niekoszonej podlega edycji w oknie "MAPA". W tym celu należy kliknąć na geometrię powierzchni niekoszonej, co spowoduje przejście geometrii w tryb edycji.

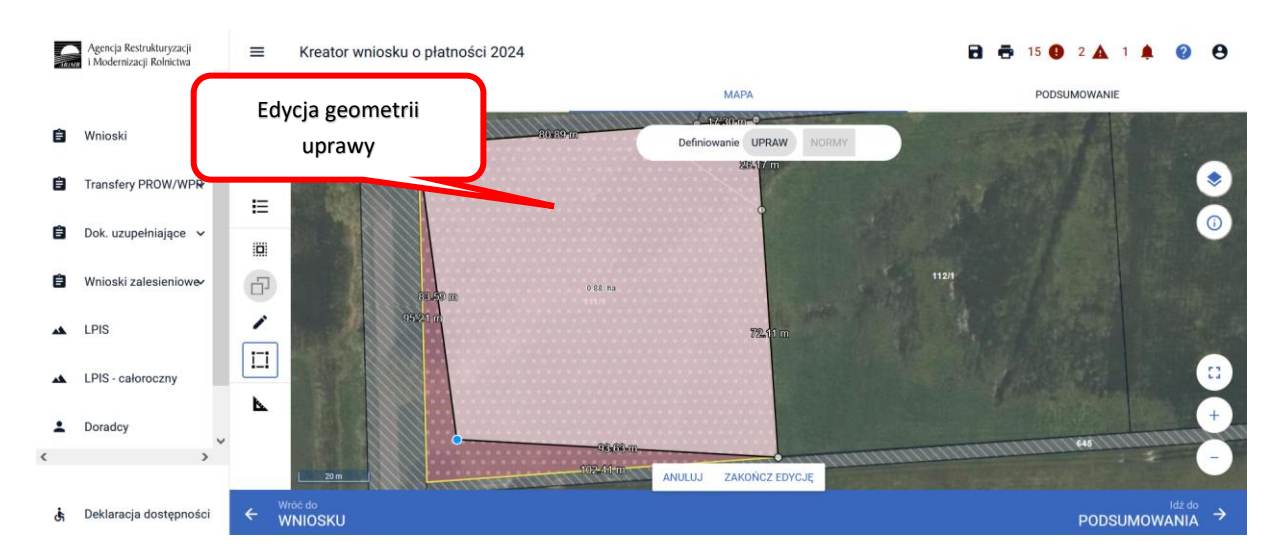

Użycie przycisku Modyfikuj z panelu bocznego, pozwoli edytować geometrię powierzchni niekoszonych.

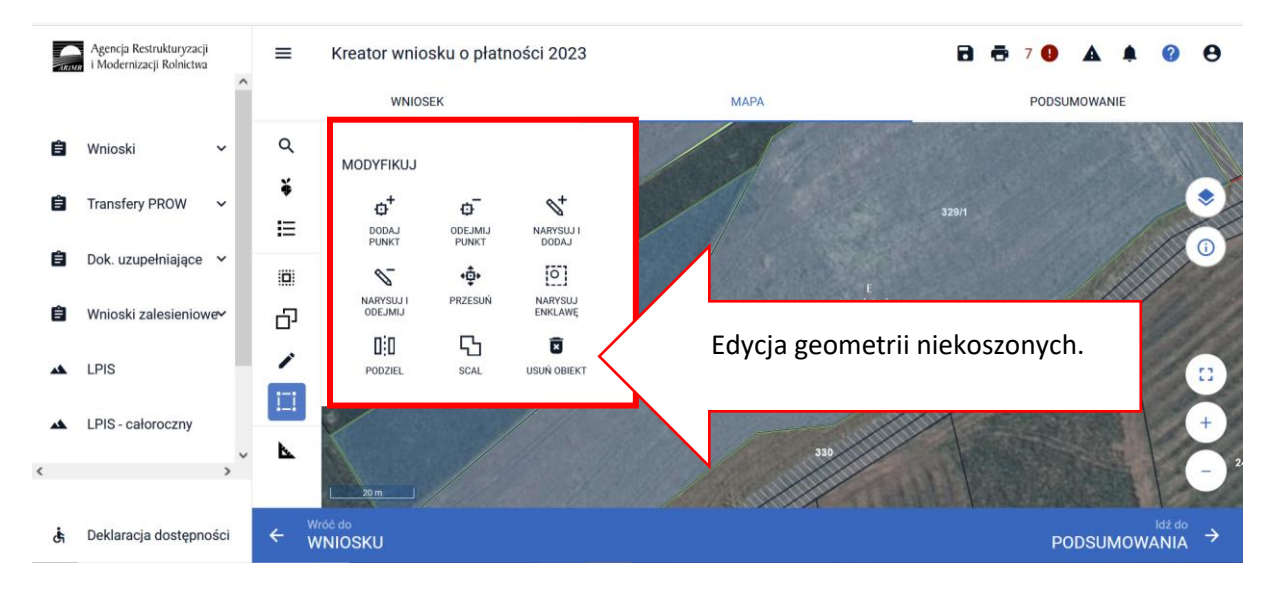

W przypadku, kiedy użyjemy opcji "USUŃ OBIEKT", aplikacja zgłosi komunikat potwierdzający chęć usunięcia geometrii. Potwierdzenie spowoduje, że geometria powierzchni niekoszonej zostanie usunięta z uprawy.

| G  | Agencja Restrukturyzacji<br>i Modernizacji Rolnictwa | ≡      | Kreator whio       | sku o płati | ności 2024 |                                       | 8 👼 14 🌘 | 2 🛕 1 🌲 🥝 😝 |
|----|------------------------------------------------------|--------|--------------------|-------------|------------|---------------------------------------|----------|-------------|
|    | î                                                    |        | W                  | NIOSEK      |            | мара                                  | POD      | SUMOWANIE   |
| ۵  | Wnioski 🗸 🗸                                          | ۹      | MODYFIKUJ          |             |            | Definiowanie UPRAW NORMY              |          |             |
| Ċ  | Transfery PROW/WPR                                   | ¥<br>≣ | ODAJ               | ODEJMIJ     | NARYSUJ I  | 822 °3 m<br>872 °1 m                  |          |             |
| 8  | Dok. uzupełniające 🖌 🗸                               |        | PUNKT              | •@•         |            | Potwierdź usunięcie obiektu           |          |             |
| ۵  | Wnioski zalesieniowe                                 | D      | ODEJMIJ            | FREEdow     | ENKLAWE    | Czy chcesz usunąć wskazaną geometrię? |          |             |
| ** | LPIS                                                 | 1      |                    | SCAL        | USUN OBIEK | ANULUJ USUN                           |          |             |
| ** | LPIS - całoroczny                                    | L.     |                    |             |            |                                       |          |             |
| +  | Doradcy                                              |        |                    |             |            |                                       |          | +           |
| <  | >                                                    |        | L 20 m             |             |            |                                       |          | -           |
| di | Deklaracja dostępności                               | ÷      | Wréć do<br>WNIOSKU |             |            |                                       |          |             |

Ponowne wyrysowanie geometrii powierzchni niekoszonej można wykonać za pomocą przycisków z panelu bocznego. W tym celu należy geometrię uprawy wprowadzić w tryb edycji podwójnym dwuklikiem i wybrać opcję Narysuj [ikona ołówka] i wybrać opcję Powierzchnie niekoszone.

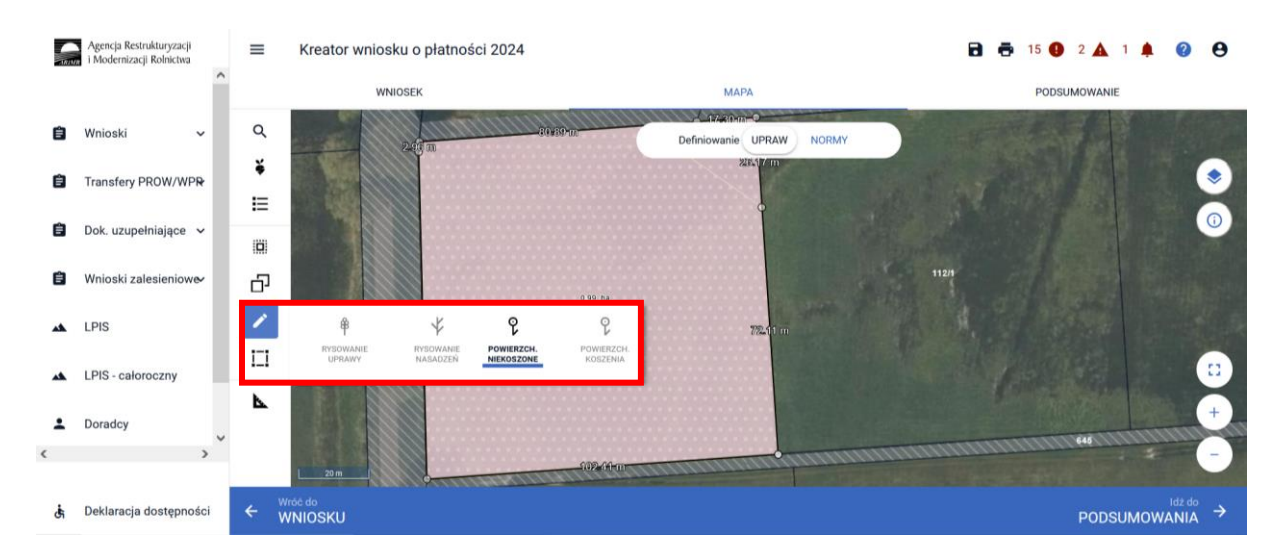

Następnie należy ponownie wyrysować powierzchnię niekoszoną.

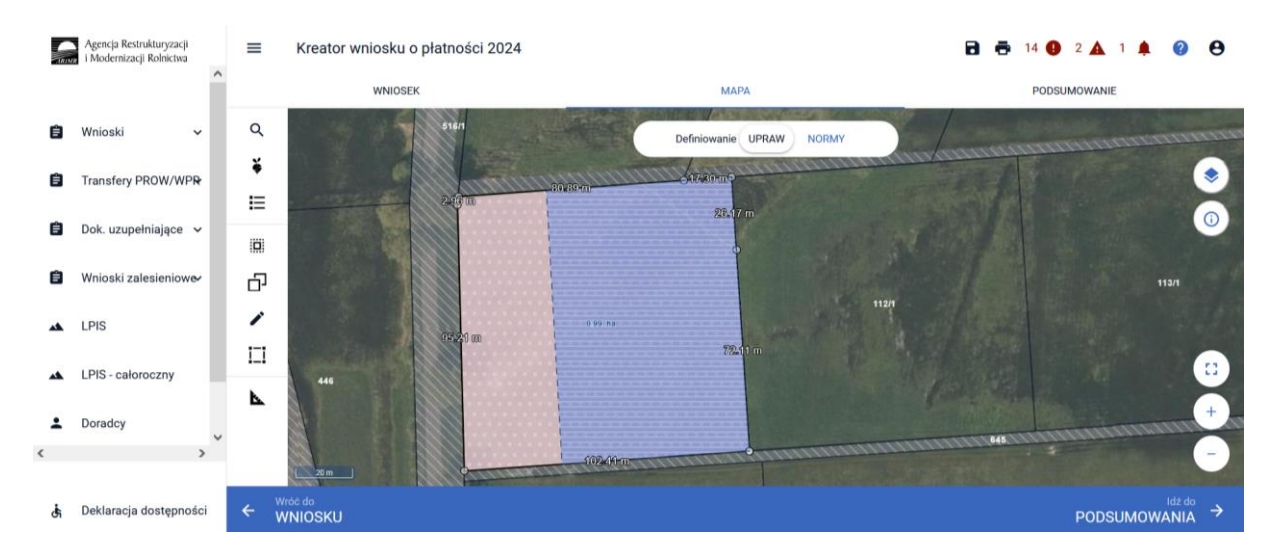

Zakończenie opcji rysowania odbywa się poprzez wyłączenie rysowanie powierzchni niekoszonej (od klikanie opcji powierzchnie niekoszone).

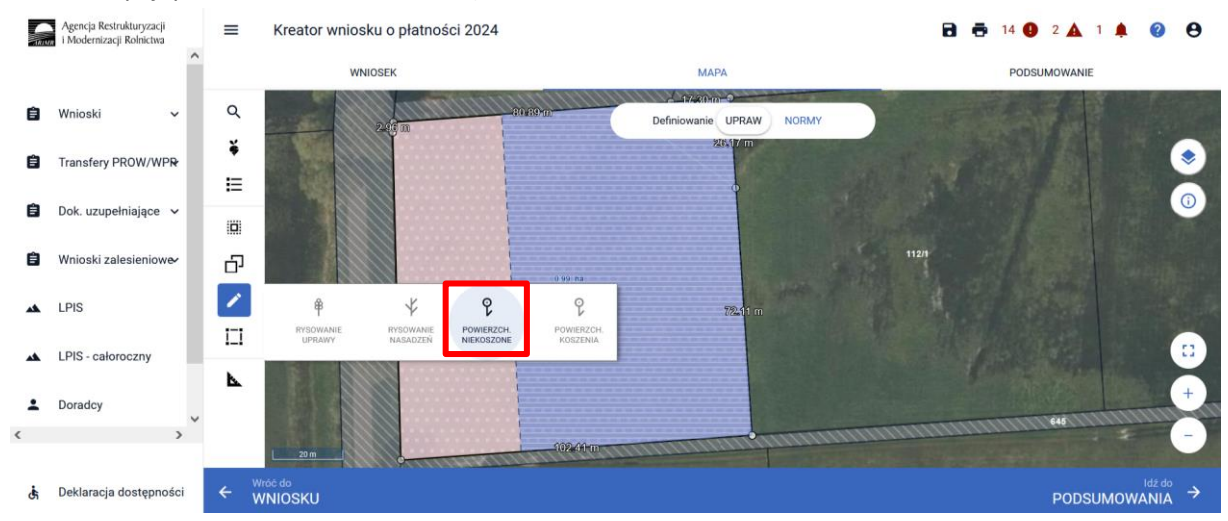

#### Uwaga!

Opcja **Narysuj Powierzchnie niekoszone** będzie nieaktywna, gdy geometria uprawy nie będzie w trybie edycji lub został wskazany sposób użytkowania - pastwiskowy.

Wyrysowaną w oknie "MAPY" powierzchnię obszaru niekoszonego, należy obowiązkowo zweryfikować w zakładce "WNIOSEK", w zakładce **Powierzchnie deklarowane (działki rolne).** 

Aby sprawdzić powierzchnię narysowanego obszaru niekoszonego w oknie "**MAPY"**, należy wskazać ten obszar na mapie i po przejściu geometrii w tryb edycji będzie widoczna powierzchnia obszaru niekoszonego.

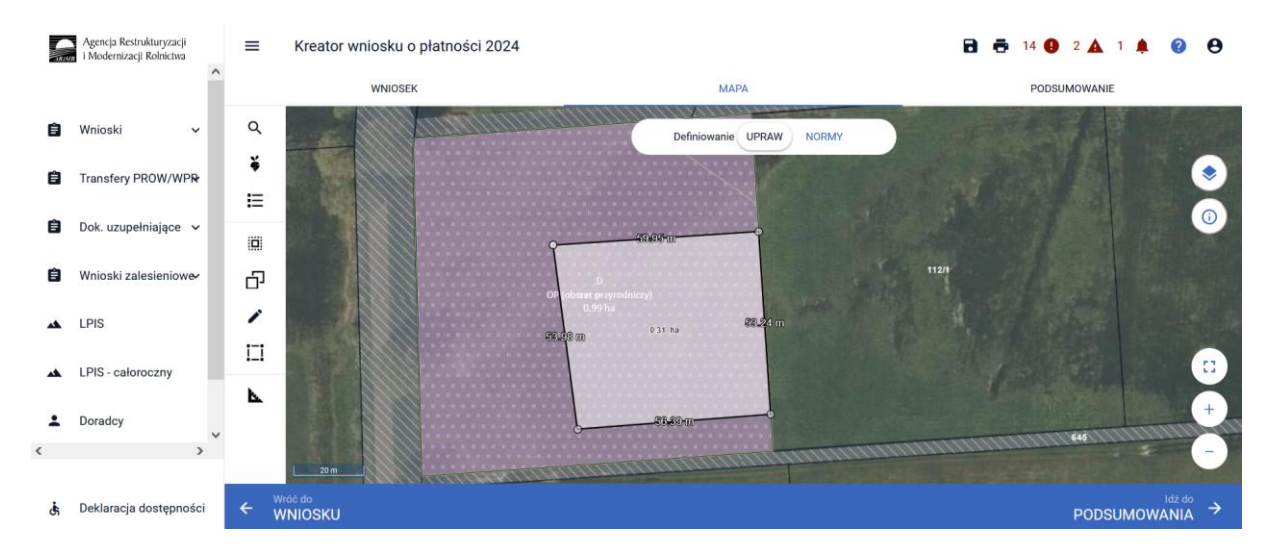

Następnie należy zweryfikować powierzchnię niekoszoną w zakładce "WNIOSEK".

|    | Agencja Restrukturyzacji<br>i Modernizacji Rolnictwa |    | ≡ Ki                 | reator wniosku o płatnos                                                                                              | ści 2024                           |         |                                  | 8 6     | <b>5</b> 14 <b>9</b> 2 🛦 🌲 | 0              | 0 |
|----|------------------------------------------------------|----|----------------------|----------------------------------------------------------------------------------------------------|------------------------------------|---------|----------------------------------|---------|----------------------------|----------------|---|
|    |                                                      | Î_ |                      | WNIOSEK                                                                                                    |                                    | _       | МАРА                             |         | PODSUMOWANIE               |                |   |
| Ê  | Wnioski 🗸                                            |    | Powierzch            | nie deklarowane (Działki rolne)                                                                                       |                                    |         |                                  |         | Liczba działek: 2 /        | 20 🔨           | Î |
| Ê  | Transfery PROW/WPR                                   |    | UPP                  | • 🗌 ONW 🗹 ZRSK2327                                                                                                    | PRODUKC                            | YJNE    |                                  | Wyszuka | aj uprawę                  |                |   |
| â  | Dok. uzupełniające 🗸                                 |    | D                    | OP (obszar przyrodniczy)                                                                                              |                                    | 0,99 ha | ZRSK_2327                        |         | МАРА                       | ~              |   |
| Ê  | Wnioski zalesieniowe⁄                                |    | G<br>Do              | TUZ<br>datkowe dane ZRSK2327                                                                                          |                                    | 1,10 ha | ONW_2327, PWD_2327, ZRSK_2327    |         | МАРА                       | ^              |   |
| ** | LPIS                                                 |    | Nu<br>Da<br>Sp<br>Po | umer wariantu: 1.9<br>ita rozpoczęcia zobowiązania<br>iosób użytkowania działki roln<br>wierzchnia niekoszona: 0.08 ł | ZRSK2327: 2024-<br>ej: kośny<br>na | 03-15   |                                  |         |                            |                |   |
| *  | LPIS - całoroczny                                    |    | Pro                  | ocent powierzchni nieskoszon                                                                                          | ych: 7,27%                         |         |                                  |         |                            | _              | 1 |
| ÷  | Doradcy                                              | ~  | Po                   | łożenia działki rolnej                                                                                                |                                    |         |                                  |         | V                          |                |   |
| <  | >                                                    | •  | 1                    | 433                                                                                                    |                                    | IR      | 494/1<br>495/1<br>495/1<br>495/1 | 111     |                            | 1              | ~ |
| đ  | Deklaracja dostępnośc                                | i  |                      |                                                                                                    |                                    |         |                                  |         |                            | Idž do<br>MAPY | ÷ |

W tym celu należy w zakładce "WNIOSEK", w powierzchniach deklarowanych odszukać powierzchnię uprawy, na której została wyrysowana powierzchnia niekoszona oraz rozwinąć **dodatkowe dane ZRSK2327.** Od roku 2024 w zakładce powierzchnie deklarowane w celu ułatwienia przeglądu wnioksu wprowadzono możliwość filtorwania zadeklarowanych powierzchni według zadeklarowanych płatności. W tym celu należy zanzaczyć odpowiedni checkbox np. ZRSK2327 wówczas aplikacja zaprezentuje jedynie powierzchnie deklarowane (działki rolne) które zostały zadeklarowane do płatności ZRSK2327.

W danych dodatkowych do zadeklarowanej uprawy, aplikacja powinna prezentować następujące dane:

- ✓ Oznaczenie danej uprawy (literowe),
- Powierzchnia uprawy wyrażoną w ha,
- ✓ Numer zadeklarowanego wariantu,
- ✓ Datę rozpoczęcia zobowiązania ZRSK2327,
- ✓ Sposób użytkowania,
- ✓ Zakres koszenia jeśli został wybrany,
- ✓ Powierzchnię niekoszoną wyrażoną w ha,
- ✓ Procent powierzchni niekoszonych.

| -  | Agencja Restrukturyzacji<br>i Modernizacji Rolnictwa | =   | Kreator wniosku o płatności 2                                                                                                    | 024                                    |                                  | 🖻 👼 14 🔮 2 🛦    | <b>A</b> 0     | 0 |
|----|------------------------------------------------------|-----|----------------------------------------------------------------------------------------------------|----------------------------------------|----------------------------------|-----------------|----------------|---|
|    | Í                                                    | ^   | WNIOSEK                                                                                                    |                                        | МАРА                             | PODSUMOWANIE    |                |   |
| Ê  | Wnioski 🗸 🗸                                          | Pow | ierzchnie deklarowane (Działki rolne)                                                                                                  |                                        |                                  | Liczba działek  | c 2 / 20 🔨     | ^ |
| Ê  | Transfery PROW/WPR                                   |     | UPP 🗌 ONW 🗹 ZRSK2327 🔲                                                                                                    | PRODUKCYJNE                            |                                  | Wyszukaj uprawę |                |   |
| Ê  | Dok. uzupełniające 🗸                                 | C.  | OP (obszar przyrodniczy)                                                                                                    | 0,99 ha                                | ZRSK_2327                        | MA              | VPA ~          |   |
| Ê  | Wnioski zalesieniowe                                 | c   | 3 TUZ<br>Dodatkowe dane ZRSK2327                                                                                                    | 1,10 ha                                | ONW_2327, PWD_2327, ZRSK_2327    | MA              | A A            |   |
| *  | LPIS                                                 |     | Numer wariantu: 1.9<br>Data rozpoczęcia zobowiązania ZRSK<br>Sposób użytkowania działki rolnej: ko<br>Powierzchnia niekoszona: 0.08 ha | 2327: 2024-03-<br><sup>śny</sup> Wyry: | sowana powierzchnia nieko        | szenia          |                |   |
| ** | LPIS - całoroczny                                    |     | Procent powierzchni nieskoszonych:                                                                                                    | ,27%                                   | w zakładce "MAPA".               |                 |                |   |
| ÷  | Doradcy                                              |     | Położenia działki rolnej                                                                                                    |                                        |                                  |                 | ~              |   |
| ¢  | >                                                    | 1   | 433                                                                                                    |                                        | 494/1<br>495/1<br>495/1<br>495/1 |                 | 91             | ~ |
| ġ. | Deklaracja dostępności                               |     |                                                                                                    |                                        |                                  |                 | Idž do<br>MAPY | ÷ |

W przypadku, kiedy w oknie "MAPA" podczas deklaracji uprawy zostanie wybrany zakres koszenia: niewymagane lub cała powierzchnia, w zakładce "WNIOSEK", nie będzie widoczny procent powierzchni niekoszonej oraz wielkość powierzchni niekoszonej. Jeżeli podczas deklaracji uprawy zostanie wyrysowana powierzchnia niekoszenia, wówczas w zakładce "WNIOSEK", aplikacja zaprezentuje wielkość powierzchni niekoszenia oraz procent powierzchni niekoszenia.

#### Uwaga!

Informacje zawarte we wniosku i załącznikach do wniosku, powinny być zgodne z informacjami zawartymi w planie działalności rolnośrodowiskowej, w szczególności ze szkicem gospodarstwa rolnego (m.in. w zakresie powierzchni TUZ lub OP, która ma pozostać nieskoszona w danym roku - w przypadku wariantów Interwencji 1, 2 lub Interwencji 3).

1.2.1. Deklaracja dodatkowej płatności rolno-środowiskowo-klimatycznej w ramach Interwencji 1. Ochrona cennych siedlisk i zagrożonych gatunków na obszarach Natura 2000 lub Interwencji 2. Ochrona cennych siedlisk i zagrożonych gatunków poza obszarami Natura 2000.

Rolnikowi/zarządcy może zostać przyznana dodatkowa płatność za retencjonowanie wody do powierzchni obszarów przyrodniczych, która:

- w danym roku została zalana lub podtopiona, co najmniej przez 12 następujących po sobie dni w okresie od dnia 1 maja do dnia 30 września,
- jest położona na działkach przyrodniczych, na których jest realizowane zobowiązanie rolnośrodowiskowo-klimatyczne w ramach interwencji 1 i 2 (z wyłączeniem muraw)
- o zwartym obszarze w gospodarstwie wynoszącym co najmniej 0,1 ha.

Potwierdzenie zalania lub podtopienia potwierdzane jest na podstawie metod satelitarnych prowadzonych przez Instytut Uprawy, Nawożenia i Gleboznawstwa – Państwowy Instytut Badawczy. Deklaracja dodatkowej płatności za retencjonowanie wody do powierzchni obszarów przyrodniczych znajduje się w zakładce "WNIOSEK" w sekcji "Płatności rolno-środowiskowo-klimatyczne – zobowiązania w ramach WPR 2023-2027 (ZRSK2327)".

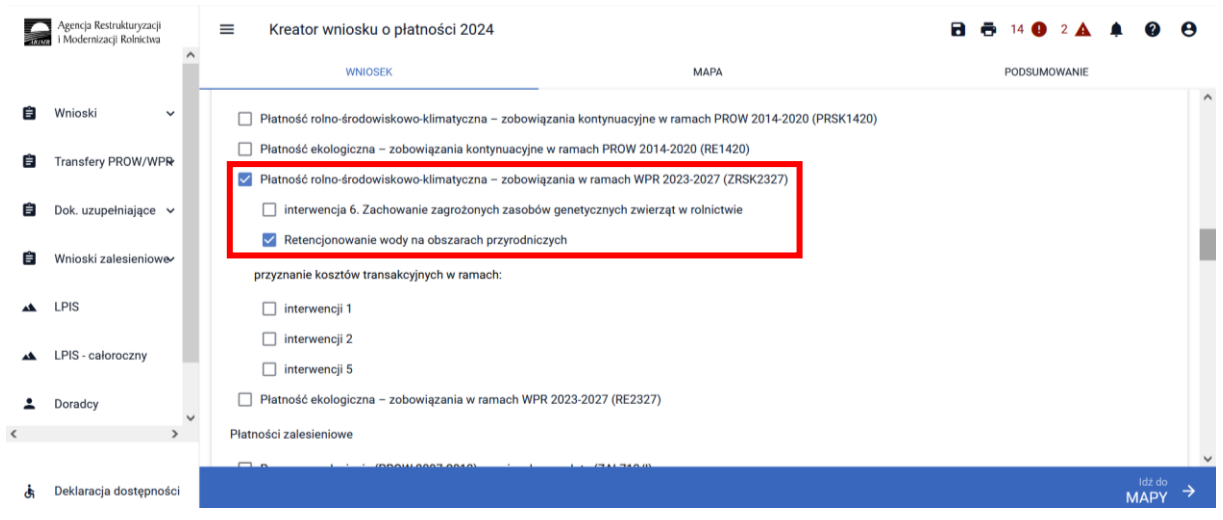

Wnioskowanie o dodatkową płatność za "Retencjonowanie wody na obszarach przyrodniczych", jest możliwe jeżeli przynajmniej na jednej działce wnioskowanej do płatności ZRSK2327 w ramach Interwencji 1 lub 2 zadeklarowana została uprawa **"OP (obszar przyrodniczy)".** 

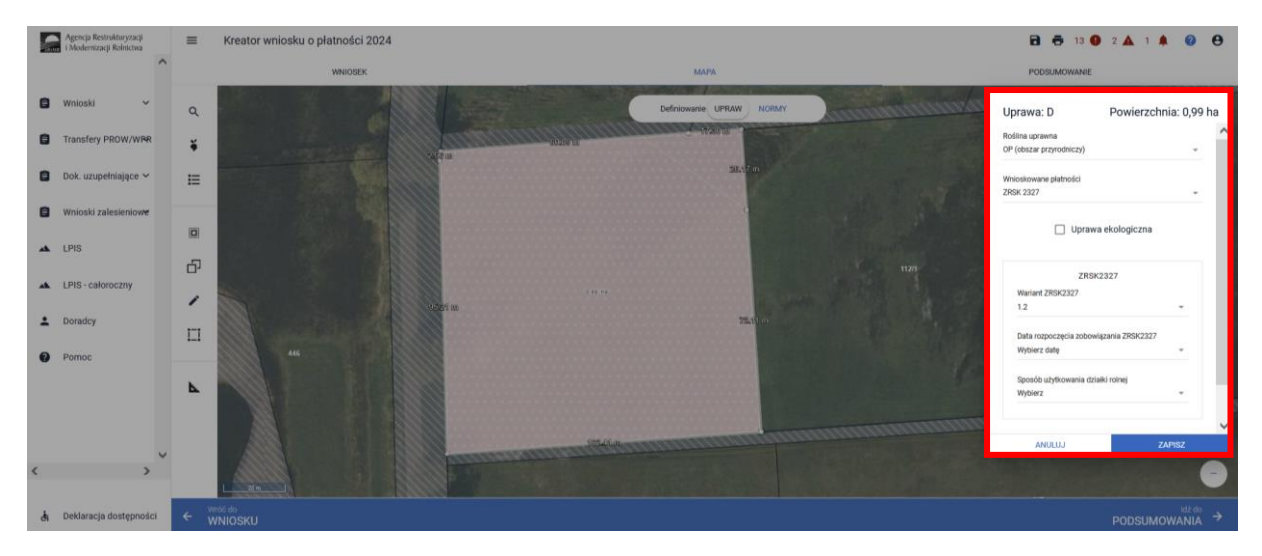

W przypadku, kiedy zostanie zaznaczone wnioskowanie o dodatkową płatność "Retencjonowanie wody na obszarach przyrodniczych", a we wniosku nie zostanie zadeklarowany obszar przyrodniczy, aplikacja zgłosi błąd o treści:

"Zadeklarowano wnioskowanie o przyznanie "Płatności rolno-środowiskowo-klimatycznych – nowe zobowiązania w ramach WPR 2023-2027 (ZRSK2327)", w tym "Retencjonowanie wody na obszarach przyrodniczych", jednak nie zadeklarowano żadnej uprawy OP (obszar przyrodniczy) z realizacją minimum jednego wariantów interwencji 1 lub 2 ZRSK2327."

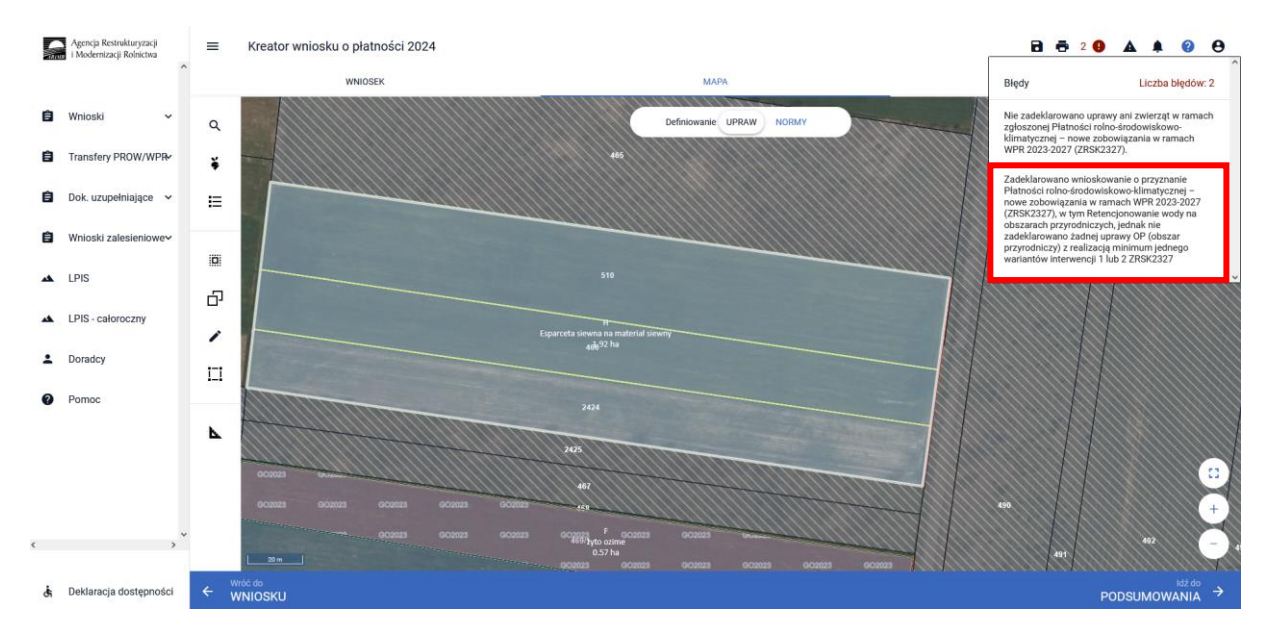

## 1.3. Deklaracja płatności rolno-środowiskowo-klimatycznych w ramach Interwencji4. Zachowanie sadów tradycyjnych odmian drzew owocowych.

Płatności rolno-środowiskowo-klimatyczne ramach Interwencji 4 są przyznawane do gruntów, na których są uprawiane drzewa owocowe odmian wymienionych w ust. 2 załącznika nr 4 do

rozporządzenia lub odmian tradycyjnie uprawianych na terytorium Rzeczypospolitej Polskiej przed 1950 r.

Deklarację płatności w ramach tej interwencji należy rozpocząć w zakładce "WNIOSEK" wybierając "Płatności rolno-środowiskowo-klimatyczne –zobowiązania w ramach WPR 2023-2027 (ZRSK2327)".

| - | Agencja Restrukturyzacji<br>i Modernizacji Rolnictwa | ■ Kreator wniosku o płatności 2024               |                                           | 🖬 🖶 12 🕢 2 🛕 1 🌲 😢 😝 |   |
|---|------------------------------------------------------|--------------------------------------------------|-------------------------------------------|----------------------|---|
|   | ^                                                    | WNIOSEK                                          | МАРА                                      | PODSUMOWANIE         |   |
| Ê | Wnioski 🗸                                            | Przyznanie kosztów transakcyjnych w ramach       | wariantu 6.2                              | ^                    | • |
| - |                                                      | Płatność ekologiczna – zobowiązania kontynuacyje | e w ramach PROW 2014-2020 (RE1420)        |                      |   |
| Ē | Transfery PROW/WP₽                                   | Płatność rolno-środowiskowo-klimatyczna – zobov  | iązania w ramach WPR 2023-2027 (ZRSK2327) |                      |   |
| Ê | Dok. uzupełniające 🗸                                 | interwencja 6. Zachowanie zagrożonych zasob      | ów genetycznych zwierząt w rolnictwie     |                      |   |
|   |                                                      | Retencjonowanie wody na obszarach przyrodn       | iczych                                    |                      |   |
| Ê | Wnioski zalesieniow&                                 | przyznanie kosztów transakcyjnych w ramach:      |                                           |                      |   |
| * | LPIS                                                 | 🔲 interwencji 1                                  |                                           |                      | ł |
|   |                                                      | 🗌 interwencji 2                                  |                                           |                      |   |
| * | LPIS - całoroczny                                    | 🗌 interwencji 5                                  |                                           |                      |   |
| • | Doradcy                                              | Płatność ekologiczna – zobowiązania w ramach W   | PR 2023-2027 (RE2327)                     |                      |   |
| < | · · · · · · · · · · · · · · · · · · ·                | Płatności zalesieniowe                           |                                           |                      |   |
|   |                                                      | Pomoc na zalesianie (PROW 2007-2013) – wnioseł   | o wypłate (ZAL713/I)                      |                      | , |
| đ | Deklaracja dostępności                               |                                                  |                                           | <sup>Idź do</sup> →  |   |

W kolejnym kroku należy przejść do zakładki "MAPA", gdzie możliwe będzie wskazanie upraw do płatności rolno-środowiskowo-klimatycznych w ramach Interwencji 4.

W tym celu, należy na wybranej działce ewidencyjnej, narysować powierzchnię uprawy w oknie deklaracji, które jest dostępne po kliknięciu na narysowaną geometrię i wskazać rośliny (gatunki drzew lub ich odmiany), które są dotowane w ramach Interwencji 4 ZRSK2327 (zgodne z załącznikiem nr 4 rozporządzenia rolno-środowiskowo-klimatycznego WPR 2023-2027).

W przypadku realizacji Interwencji 4, należy wybrać pojedynczy gatunek, jeśli sad stanowi mieszanka różnych odmian tego samego gatunku np. jabłonie, grusze, czereśnie, wiśnie, śliwy.

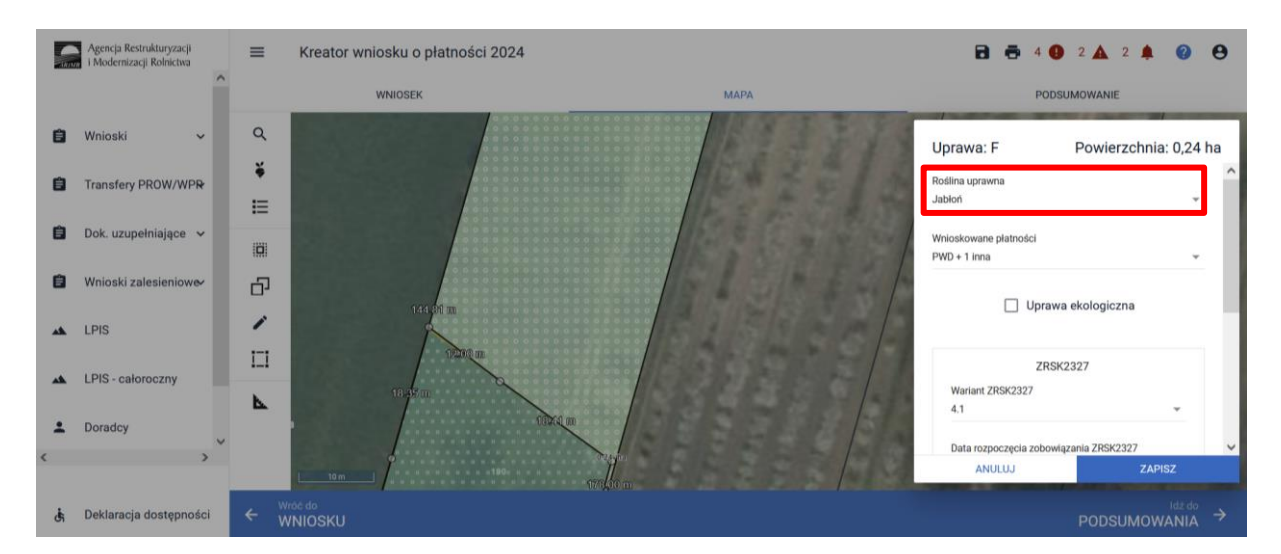

Natomiast w przypadku uprawy sadu, składającego się z różnych gatunków, na danej uprawy w oknie Roślina uprawna należy wybrać pozycję **"Mieszanka\_ sad mieszany"**. Następnie w pozycji Składniki mieszanki wskazać gatunki drzew, które tworzą uprawę wielogatunkową na danej działce (np. jabłonie, grusze, czereśnie).

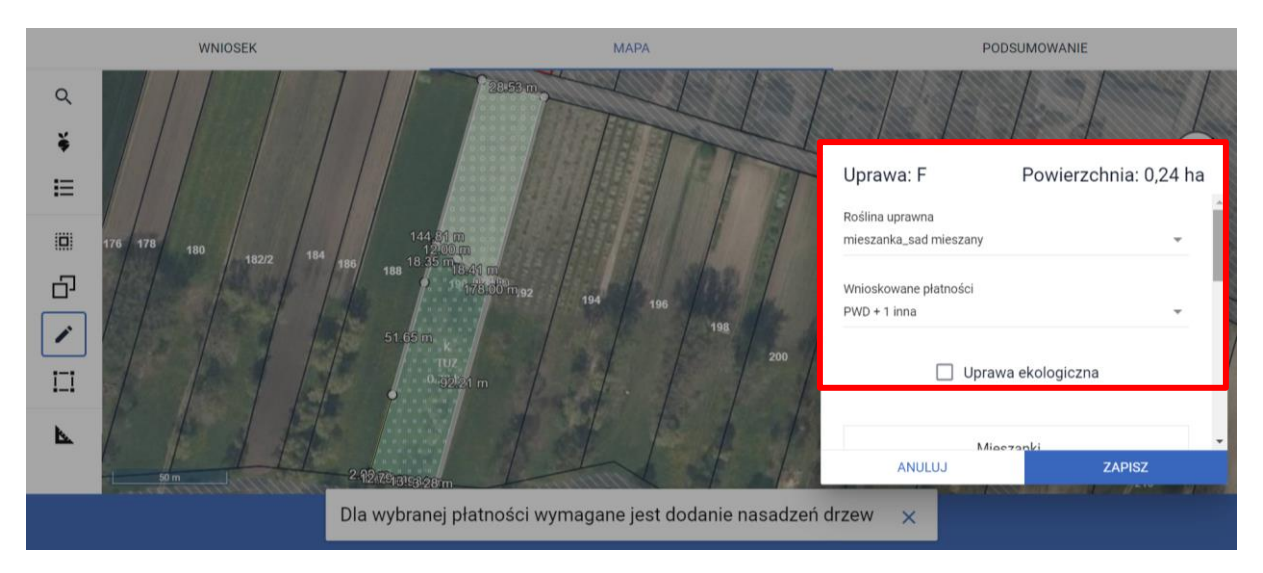

Kolejnym krokiem jest wskazanie wnioskowanych płatności. W tym przypadku konieczne jest zaznaczenie ZRSK2327 i po zaznaczeniu tej płatności uaktywni się pole **[Wariant ZRSK2327]**, w którym należy wskazać realizowany wariant 4.1. Następnie należy wskazać datę rozpoczęcia zobowiązania ZRSK2327 w ramach interwencji 4.

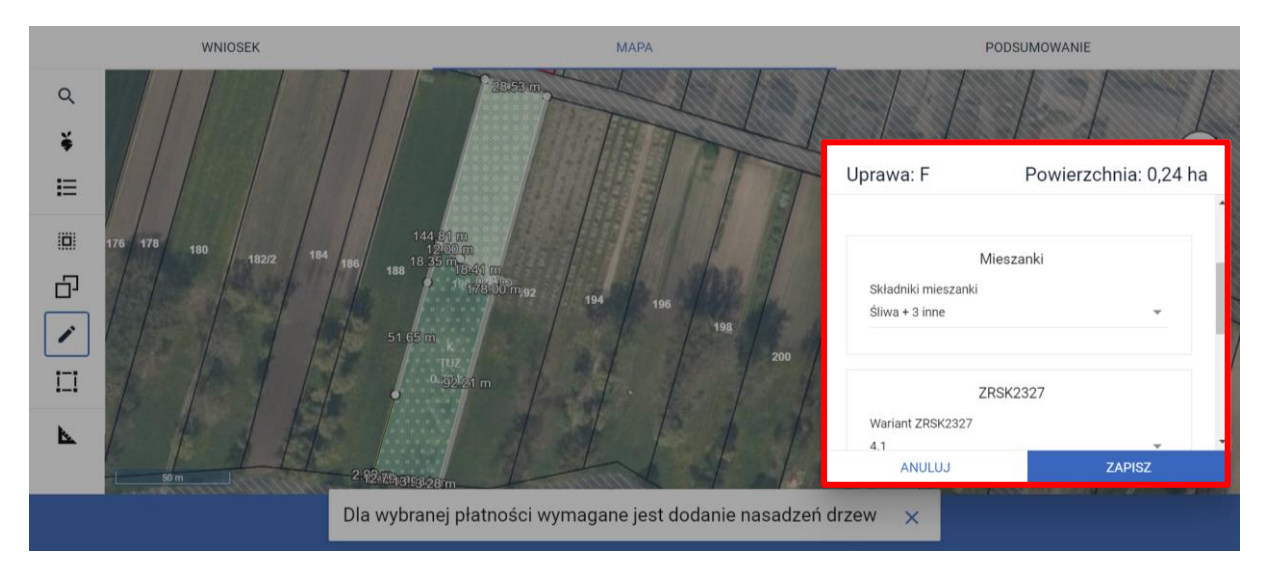

Od roku 2024 w celu ułatwienia deklaracji w przypadku wyboru rośliny uprawnej mieszanka\_sad mieszany aplikacja wyświetli dodatkowe okno z wybranymi pozycjami upraw zadeklarowanych w mieszance.

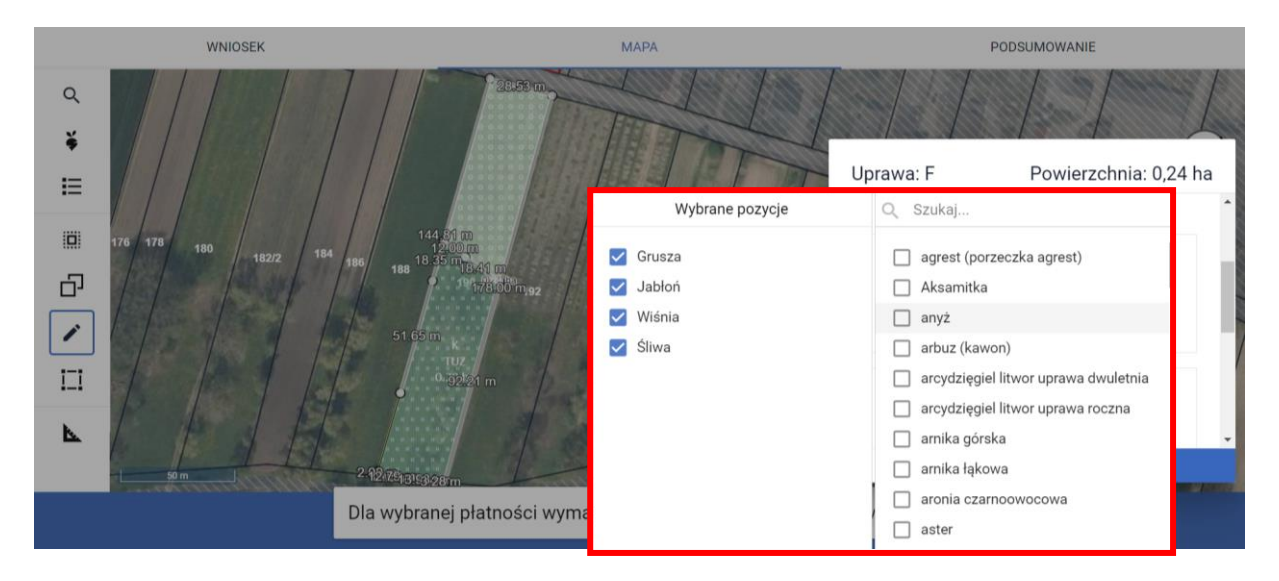

W przypadku braku wskazania wariantu 4.1 po wybraniu wnioskowanych płatności aplikacja zgłosi błąd:

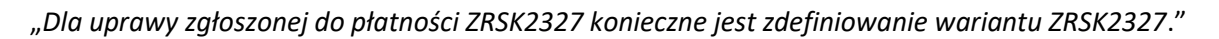

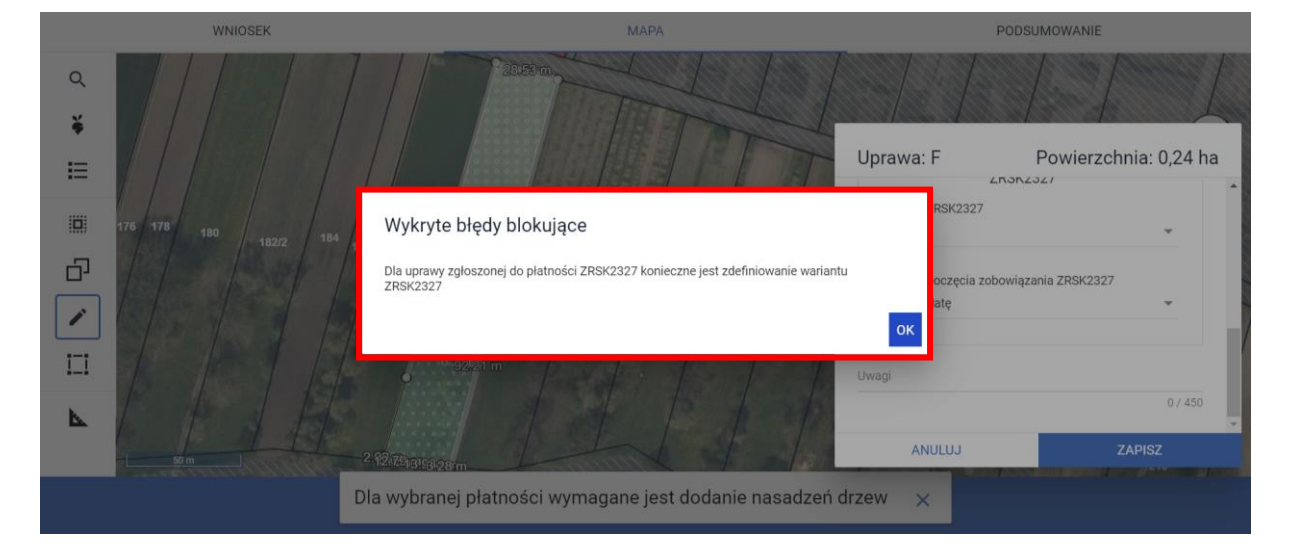

Dlatego też w przypadku wyboru rośliny i braku dostępnego do wyboru wariantu należy się upewnić czy wybrana roślina jest dotowana w ramach danego wariantu.

Po deklaracji wariantu oraz daty rozpoczęcia realizacji zobowiązania uaktywni się pole [Odmiana/gatunek drzew owocowych], gdzie należy wybrać odpowiednią odmianę gatunku drzew owocowych, a w przypadku sadu mieszanego - odmiany drzew owocowych.

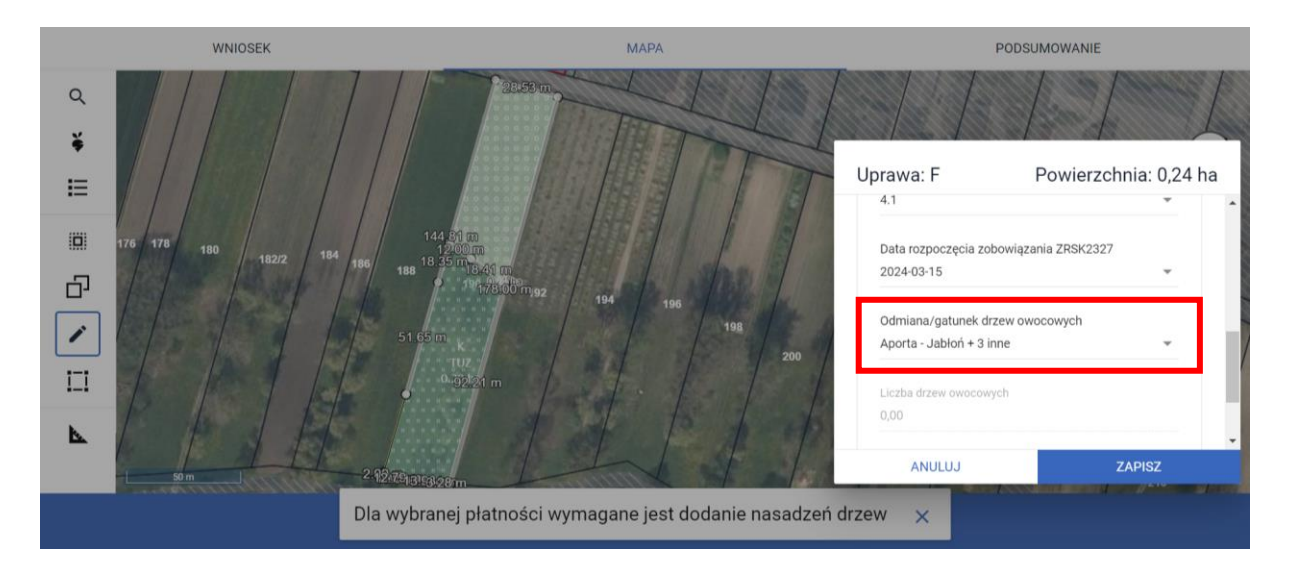

W roku 2024 w celu ułatwienia deklaracji do każdego gatunku drzewa owocowego została dopisana jego odmiana. W przypadku deklaracji więcej niż jednej odmiany aplikacja zaprezentuje dodatkowe okno z wybranymi odmianami wskazanych gatunków drzew owocowych.

| Wybrane pozycje                          |        | Q                | Szukaj            |                    |                          |
|------------------------------------------|--------|------------------|-------------------|--------------------|--------------------------|
| 🖌 Reneta Blenheimska - Jabłoń            | $\sim$ | $\checkmark$     | Reneta Blenheim   | ska - Jabłoń 🔨     | 26 ha                    |
| Antonówka Półtorafuntowa - Jabł          |        |                  | Ananas Berżenick  | ki - Jabłoń        | 36 na                    |
| 🔽 Babuszkino - Jabłoń                    |        | $\checkmark$     | Antonówka Półto   | rafuntowa - Jabłoi | ^                        |
|                                          | ~      |                  | Aporta - Jabłoń   |                    |                          |
|                                          |        | $\checkmark$     | Babuszkino - Jab  | łoń                |                          |
|                                          |        |                  | Beforest - Jabłoń |                    |                          |
|                                          |        |                  | Berner Rosen (Ró  | żanka Berneńska)   |                          |
|                                          |        |                  | Boiken - Jabłoń   |                    |                          |
|                                          |        |                  | Bukówka - Jabłoń  | i                  |                          |
|                                          |        |                  | Cellini - Jabłoń  |                    |                          |
| m                                        | L<br>2 | .iczba d<br>2,00 | rzew owocowych    |                    |                          |
| u () () () () () () () () () () () () () | Jwag   | ji               |                   |                    |                          |
| 174/3                                    |        |                  |                   | 0                  | / 450                    |
| 17.4/2                                   |        | A                | NULUJ             | ZAPISZ             |                          |
|                                          |        |                  |                   |                    | <sup>ź do</sup><br>IIA → |

W przypadku braku wskazania odmiany/gatunku drzew owocowych aplikacja zgłosi błąd o treści:

"Dla uprawy zgłoszonej do płatności ZRSK2327 konieczne jest zdefiniowanie odmian drzew owocowych."
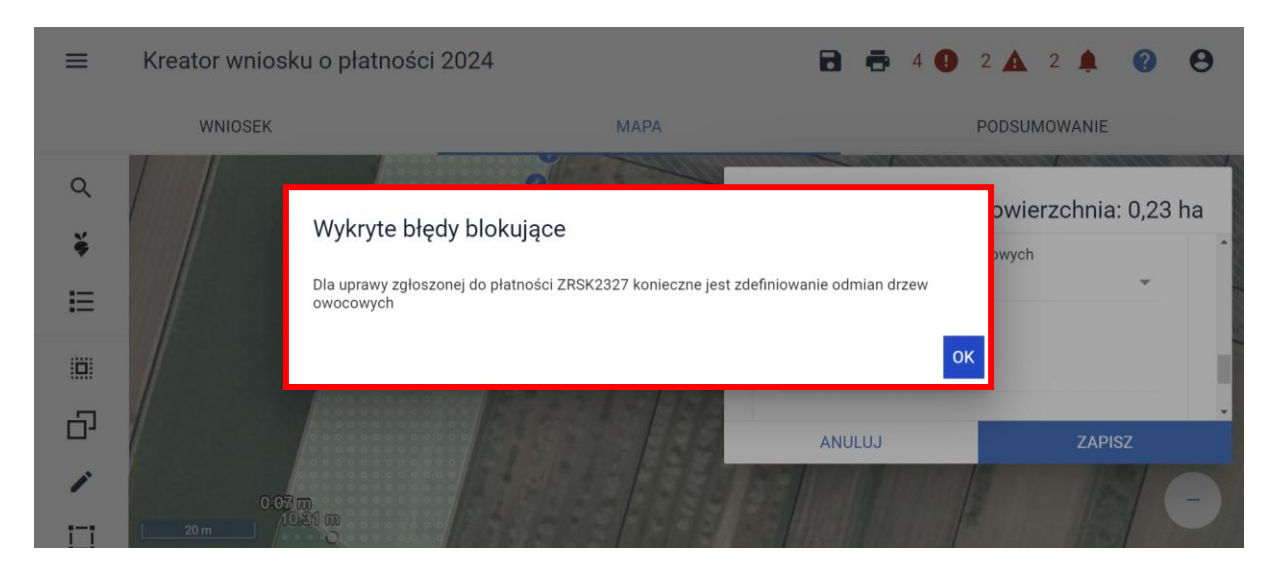

Po wskazaniu odmiany drzew owocowych, aplikacja wyświetli komunikat przypominający o konieczności wyrysowania geometrii nasadzeń drzew owocowych:

"Pamiętaj o konieczności wyrysowania na mapie geometrii nasadzeń dla niniejszej uprawy."

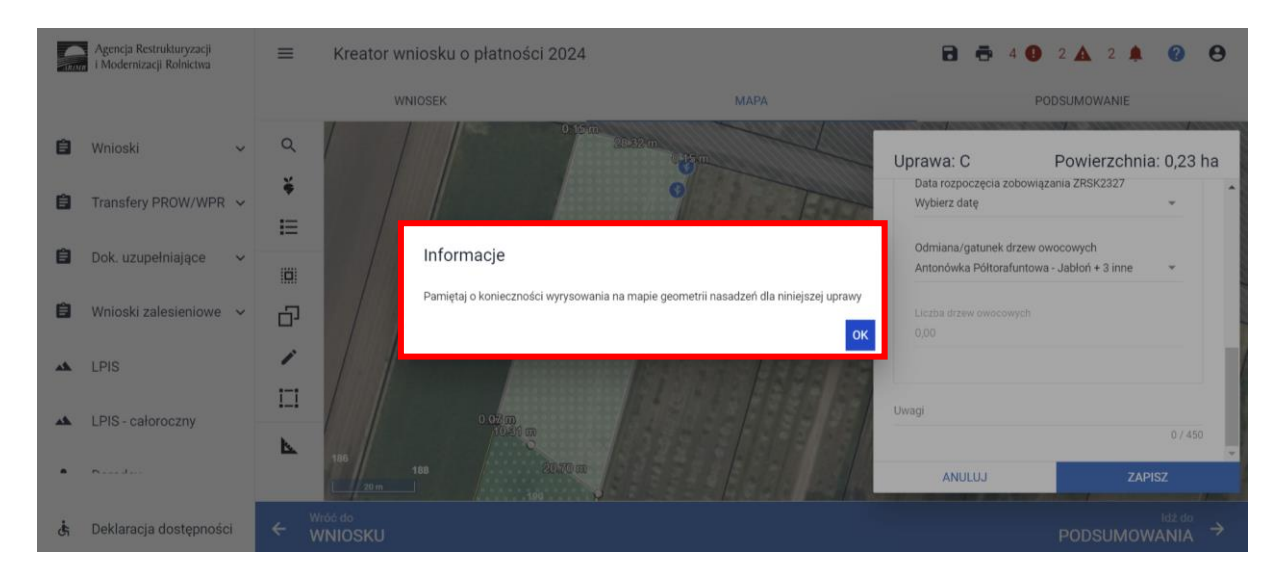

Po zamknięciu komunikatu na mapie zostanie uruchomiony kursor, przy pomocy którego należy wyrysować geometrię nasadzeń drzew owocowych.

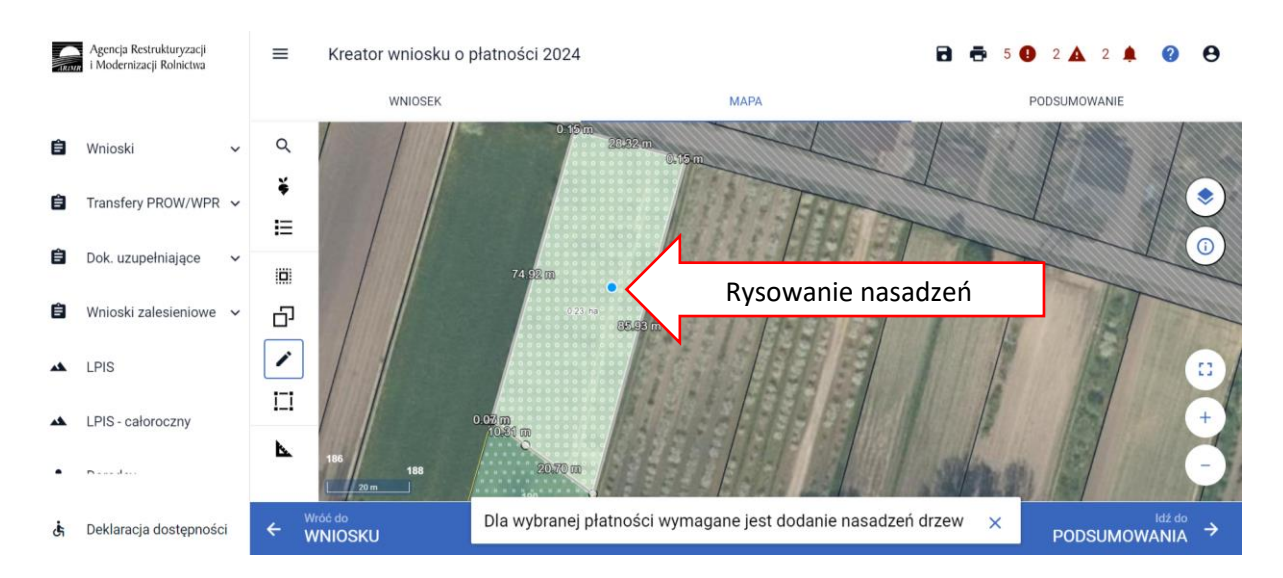

Opcja rysowania nasadzeń dostępna jest również z panelu bocznego przy użyciu opcji Narysuj.

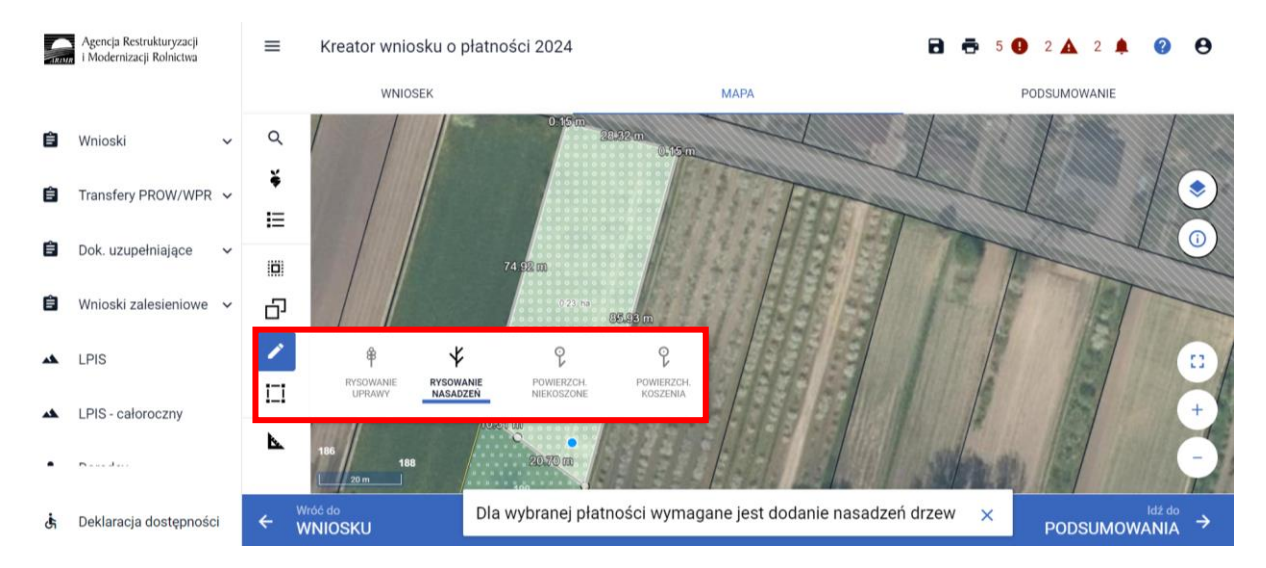

Wyłączenie opcji rysowania nasadzeń, odbywa się w ten sam sposób, poprzez od klikanie opcji rysowanie nasadzeń.

W przypadku braku wyrysowania geometrii nasadzeń, aplikacja zgłosi błąd o treści:

"Dla uprawy <oznaczenie uprawy> <nazwa uprawy> zgłoszonej do płatności ZRSK2327 wskazano na realizację pakietu 4, a nie zdefiniowano geometrii nasadzeń."

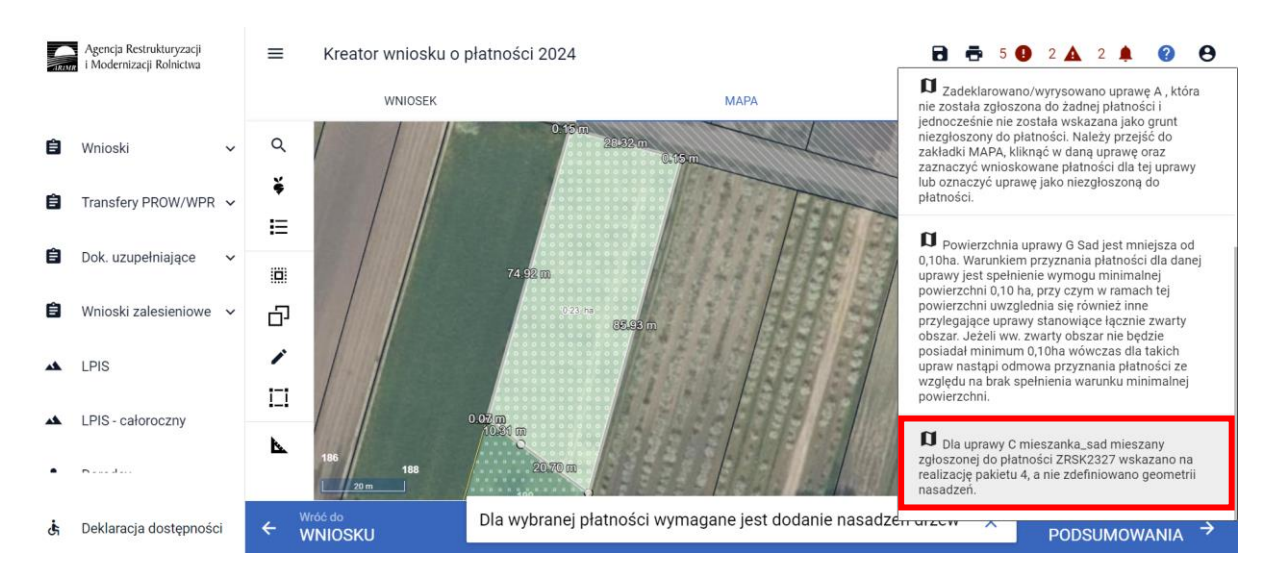

W przypadku, kiedy należy poprawić narysowane nasadzenia, w Panelu bocznym dostępne do wyboru są opcje **[Przesuń]** lub **[Usuń obiekt]**. Aby edytować bądź usunąć dany obiekt, należy wybrać daną opcje, a następnie kliknąć na obiekt, który chcemy zmodyfikować lub usunąć.

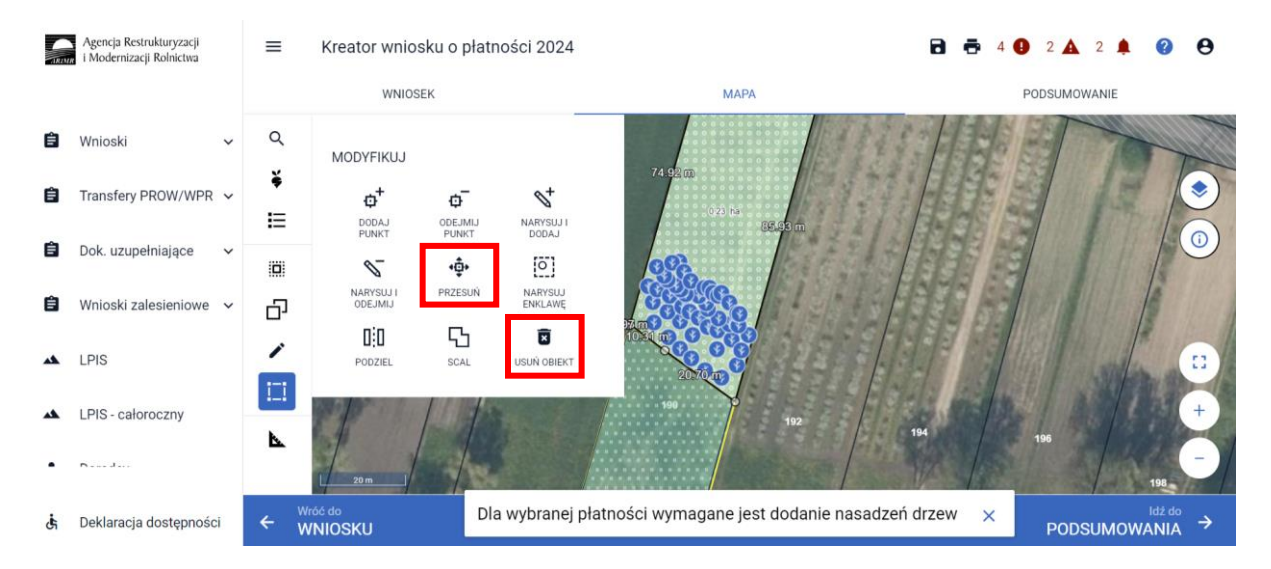

Ilość narysowanych drzew automatycznie zostanie przeniesiona do zakładki "WNIOSEK" – powierzchnie deklarowane (powierzchnie zgłoszone do płatności).

Po przejściu do zakładki "WNIOSEK" należy zweryfikowac poprawność danych które zostały wprowadzone w oknie "MAPY", w tym celu należy odszukać na liście powierzchni deklarowanych działki z grupą upraw ZRSK2327.

|    | Agencja Restrukturyzacji<br>i Modernizacji Rolnictwa | ■ Kreator wniosku o płatności 2024                                                      |                  | 🖬 🖶 4 🕒 2 🛦 2 🌲 😢 😝       |
|----|------------------------------------------------------|-----------------------------------------------------------------------------------------|------------------|---------------------------|
|    |                                                      | WNIOSEK                                                                                 | MAPA             | PODSUMOWANIE              |
| Ê  | Wnioski 🗸                                            | Płatności                                                                               |                  | Liczba płatności: 4 🗸 🗸   |
| Ê  | Transfery PROW/WPR 🗸                                 | Działki referencyjne<br>Całkowita powierzchnia kwalifikowalna do platności PWD: 5,82 ha |                  | Liczba działek: 3 🛛 🗸     |
| Ê  | Dok. uzupełniające 🗸 🗸                               | Powierzchnie deklarowane (Działki rolne)                                                |                  | Liczba działek: 1 / 8 🛛 🔺 |
| Ê  | Wnioski zalesieniowe 🗸                               | C mieszanka_sad mieszany                                                                | 0,23 ha PWD_2327 | ZRSK_2327 MAPA V          |
| *  | LPIS                                                 |                                                                                         |                  |                           |
| *  | LPIS - całoroczny                                    | EKSPORTUJ DO CSV EKSPORTUJ DO GML                                                       |                  |                           |
| •  | <b>D</b>                                             | Spółdzielnie                                                                            |                  | ~                         |
| ġ, | Deklaracja dostępności                               |                                                                                         |                  | MAPY →                    |

W danych szczegółowych dotyczących płatności ZRSK2327 dla wariantu 4.1 aplikacja prezentuje:

- ✓ Numer wariantu,
- Datę rozpoczęcia realizacji zobowiązania,
- ✓ Odmianę drzew owocowych,
- ✓ Liczbę drzew owocowych wartość prezentowana na podstawie wyrysowanej geometrii nasadzeń w oknie "MAPA".

### Uwaga!

Przy wyborze deklaracji wariantu dla danej uprawy należy zweryfikować poprawność deklaracji z planem działalności rolnośrodowiskowej. Deklaracja musi być zgodna ze stanem faktycznym oraz z planem działalności rolnośrodowiskowej przygotowanym przez uprawnionego doradcę rolnośrodowiskowego. Brak zgodności deklaracji może wiązać się z niedochowaniem podjętego zobowiązania rolno-środowiskowo-klimatycznego, a tym samym ze zmniejszeniem lub odmową przyznania płatności i koniecznością zwrotu pobranych płatności.

## 1.4. Deklaracja płatności rolno-środowiskowo-klimatycznych w ramach Interwencji 5. Zachowanie zagrożonych zasobów genetycznych roślin w rolnictwie.

Interwencja 5. Zachowanie zagrożonych zasobów genetycznych roślin w rolnictwie może być realizowana w ramach wariantów:

- Wariant 5.1. Uprawa rzadkich gatunków lub odmian roślin
- Wariant 5.2. Wytwarzanie materiału siewnego rzadkich gatunków lub odmian roślin

Celem tej interwencji jest zachowanie tradycyjnych i rzadkich w uprawach gatunków roślin rolniczych, warzywnych i zielarskich, a także dawnych odmian oraz miejscowych populacji i ekotypów uprawianych na terenie Polski.

Płatności rolno-środowiskowo-klimatyczne są przyznawana do powierzchni **gruntów ornych,** na których są uprawiane rośliny:

odmian regionalnych lub amatorskich wpisanych do krajowego rejestru,

- odmiany marginalne gatunków roślin rolniczych,
- Satunków rzadko uprawianych roślin rolniczych i warzywnych,
- gatunków rzadko uprawianych roślin zielarskich (tylko wariant 5.1. Uprawa rzadkich gatunków lub odmian roślin).

Po wybraniu w zakładce "WNIOSEK" wnioskowania ZRSK2327 i przejściu do zakładki "MAPA" dostępne będzie wskazanie upraw do płatności rolno-środowiskowo-klimatycznych - nowe zobowiązania w ramach WPR 2023-2027. W tym celu należy na wybranej działce referencyjnej narysować powierzchnię uprawy i w oknie deklaracji, które jest dostępne po kliknięciu na narysowaną geometrię wskazać roślinę, która jest dotowana w ramach ZRSK2327.

W przypadku wybrania rośliny niedotowanej w ramach wariantu 5.1 lub 5.2 po wybraniu wnioskowanych płatności wybór wariantu nie będzie możliwy. Dlatego też w przypadku wyboru rośliny i braku dostępnego do wyboru wariantu należy się upewnić czy wybrana roślina jest dotowana w ramach danego wariantu.

Po wyborze gatunku rośliny uprawnej, należy wybrać wnioskowane płatności. Brak wskazania płatności ZRSK2327 w tym miejscu oznacza brak deklaracji przedmiotowej uprawy do płatności rolno-środowiskowo-klimatycznych - nowe zobowiązania w ramach WPR 2023-2027. Dlatego też należy pamiętać, aby przy właściwych uprawach wskazać właściwe wnioskowania płatności. W tym przypadku, po wyborze płatności ZRSK2327, uaktywnia się kolejne pole wyboru **Wariant ZRSK2327**, gdzie należy wskazać wariant 5.1 lub 5.2.

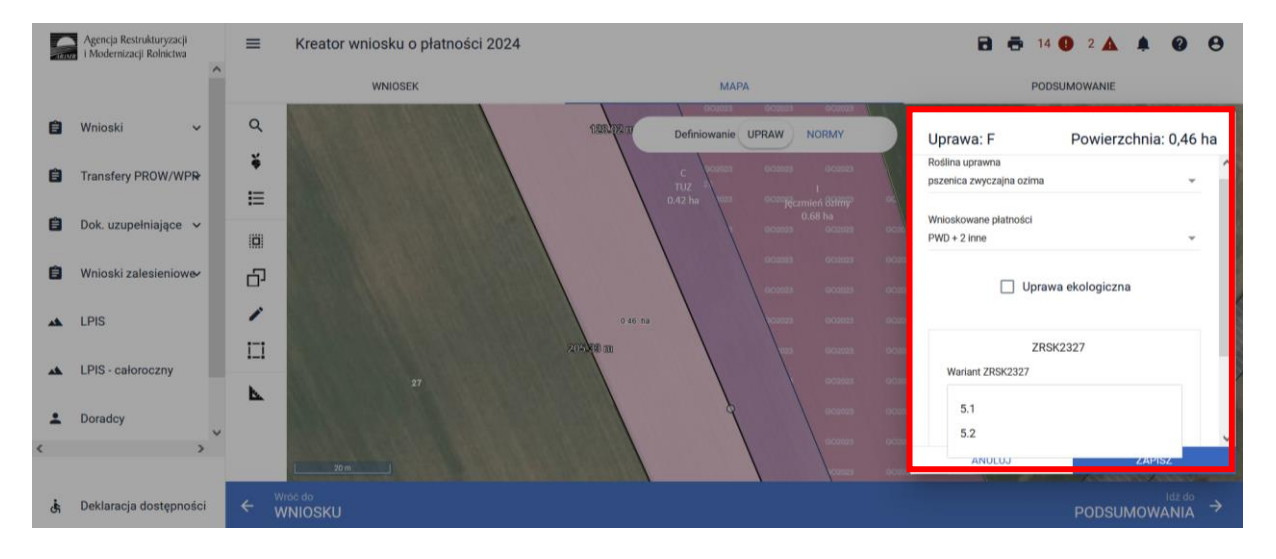

W przypadku realizacji wariantu 5.1 i/lub 5.2, w przypadku deklaracji odmian regionalnych\* amatorskich lub wpisanych do Krajowego Rejestru, lub odmian marginalnych roślin wymienionych z gatunków roślin rolniczych wymienionych w ust. 3 pkt 1 załącznika nr 4 do rozporządzenia należy w polu **[Odmiana roślin uprawnych]** zadeklarować odmianę danego gatunku wybierając daną pozycję z listy rozwijalnej. W przypadku uprawy odmiany danego gatunku, której nie ma na liście należy wybrać pozycję **[Nie dotyczy]** aktywne stanie się pole **[Odmiana – opis],** gdzie należy wprowadzić odmianę rośliny dla danej uprawy.

\* W roku 2024 w Krajowym Rejestrze roślin regionalnych są wpisane cztery odmiany **pszenicy zwyczajnej ozimej:** odmiana Ostka Grodkowicka, odmiana Ostka Gruboziarnista Grodkowicka odmiana Almari, odmiana Square Head Grodkowicka oraz trzynaście odmian **ziemniaka**: odmiana Aksamitka, odmiana Aster, odmiana Atol, odmiana Ceza, odmiana Dalia, odmiana Drop, odmiana Ibis, odmiana Kolia, odmiana Lawina, odmiana Pierwiosnek, odmiana Ruta, odmiana Salto, odmiana Sonda, odmiana Wawrzyn, odmiana Zebra, odmiana Żagiel.

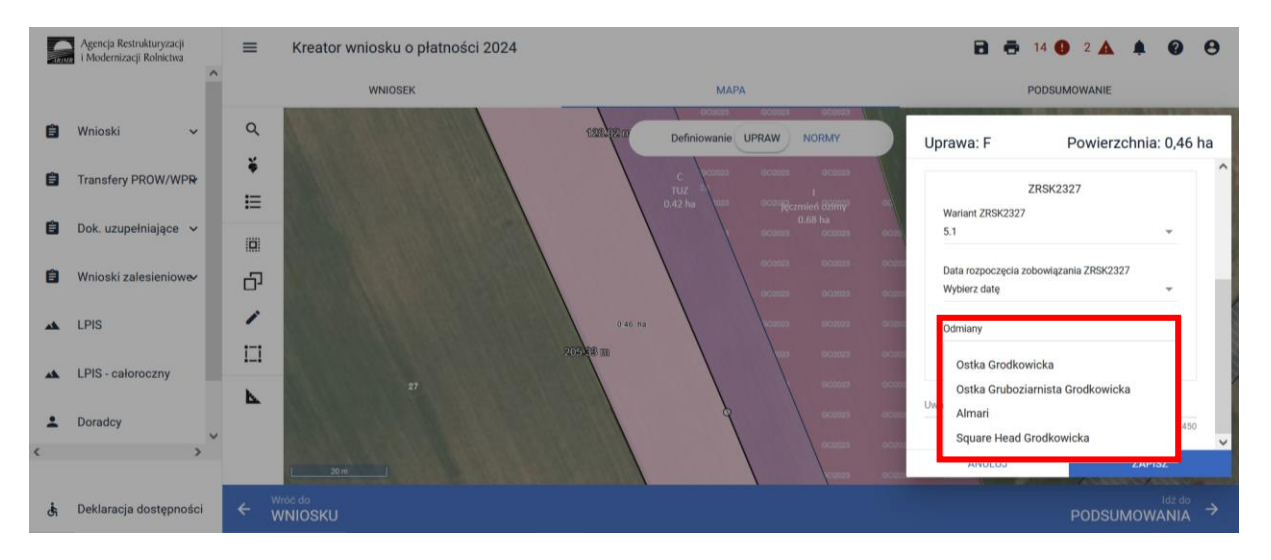

W przypadku gatunków wymienionych w załączniku do rozporządzenia w polu **[Odmiana roślin uprawnych]** należy wybrać **[Nie dotyczy]** aktywuje się pole [odmiana opis], które jest polem nieobowiązkowym.

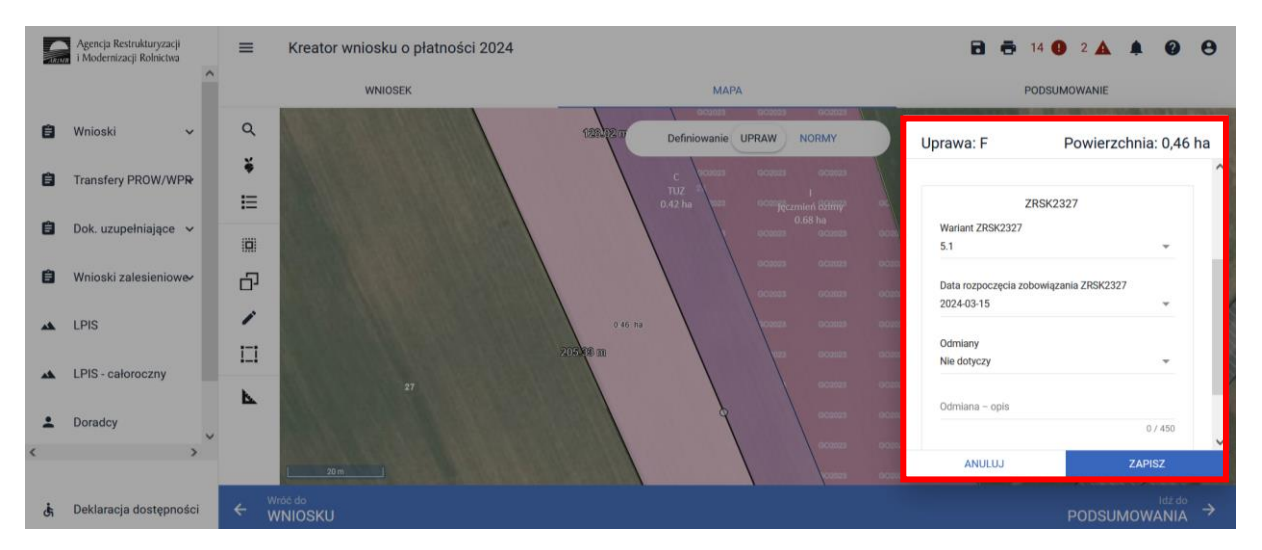

#### Uwaga!

Przy wyborze deklaracji wariantu dla danej uprawy, należy zweryfikować poprawność deklaracji z planem działalności rolnośrodowiskowym. Deklaracja musi być zgodna z stanem faktycznym oraz z planem działalności rolnośrodowiskowej przygotowanym przez uprawnionego doradcę rolnośrodowiskowego. Brak zgodności deklaracji może wiązać się z niedochowaniem podjętego zobowiązania rolno-środowiskowo-klimatycznego, a tym samym ze zmniejszeniem lub odmową przyznania płatności i koniecznością zwrotu pobranych płatności.

W przypadku, kiedy zostanie zaznaczone wnioskowanie o przyznanie Płatności rolnośrodowiskowo-klimatycznych – zobowiązania w ramach WPR 2023-2027 (ZRSK2327) oraz wnioskowanie o koszty transakcyjne w ramach Interwencji 5, a w zakładce "MAPA" nie została zadeklarowana żadna uprawa w ramach wariantu 5.2, aplikacja zgłosi błąd:

"Rolnik zaznaczył wnioskowanie o przyznanie płatności rolno-środowiskowo-klimatycznych – nowe zobowiązania w ramach WPR 2023-2027 (ZRSK2327), w tym przyznanie kosztów transakcyjnych w ramach Interwencji 5.2, jednak nie zadeklarował żadnej uprawy z realizacją wariantu dla tej interwencji".

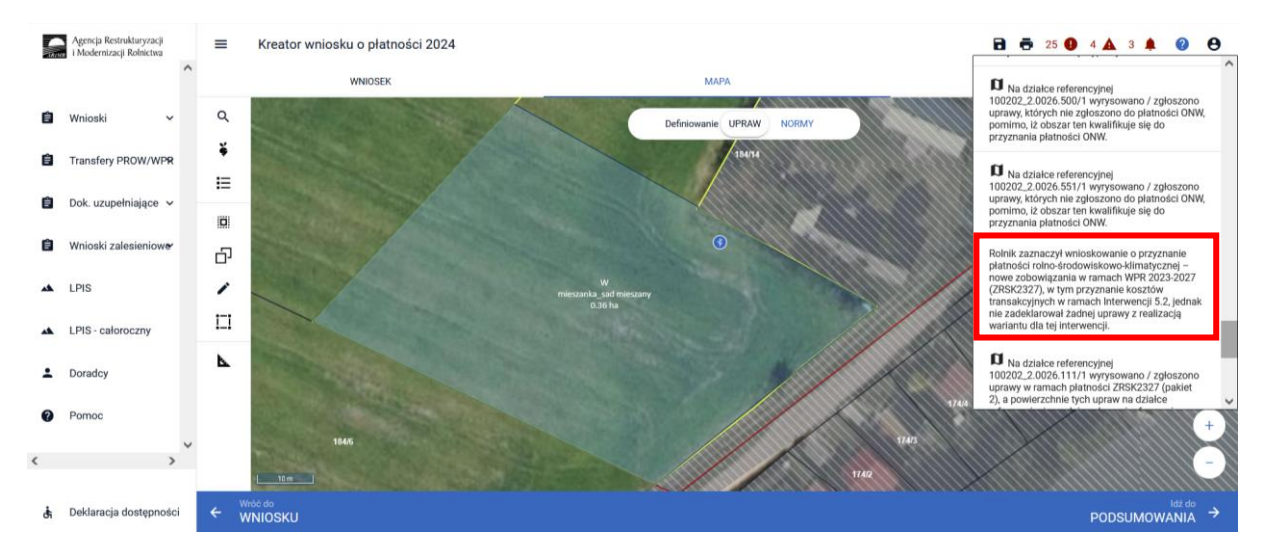

Lista roślin dotowanych w ramach Interwencji 5.

| Lp.   | Nazwa polska                                    | Roślina dwuletnia lub bylina          |
|-------|-------------------------------------------------|---------------------------------------|
| Rośli | ny zbożowe                                      |                                       |
| 1.    | Owies szorstki (syn. owies owsik)               |                                       |
| 2.    | Proso zwyczajne                                 |                                       |
| 3.    | Pszenica twarda                                 |                                       |
| Rośli | ny oleiste i włókniste                          | •                                     |
| 1.    | Gorczyca sarepska                               | roślina dwuletnia                     |
| 2.    | Kminek zwyczajny                                |                                       |
| 3.    | Len zwyczajny – włóknisty                       |                                       |
| 4.    | Mak                                             |                                       |
| 5.    | Rzepik                                          | roślina roczna oraz roślina dwuletnia |
| Rośli | ny pastewne                                     |                                       |
| Bobo  | wate – Fabaceae (Leguminosae)                   |                                       |
| 1.    | Esparceta siewna                                | bylina                                |
| 2.    | Komonica zwyczajna                              | bylina                                |
| 3.    | Koniczyna białoróżowa (syn. koniczyna szwedzka) | bylina                                |

| 4.   | Koniczyna perska                                      | bylina                                |
|------|-------------------------------------------------------|---------------------------------------|
| 5.   | Lucerna chmielowa                                     |                                       |
| 6.   | Nazwa polska                                          | roślina dwuletnia lub bylina          |
| Inne | gatunki                                               |                                       |
| 1.   | Brukiew                                               | roślina dwuletnia                     |
| 2.   | Kapusta pastewna                                      | roślina dwuletnia                     |
| Wiec | hlinowate – Poaceae (Gramineae)                       |                                       |
| 1.   | Kostrzewa nitkowata                                   | bylina                                |
| 2.   | Kostrzewa owcza                                       | bylina                                |
| 3.   | Mietlica pospolita                                    | bylina                                |
| 4.   | Mietlica psia                                         | bylina                                |
| 5.   | Mietlica rozłogowa                                    | bylina                                |
| 6.   | Rajgras wyniosły (syn. rajgras francuski)             | bylina                                |
| 7.   | Tymotka kolankowata                                   | bylina                                |
| 8.   | Wiechlina błotna                                      | bylina                                |
| 9.   | Wiechlina gajowa                                      | bylina                                |
| 10.  | Wiechlina zwyczajna                                   | bylina                                |
| 11.  | Wyczyniec łąkowy                                      | bylina                                |
| Gatu | nki rzadko uprawianych roślin rolniczych i warzywny   | rch                                   |
| 1.   | pszenica płaskurka                                    |                                       |
| 2.   | pszenica samopsza                                     |                                       |
| 3.   | żyto krzyca                                           | roślina dwuletnia                     |
| 4.   | lnianka siewna (Inicznik siewny)                      |                                       |
| 5.   | nostrzyk biały                                        | roślina roczna oraz roślina dwuletnia |
| 6    | Nostrzyk żółty (lekarski)                             | roślina roczna oraz roślina dwuletnia |
| 7.   | przelot pospolity                                     | roślina dwuletnia                     |
| 8.   | komonica błotna                                       | bylina                                |
| 9.   | gryka tatarka                                         |                                       |
| 10.  | lędźwian siewny                                       |                                       |
| 11.  | soczewica jadalna                                     |                                       |
| 12.  | pasternak zwyczajny                                   | roślina dwuletnia                     |
| 13.  | sałata łodygowa (głąbiki krakowskie)                  | roślina dwuletnia                     |
| Gatu | nki rzadko uprawianych roślin zielarskich (tylko wari | ant 5.1)                              |

| 1.  | bukwica zwyczajna               | bylina                            |
|-----|---------------------------------|-----------------------------------|
| 2.  | centuria pospolita (tysiącznik) | roślina jednoroczna lub dwuletnia |
| 3.  | czosnek niedźwiedzi             | bylina                            |
| 4.  | fiołek trójbarwny               | roślina jednoroczna lub dwuletnia |
| 5.  | goryczka żółta                  | bylina                            |
| 6.  | pierwiosnka lekarska            | bylina                            |
| 7.  | różeniec górski                 | bylina                            |
| 8.  | turówka leśna                   | bylina                            |
| 9.  | turówka wonna                   | bylina                            |
| 10. | wiązówka bulwkowa               | bylina                            |
| 11. | arnika górska                   | bylina                            |
| 12. | arcydzięgiel (dzięgiel) litwor  | roślina dwuletnia                 |

# 1.5. Deklaracja płatności rolno-środowiskowo-klimatycznych w ramach Interwencji 6. Zachowanie zagrożonych zasobów genetycznych zwierząt w rolnictwie.

Celem interwencji jest zachowanie i gospodarcze wykorzystanie zasobów genetycznych zwierząt gospodarskich poprzez wsparcie hodowli ras zachowawczych.

Pomoc jest przyznawana rolnikom realizującym programy ochrony zasobów genetycznych potwierdzonych przez Instytut Zootechniki - Państwowy Instytut Badawczy w Balicach.

Warunkiem przyznania płatności jest utrzymywanie przez rolnika zwierząt **wpisanych do księgi** hodowlanej i objętych programem ochrony zasobów genetycznych gatunków:

- bydło domowe (Bos taurus) płatność do samic i samców bydła mlecznego i mięsnego,
- konie domowe (Equus caballus) płatność do samic i samców,
- świnie (Sus scrofa) płatność do samic i samców,
- samice owiec domowych (Ovis aries) płatność tylko do samic,
- samice kóz domowych (Capra hircus) płatność tylko do samic

ras wymienionych w ust. 4 załącznika nr 4 do rozporządzenia.

Warianty realizowane w ramach Interwencji 6:

- Wariant 6.1.1. Zachowanie lokalnych ras bydła użytkowanie mleczne,
- Wariant 6.1.2. Zachowanie lokalnych ras bydła użytkowanie mięsne,
- Wariant 6.2.1.1. Zachowanie lokalnych ras koni samice (konie małopolskie i wielkopolskie),
- Wariant 6.2.1.2. Zachowanie lokalnych ras koni samce (konie małopolskie i wielkopolskie),
- Wariant 6.2.2.1. Zachowanie lokalnych ras koni samice (konie śląskie),
- Wariant 6.2.2.2. Zachowanie lokalnych ras koni samce (konie śląskie),
- Wariant 6.2.3.1. Zachowanie lokalnych ras koni samice (koniki polskie i huculskie),
- Wariant 6.2.3.2. Zachowanie lokalnych ras koni samce (koniki polskie i huculskie),

- Wariant 6.2.4.1. Zachowanie lokalnych ras koni samice (konie zimnokrwiste w typie sztumskim i sokólskim),
- Wariant 6.2.4.2. Zachowanie lokalnych ras koni samce (konie zimnokrwiste w typie sztumskim i sokólskim),
- Wariant 6.3. Zachowanie lokalnych ras owiec,
- Wariant 6.4. Zachowanie lokalnych ras świń,
- Wariant 6.5. Zachowanie lokalnych ras kóz.

W przypadku realizacji Interwencji 6 należy w zakładce **WNIOSEK**, po wybraniu Płatności rolnośrodowiskowo-klimatycznych –zobowiązania w ramach WPR 2023-2027 (ZRSK2327), zaznaczyć checkbox < interwencja 6. *Zachowanie zagrożonych zasobów genetycznych zwierząt w rolnictwie* > wówczas uaktywni się pole z płatnością do zwierząt w ramach ZRSK2327.

| IRIM | Agencja Restrukturyzacji<br>i Modernizacji Rolnictwa | ■ Kreator wniosku o płatności 2024                                                                                     |                                                                                      | 🖬 🖶 7 📵 5 🛦 2 🌲 😢 😝 |
|------|------------------------------------------------------|----------------------------------------------------------------------------------------------------|--------------------------------------------------------------------------------------|---------------------|
|      | â                                                    | WNIOSEK                                                                                                    | МАРА                                                                                 | PODSUMOWANIE        |
| Ê    | Wnioski 🗸                                            | Płatność ekologiczna – zobowiązania kontynuacy                                                                         |                                                                                      | ^                   |
| Ê    | Transfery PROW/WP₽                                   | <ul> <li>Płatność rolno-środowiskowo-klimatyczna – zobo</li> <li>interwencja 6. Zachowanie zagrożonych zaso</li> </ul> | wiązania w ramach WPR 2023-2027 (ZRSK2327)<br>bów genetycznych zwierząt w rolnictwie |                     |
| Ê    | Dok. uzupełniające 🗸 🗸                               | Płatność do zwierząt ZRSK 2023 - 2027                                                                                  |                                                                                      |                     |
| Ê    | Wnioski zalesieniow&                                 | <ul><li>Płatność do bydła</li><li>Płatność do koni</li></ul>                                                           |                                                                                      |                     |
| *    | LPIS                                                 | Płatność do owiec                                                                                                    |                                                                                      |                     |
| *    | LPIS - całoroczny                                    | <ul> <li>Płatność do świń</li> <li>Płatność do kóz</li> </ul>                                                          |                                                                                      |                     |
| ÷    | Doradcy                                              | Retencjonowanie wody na obszarach przyrod                                                                              | niczych                                                                              |                     |
| <    | >                                                    | przyznanie kosztów transakcyjnych w ramach:                                                                            |                                                                                      |                     |
|      |                                                      | interwencii 1                                                                                                    |                                                                                      | ~                   |
| đi   | Deklaracja dostępności                               |                                                                                                    |                                                                                      | MAPY →              |

Wybór tej opcji aktywuje kolejne pola umożliwiające deklaracje zwierząt do:

- Płatności do bydła
- Płatność do koni
- Płatność do owiec
- Płatność do świń
- Płatność do kóz

W przypadku, kiedy zostanie wybrane wnioskowanie o "Płatności rolno-środowiskowo-klimatyczne – zobowiązania w ramach WPR 2023-2027 (ZRSK2327)" w ramach interwencji 6, a nie zostanie zadeklarowane żadne zwierzę do wybranych płatności, wówczas aplikacja zgłosi błąd o treści:

"Zgłoszono wnioskowanie o "Płatności rolno-środowiskowo-klimatyczne – zobowiązania w ramach WPR 2023-2027 (ZRSK2327)", w tym interwencja 6.Zachowanie zagrożonych zasobów genetycznych zwierząt w rolnictwie, jednak nie zadeklarowano żadnego zwierzęcia we wniosku".

|   | Agencja Restrukturyzacji<br>i Modernizacji Rolnictwa |   |                                                                                                    | 2               | zaznaczyć wnioskowane platności dla tej uprawy                                                                                             |
|---|------------------------------------------------------|---|----------------------------------------------------------------------------------------------------|-----------------|----------------------------------------------------------------------------------------------------|
|   |                                                      | î | WNIOSEK M/                                                                                                    | IPA F           | ub oznaczyć uprawę jako niezgłoszoną do<br>płatności.                                                                                      |
| Ê | Wnioski 🗸                                            |   | Płatność ekologiczna – zobowiązania kontynuacyjne w ramach PROW 2014-2020 (                                                              | RE1420) 22      | Zadeklarowano/wyrysowano uprawę D , która nie<br>została zgłoszona do żadnej płatności i                                                   |
| Ċ | Transfery PROW/WPR                                   |   | Płatność rolno-środowiskowo-klimatyczna – zobowiązania w ramach WPR 2023-20                                                              | 27 (ZRSK2327) r | ednocześnie nie została wskazana jako grunt<br>niezgłoszony do płatności. Należy przejść do<br>zakładki MAPA, kliknąć w daną uprawę oraz   |
| Ê | Dok. uzupełniające 🗸                                 |   | <ul> <li>Intervencja b. zacnowanie zagrozoných zasobow genetýczných zwierząt w roli<br/>Platność do zwierząt ZRSK 2023 - 2027</li> </ul> | ictwie z<br>li  | zaznaczyć wnioskowane płatności dla tej uprawy<br>ub oznaczyć uprawę jako niezgłoszoną do<br>ołatności.                                    |
| Ê | Wnioski zalesieniowe                                 |   | <ul> <li>Platność do bydla</li> <li>Udostępnianie samców w celu pozyskania nasienia</li> </ul>                                           | Z               | Zgloszono wnioskowanie o Płatność rolno-<br>środowiskowo-klimatyczną – nowe<br>zobowiązania w ramach WPR 2023-2027                         |
| * | LPIS                                                 |   | Zwierzęta zadeklarowane do płatności<br><sup>Bydlo</sup>                                                                                 | 2               | zkok 2327), w tym interwencja 5.2 achowanie<br>zagrożonych zasobów genetycznych zwierząt w<br>rolnictwie, jednak nie zadeklarowano żadnego |
| * | LPIS - całoroczny                                    |   | Platność do koni Platność do owiec                                                                                                    | 2               | zgłoszono wnioskowanie w ramach interwencji<br>Zgłoszono wzioskowanie w ramach interwencji<br>Zachowanie zagrożonych zasobów genetycznych  |
| ÷ | Doradcy                                              | ~ | Płatność do świń                                                                                                    | 2               | zwierząt w rolnictwie i zaznaczono wsparcie dla<br>Bydła, jednak nie zadeklarowano żadnego<br>zwierzęcia w ramach ww. płatności.           |
| < | >                                                    |   | Płatność do kóz                                                                                                    |                 | · · · · · · · · · · · · · · · · · · ·                                                                                                    |
|   |                                                      | 1 | Retencjonowanie wody na obszarach przyrodniczych                                                                                         |                 | ~                                                                                                    |
| đ | Deklaracja dostępności                               |   |                                                                                                    |                 | Hdz do<br>MAPY →                                                                                                    |

W przypadku, kiedy zostanie wybrane wnioskowanie o "Płatności rolno-środowiskowo-klimatyczne – zobowiązania w ramach WPR 2023-2027 (ZRSK2327)", w tym interwencja 6 oraz wybrano wsparcie do bydła, a nie wskazano żadnej sztuki zwierzęcia, wówczas aplikacja zgłosi błąd o treści:

"Zgłoszono wnioskowanie w ramach interwencji Zachowanie zagrożonych zasobów genetycznych zwierząt w rolnictwie i zaznaczono wsparcie dla Bydła, jednak nie zadeklarowano żadnego zwierzęcia w ramach ww. płatności".

|          | Agencja Restrukturyzacji<br>i Modernizacji Rolnictwa | ^ | Kreator wniosku o płatności 2024<br>WNIOSEK                                                                            | мара                                                                                  | Image: Constraint of the state of the state of the s |
|----------|------------------------------------------------------|---|----------------------------------------------------------------------------------------------------|---------------------------------------------------------------------------------------|----------------------------------------------------------------------------------------------------|
| Ê        | Wnioski 🗸                                            |   | Płatność ekologiczna – zobowiązania kontynuacy                                                                         | jne w ramach PROW 2014-2020 (RE1420)                                                  | Zadeklarowano/wyrysowano uprawę D , która nie<br>została zgłoszona do żadnej płatności i<br>iednocześnie nie została wskazana jako grunt                                                                                                    |
| Ê        | Transfery PROW/WP₽                                   |   | <ul> <li>Płatnosc roino-srodowiskowo-klimatyczna – zobc</li> <li>interwencja 6. Zachowanie zagrożonych zasc</li> </ul> | wiązania w ramach WPK 2023-2027 (2KSK2327)<br>obów genetycznych zwierząt w rolnictwie | niezgłoszony do płatności. Należy przejść do<br>zakładki MAPA, kliknąć w daną uprawę oraz<br>zaznaczyć wnioskowane płatności dla tej uprawy<br>lub oznaczyć uprawę jako niezgłoszoną do                                                                                                    |
| Ê        | Dok. uzupełniające 🗸                                 |   | Płatność do zwierząt ZRSK 2023 - 2027 🗹 Płatność do bydła                                                              |                                                                                       | Płatności.<br>Zgłoszono wnioskowanie o Płatność rolno-                                                                                                    |
| 5        | Unioski zalesieniowe                                 |   | Udostępnianie samców w celu pozys<br>Zwierzęta zadeklarowane do płatności                                              | skania nasienia                                                                       | zobowiązania w ramach WPR 2023-2027<br>(ZRSK2327), w tym interwencja 6.Zachowanie<br>zagrożonych zasobów genetycznych zwierząt w<br>rolnictwie jednak nie zadęklarowano żadnego                                                                                                    |
| *        | LPIS - całoroczny                                    |   | Płatność do koni Płatność do owiec                                                                                     |                                                                                       | zwierzęcia we wniosku.<br>Zgłoszono wnioskowanie w ramach interwencji<br>Zachowania zarożonych zachów gonatycznych                                                                                                    |
| <b>1</b> | Doradcy                                              | ~ | Płatność do świń Płatność do kóz                                                                                       |                                                                                       | zwierząt w rolnictwie i zaznaczono wsparcie dla<br>Bydła, jednak nie zadeklarowano żadnego<br>zwierzęcia w ramach ww. płatności.                                                                                                    |
| ¢        | 3                                                    | - | Retencjonowanie wody na obszarach przyrod                                                                              | Iniczych                                                                              |                                                                                                    |
| Ġ        | Deklaracja dostępności                               |   |                                                                                                    |                                                                                       |                                                                                                    |

W przypadku, kiedy zostanie wybrane wnioskowanie o "Płatności rolno-środowiskowo-klimatyczne – zobowiązania w ramach WPR 2023-2027 (ZRSK2327)", w tym interwencja 6 oraz wybrano wsparcie do koni, a nie wskazano żadnej sztuki zwierzęcia, wówczas aplikacja zgłosi błąd o treści:

"Zgłoszono wnioskowanie w ramach interwencji Zachowanie zagrożonych zasobów genetycznych zwierząt w rolnictwie i zaznaczono wsparcie dla Koni, jednak nie zadeklarowano żadnego zwierzęcia w ramach ww. płatności".

| -  | Agencja Restrukturyzacji<br>i Modernizacji Rolnictwa | ^ | ■ Kreator wniosku o płatności 2024                                 |                        | Zaznaczyć wnioskowane platności dla tej uprawy                                                                                 |
|----|------------------------------------------------------|---|--------------------------------------------------------------------|------------------------|----------------------------------------------------------------------------------------------------|
|    |                                                      |   | WNIOSEK                                                            | MAPA                   | lub oznaczyć uprawę jako niezgłoszoną do<br>płatności.                                                                         |
| Ê  | Wnioski 🗸                                            |   | Płatność ekologiczna – zobowiązania kontynuacyjne w ramach PROW 20 | 14-2020 (RE1420)       | Zadeklarowano/wyrysowano uprawę D , która nie<br>została zołoszona do żadnej płatności i                                       |
| -  |                                                      |   | Płatność rolno-środowiskowo-klimatyczna – zobowiązania w ramach WP | R 2023-2027 (ZRSK2327) | jednocześnie nie została wskazana jako grunt<br>niezgłoszony do płatności. Należy przejść do                                   |
| E  | Transfery PROW/WP₽                                   |   | interwencja 6. Zachowanie zagrożonych zasobów genetycznych zwie    | rząt w rolnictwie      | zakładki MAPA, kliknąć w daną uprawę oraz<br>zaznaczyć wnioskowane płatności dla tej uprawy                                    |
| Ê  | Dok. uzupełniające 🗸                                 |   | Płatność do zwierząt ZRSK 2023 - 2027                              |                        | lub oznaczyć uprawę jako niezgłoszoną do<br>płatności.                                                                         |
| -  |                                                      |   | Płatność do bydła                                                  |                        | Zgłoszono wnioskowanie o Platność rolno-                                                                                       |
| E  | Wnioski zalesieniowe⁄                                |   | Płatność do koni                                                   |                        | zobowiązania w ramach WPR 2023-2027<br>(ZRSK2327), w tym interwencia 6.Zachowanie                                              |
| *  | LPIS                                                 |   | Zwierzęta zadeklarowane do płatności<br><sup>Konie</sup>           |                        | zagrożonych zasobów genetycznych zwierząt w<br>rolnictwie, jednak nie zadeklarowano żadnego                                    |
|    |                                                      |   | Płatność do owiec                                                  |                        | zwierzęcia we wniosku.                                                                                                    |
| *  | LPIS - całoroczny                                    | 1 | Płatność do świń                                                   |                        | Zgłoszono wnioskowanie w ramach interwencji<br>Zachowanie zagrożonych zasobów genetycznych                                     |
| ÷  | Doradcy                                              |   | Płatność do kóz                                                    |                        | zwierząt w roinictwie i zaznaczono wsparcie dla<br>Koni, jednak nie zadeklarowano żadnego<br>zwierzecia w ramach ww. platności |
| <  | >                                                    | Ť | Retencjonowanie wody na obszarach przyrodniczych                   |                        | zwierzęcia w ramach ww. plautosci.                                                                                             |
|    |                                                      |   | nrzyznanie kosztów transakovinych w ramach:                        |                        | ~                                                                                                    |
| đi | Deklaracja dostępności                               |   |                                                                    |                        | MAPY →                                                                                                    |

W przypadku, kiedy zostanie wybrane wnioskowanie o "Płatności rolno-środowiskowo-klimatyczne – zobowiązania w ramach WPR 2023-2027 (ZRSK2327)", w tym interwencja 6 oraz wybrano wsparcie do owiec, a nie wskazano żadnej sztuki zwierzęcia, wówczas aplikacja zgłosi błąd o treści:

"Zgłoszono wnioskowanie w ramach interwencji Zachowanie zagrożonych zasobów genetycznych zwierząt w rolnictwie i zaznaczono wsparcie dla Owiec, jednak nie zadeklarowano żadnego zwierzęcia w ramach ww. płatności".

|   | Agencja Restrukturyzacji<br>i Modernizacji Rolnictwa |   | ■ Kreator wniosku o płatności 2024                                                                                                    |                                                                                     | zaznaczyć wnioskowane platności dla tej uprawy                                                                                                    |
|---|------------------------------------------------------|---|----------------------------------------------------------------------------------------------------|-------------------------------------------------------------------------------------|----------------------------------------------------------------------------------------------------|
|   | ,                                                    |   | WNIOSEK                                                                                                    | МАРА                                                                                | lub oznaczyć uprawę jako niezgłoszoną do<br>płatności.                                                                                                    |
| Ê | Wnioski 🗸                                            |   | Płatność ekologiczna – zobowiązania kontynuacyjn                                                                                         | e w ramach PROW 2014-2020 (RE1420)                                                  | Zadeklarowano/wyrysowano uprawę D , która nie<br>została zgłoszona do żadnej płatności i                                                                                                    |
| Ê | Transfery PROW/WPR                                   |   | Platność rolno-środowiskowo-klimatyczna – zobow<br>interwencja 6. Zachowanie zagrożonych zasobo<br>Platność do zwierzat ZRSK 2023 - 2027 | riązania w ramach WPR 2023-2027 (ZRSK2327)<br>ów genetycznych zwierząt w rolnictwie | jednocześnie nie została wskazana jako grunt<br>niezgłoszony do platności. Należy przejść do<br>zakładki MAPA, kliknąć w daną uprawę oraz<br>zaznaczyć wnioskowane platności dla tej uprawy<br>lub oznaczyć uprawę jako niezgłoszoną do<br>platności. |
| Ê | Wnioski zalesieniowe                                 |   | <ul> <li>Platność do bydła</li> <li>Platność do koni</li> </ul>                                                                          |                                                                                     | Zgłoszono wnioskowanie o Płatność rolno-<br>środowiskowo-klimatyczną – nowe<br>zobowiązania w ramach WPR 2023-2027<br>(ZRSK2327), w tym interwencja 6.2 achowanie                                                                                     |
| * | LPIS                                                 |   | <ul> <li>Platność do owiec</li> <li>Zwierzęta zadeklarowane do platności</li> </ul>                                                      |                                                                                     | zagrożonych zasobów genetycznych zwierząt w<br>rolnictwie, jednak nie zadeklarowano żadnego<br>zwierzęcia we wniosku.                                                                                                    |
| * | LPIS - całoroczny                                    |   | owce<br>☐ Płatność do świń                                                                                                    |                                                                                     | Zgłoszono wnioskowanie w ramach interwencji<br>Zachowanie zagrożonych zasobów genetycznych                                                                                                    |
| ÷ | Doradcy                                              | ~ | Płatność do kóz                                                                                                    |                                                                                     | zwierząt w rolnictwie i zaznaczono wsparcie dla<br>Owiec, jednak nie zadeklarowano żadnego<br>zwierzęcia w ramach ww. płatności.                                                                                                    |
| < | >                                                    |   | Retencjonowanie wody na obszarach przyrodni                                                                                              | iczych                                                                              | ~                                                                                                    |
| đ | Deklaracja dostępności                               |   | nrzyznanie koeztów transakovinych w ramach                                                                                               |                                                                                     | Idz do<br>MAPY →                                                                                                    |

W przypadku, kiedy zostanie wybrane wnioskowanie o "Płatność rolno-środowiskowo-klimatyczną – zobowiązania w ramach WPR 2023-2027 (ZRSK2327)", w tym interwencja 6 oraz wybrano wsparcie do świń a nie wskazano żadnej sztuki zwierzęcia wówczas aplikacja zgłosi błąd o treści:

"Zgłoszono wnioskowanie w ramach interwencji Zachowanie zagrożonych zasobów genetycznych zwierząt w rolnictwie i zaznaczono wsparcie dla Świń, jednak nie zadeklarowano żadnego zwierzęcia w ramach ww. płatności."

|    | Agencja Restrukturyzacji<br>i Modernizacji Rolnictwa | E Kreator wniosku o płatności 2024                |                                           | zaznaczyć wnioskowane płatności dla tej uprawy                                                                                            |
|----|------------------------------------------------------|---------------------------------------------------|-------------------------------------------|----------------------------------------------------------------------------------------------------|
|    | ,                                                    | WNIOSEK                                           | MAPA                                      | lub oznaczyć uprawę jako niezgłoszoną do<br>płatności.                                                                                    |
| Ê  | Wnioski 🗸                                            | Płatność ekologiczna – zobowiązania kontynuacyjnu | e w ramach PROW 2014-2020 (RE1420)        | Zadeklarowano/wyrysowano uprawę D , która nie<br>została zgłoszona do żadnej płatności i                                                  |
|    |                                                      | Płatność rolno-środowiskowo-klimatyczna – zobowi  | iązania w ramach WPR 2023-2027 (ZRSK2327) | jednocześnie nie została wskazana jako grunt<br>niezgłoszony do płatności. Należy przejść do                                              |
| Ē  | Transfery PROW/WP₽                                   | 🖌 interwencja 6. Zachowanie zagrożonych zasobć    | ów genetycznych zwierząt w rolnictwie     | zakładki MAPA, kliknąć w daną uprawę oraz<br>zaznaczyć wnioskowane płatności dla tej uprawy<br>lub oznaczyć uprawa jeko piestolosci na do |
| Ô  | Dok. uzupełniające 🗸                                 | Płatność do zwierząt ZRSK 2023 - 2027             |                                           | płatności.                                                                                                    |
| -  |                                                      | Płatność do bydła                                 |                                           | Zgłoszono wnioskowanie o Płatność rolno-                                                                                                  |
| Ξ  | Wnioski zalesieniowe⁄                                | Płatność do koni                                  |                                           | zobowiązania w ramach WPR 2023-2027<br>(ZRSK2327), w tym interwencja 6.Zachowanie                                                         |
| ** | LPIS                                                 | Płatność do owiec                                 |                                           | zagrożonych zasobów genetycznych zwierząt w<br>rolnictwie, jednak nie zadeklarowano żadnego                                               |
|    |                                                      | Płatność do świń                                  |                                           | zwierzęcia we wniosku.                                                                                                    |
| *  | LPIS - całoroczny                                    | Zwierzęta zadeklarowane do płatności<br>świnie    |                                           | Zgłoszono wnioskowanie w ramach interwencji<br>Zachowanie zagrożonych zasobów genetycznych                                                |
| :  | Doradcy                                              | Płatność do kóz                                   |                                           | Świń, jednak nie zadeklarowano żadnego                                                                                                    |
| <  | >                                                    | Retencjonowanie wody na obszarach przyrodnie      | czych                                     | zwierzęcia w ramach ww. płatności.                                                                                                    |
|    |                                                      | przyznanie kosztów transakcyjnych w ramach:       |                                           | ~                                                                                                    |
| đ  | Deklaracja dostępności                               |                                                   |                                           | <sup>Idźdo</sup><br>MAPY →                                                                                                    |

W przypadku, kiedy zostanie wybrane wnioskowanie o "Płatności rolno-środowiskowo-klimatyczne – zobowiązania w ramach WPR 2023-2027 (ZRSK2327)", w tym interwencja 6 oraz wybrano wsparcie do świń a nie wskazano żadnej sztuki zwierzęcia wówczas aplikacja zgłosi błąd o treści:

"Zgłoszono wnioskowanie w ramach interwencji Zachowanie zagrożonych zasobów genetycznych zwierząt w rolnictwie i zaznaczono wsparcie dla Kóz, jednak nie zadeklarowano żadnego zwierzęcia w ramach ww. płatności".

| TAIN     | Agencja Restrukturyzacji<br>i Modernizacji Rolnictwa | ■ Kreator wniosku o płatności 2024                              |                      | Zaznaczyć wnioskowane płatności dla tej uprawy                                                                                                    |
|----------|------------------------------------------------------|-----------------------------------------------------------------|----------------------|----------------------------------------------------------------------------------------------------|
|          | Ŷ                                                    | WNIOSEK                                                         | МАРА                 | lub oznaczyć uprawę jako niezgłoszoną do<br>płatności.                                                                                                    |
| Ê        | Wnioski 🗸                                            | <ul> <li>Platność do koni</li> <li>Platność do owiec</li> </ul> |                      | Zadeklarowano/wyrysowano uprawę D , która nie<br>została zgłoszona do żadnej płatności i<br>jednocześnie nie została wskazana jako grunt                                                |
| Ê        | Transfery PROW/WP₽                                   | <ul> <li>Płatność do świń</li> <li>Płatność do kóz</li> </ul>   |                      | niezgłoszony do płatności. Należy przejść do<br>zakładki MAPA, kliknąć w daną uprawę oraz<br>zaznaczyć wnioskowane płatności dla tej uprawy<br>lub oznaczyć uprawę jako niezgłoszoną do |
| Ê        | Dok. uzupełniające 🐱                                 | Zwierzęta zadeklarowane do płatności<br>Kozy                    |                      | płatności.<br>Zaloszono wnioskowanie o Płatność rolno.                                                                                                    |
| Ê        | Wnioski zalesieniowe                                 | Retencjonowanie wody na obszarach przyrodnie                    | ozych                | środowiskowo-klimatyczną – nowe<br>zobowiązania w ramach WPR 2023-2027                                                                                                    |
| **       | LPIS                                                 | przyznanie kosztów transakcyjnych w ramach:                     |                      | (ZKSKZ327), w tym interwencja o. zachowanie<br>zagrożonych zasobów genetycznych zwierząt w<br>rolnictwie, jednak nie zadeklarowano żadnego<br>zwierzęcia we wniosku.                    |
| **       | LPIS - całoroczny                                    | interwencji 2                                                   |                      | Zgłoszono wnioskowanie w ramach interwencji<br>Zachowanie zagrożonych zasobów genetycznych<br>zwiąrzat w rolnictwie i zaznaczono wenarcie dla                                           |
| <b>±</b> | Doradcy                                              | Płatność ekologiczna – zobowiązania w ramach WP                 | R 2023-2027 (RE2327) | Kóz, jednak nie zadeklarowano żadnego<br>zwierzęcia w ramach ww. płatności.                                                                                                    |
|          |                                                      | Płatności zalesieniowe                                          |                      | ~                                                                                                    |
| di       | Deklaracja dostępności                               |                                                                 |                      | MAPY →                                                                                                    |

W przypadku płatności do bydła, owiec i kóz, należy zadeklarować sztuki oznakowane numerem kolczyka zarejestrowanym w systemie IRZplus w ARiMR. W przypadku deklaracji koni należy podać numer zwierzęcia zarejestrowanego zgodny z numerem w systemie IRZplus. Natomiast, aby zadeklarować świnie zgłoszone do programu ochrony zasobów genetycznych ras lokalnych, należy wprowadzić numer oznakowania zgodny z oznakowaniem w systemie IRZplus ARiMR.

Dla gatunków Bydło, Konie, Owce, Kozy, Świnie należy wybrać pole "Wprowadź zwierzę" i wprowadzić dane zwierząt. Manualne dodawanie numerów identyfikacyjnych zwierząt odbywa się poprzez przycisk [Dodaj]. Możliwe jest dodanie tylko takich numerów, które nie występują już na liście dodanych zwierząt. W przeciwnym wypadku pojawi się komunikat informujący o istnieniu już takiego numeru.

|          | Agencja Restrukturyzacji 📰 | Kreator wniosku o płatnoś                                | ci 2024 🗟 👼 5 🕘 5 🛦 2                                                             | <b>¢</b>       | θ |
|----------|----------------------------|----------------------------------------------------------|-----------------------------------------------------------------------------------|----------------|---|
|          | î                          | WNIOSEK                                                  | MAPA PODSUMOWANIE                                                                 |                |   |
|          |                            | 010007090100312                                          | zacnowanie lokalných ras koni - samce (konie zimnoki wiste w typie sztumskim) 👻 🌰 |                | ^ |
| Ê        | Wnioski ~                  | 616007590225110                                          | Zachowanie lokalnych ras koni - samce (konie zimnokrwiste w typie sztumskim) 👻 🌰  | ii ii          |   |
| Ê        | Transfery PROW/WPR         | 616007590242611                                          | Zachowanie lokalnych ras koni - samce (konie zimnokrwiste w typie sztumskim) 👻 👝  | i i            |   |
|          |                            | POL007590008709                                          | Zachowanie lokalnych ras koni - samce (konie zimnokrwiste w typie sztumskim) 👻 👝  | ii ii          |   |
|          | Dok. uzupełniające 🐱       | POL007600025301                                          | e sztumskim) 👻 📥                                                                  | i i            |   |
| Û        | Wnioski zalesieniowe       | O POL007600025301                                        | Podany numer zwierzęcia istnieje już na liście wybranych.                         |                |   |
| **       | LPIS                       | POBIERZ Z IRZ                                            | OK                                                                                |                |   |
| *        | LPIS - całoroczny          | Pobieranie ukończone (lista zwierza<br>wprowadź zwierzę) | at dostępna w polu -                                                              |                |   |
| <b>:</b> | Doradcy                    | Płatność do owiec                                        |                                                                                   |                |   |
| <        | >                          | Płatność do świń                                         |                                                                                   |                |   |
|          |                            | Distació de kóz                                          |                                                                                   |                | ~ |
| đi       | Deklaracja dostępności     |                                                          |                                                                                   | ldž do<br>MAPY | → |

W przypadku zwierząt zarejestrowanych w IRZPlus istnieje możliwość pobrania listy zwierząt z aplikacji IRZPlus. W tym celu należy użyć przycisku pobierz z IRZPlus.

| INT | Agencja Restrukturyzacji<br>i Modernizacji Rolnictwa | ■ Kreator wniosku o płatności 2024                                                  |                                         | 🖻 🖶 7 🚯 5 🛦 2 🌲 | ?             | θ |
|-----|------------------------------------------------------|-------------------------------------------------------------------------------------|-----------------------------------------|-----------------|---------------|---|
|     | ^                                                    | WNIOSEK                                                                             | МАРА                                    | PODSUMOWANIE    |               |   |
| Ê   | Wnioski 🗸                                            | Płatność do zwierząt ZRSK 2023 - 2027                                               | · • • • • • • • • • • • • • • • • • • • |                 |               | ^ |
| Ê   | Transfery PROW/WPR                                   | <ul> <li>Płatność do bydła</li> <li>Udostępnianie samców w celu pozyskan</li> </ul> | ia nasienia                             |                 |               |   |
| Ê   | Dok. uzupełniające 🗸 🗸                               | Zwierzęta zadeklarowane do płatności                                                |                                         |                 | ^             |   |
| Ê   | Wnioski zalesieniowe                                 | Brak zadeklarowanych zwierząt.<br>Q Wprowadź zwierzę Wybierz rasę                   | 👻 DODAJ USUŃ WSZYSTKIE POBIERZ Z IRZ    |                 |               |   |
| *   | LPIS                                                 | 0 / 15                                                                              |                                         |                 |               |   |
| *   | LPIS - całoroczny                                    | Płatność do koni                                                                    |                                         |                 |               |   |
| ÷   | Doradcy                                              | <ul> <li>Płatność do owiec</li> <li>Płatność do świń</li> </ul>                     |                                         |                 |               |   |
| <   | >                                                    | Płatność do kóz                                                                     |                                         |                 |               | ~ |
| đi  | Deklaracja dostępności                               |                                                                                     |                                         | м               | Idž do<br>APY | → |

Dla zwierząt pobranych z systemu IRZPlus lista zwierząt pojawi się w polu wprowadzania zwierząt.

| -  | Agencja Restrukturyzacji<br>i Modernizacji Rolnictwa |   | ≡ Kre        | ator wniosku o płatności 2      | 2024 🖬 👼 7 🚯 1 🛦 2                                                 | <b>¢</b> | 0             |
|----|------------------------------------------------------|---|--------------|---------------------------------|--------------------------------------------------------------------|----------|---------------|
|    |                                                      |   |              |                                 | A MAPA PODSUMOWANIE                                                |          |               |
|    |                                                      |   | U Wspa       | 007610005807                    | ją do kóz                                                          |          | ^             |
| Ē  | Wnioski 🗸                                            |   | Distantia    | 616007520083021                 |                                                                    |          |               |
| -  |                                                      |   | Platnosci ro | 616007520083121                 |                                                                    |          |               |
| =  | Transfery PROW/WPR                                   |   | Płatno       | 616007590005622                 | na – zobowiązania kontynuacyjne w ramach PROW 2014-2020 (PRSK1420) |          |               |
| -  |                                                      |   | P            | 616007590060320                 | zasobów genetycznych zwierząt w rolnictwie                         |          |               |
| E  | Dok. uzupełniające 🗸                                 |   | DL           | 616007590060420                 |                                                                    |          |               |
| ÷  | Weisstratestasissus                                  |   | Ph           | 616007590067421                 |                                                                    |          |               |
| 6  | whioski zalesleniowe                                 |   | 0            | 616007590089714                 |                                                                    |          |               |
|    | IDIS                                                 |   |              | 616007590093222                 |                                                                    |          |               |
| -  | E I IO                                               |   | L L          | 616007590093322                 | 64                                                                 |          |               |
|    | LPIS - całoroczny                                    |   |              | 616007590099523                 |                                                                    | ^        |               |
| _  |                                                      |   |              | 0 Wesewedt awieren              |                                                                    |          |               |
| :  | Doradcy                                              |   |              | Q wprowadz zwierzę              | wyberz rasę V Dodaj USUN WSZYSTKIE POBERZ Z IRZ                    |          |               |
|    |                                                      | ~ |              | Deblemela de ésere dista esta d |                                                                    |          |               |
|    | ,                                                    |   |              | wprowadź zwierzę)               | avéhus a hoin .                                                    |          |               |
|    |                                                      |   |              |                                 |                                                                    | ldz d    |               |
| đi | Deklaracja dostępności                               |   |              |                                 |                                                                    | MAP      | $\rightarrow$ |

W kolejnym kroku należy wskazać nr identyfikacyjne zwierząt, dla których wnioskujemy o płatność.

Następnie w polu "Wybierz rasę z podziałem na sposób użytkowania" należy wybrać z listy rozwijalnej, ograniczonej do gatunku, rasę zwierzęcia. Należy pamiętać, aby podczas deklaracji zwierząt do płatności, sposób użytkowania zwierzęcia (mięsny lub mleczny) był zgodny z informacjami zawartymi na wykazie zwierząt jakie zostały zakwalifikowane do programu ochrony zasobów genetycznych ras lokalnych potwierdzone przez Instytut Zootechniki – ZRSK2327

|        | Agencja Restrukturyzacji<br>i Modernizacji Rolnictwa |                                                                                        | 24                                                                                                    | 🖻 👼 7 🚯 5 🛦 2 🌲 🕝 😝 |
|--------|------------------------------------------------------|----------------------------------------------------------------------------------------|----------------------------------------------------------------------------------------------------|---------------------|
|        |                                                      | WNIOSEK                                                                                | мара                                                                                                    | PODSUMOWANIE        |
| Ê      | Wnioski 🗸                                            | Platności rolnośrodowiskowe                                                            | na – zobowiązania kontynuacyjne w ramach PROW 2014-2020 (PRSK1420)                                                          | ^                   |
| Û      | Transfery PROW/WPR                                   | Płatność ekologiczna – zobowiązania                                                    | ontynuacyjne w ramach PROW 2014-2020 (RE1420)                                                                               |                     |
| Û      | Dok. uzupełniające 🖌 🗸                               | Platność rolno-środowiskowo-klimatyc<br>interwencja 6. Zachowanie zagroż               | na – zobowiązania w ramach WPR 2023-2027 (ZRSK2927)<br>n<br>Bydlo białogrzbiete (użytkowanie mięsne)                        |                     |
| Û      | Wnioski zalesieniowe                                 | Płatność do zwierząt ZRSK 2023 - 2<br>🗹 Płatność do bydła                              | 2 Bydło białogrzbiete (użytkowanie mleczne)<br>Bydło polskie czarno-białe (użytkowanie mięsne)                              |                     |
| *      | LPIS                                                 | Udostępnianie samców w                                                                 | Bydło polskie czarno-białe (użytkowanie mieczne) <sup>24</sup> Bydło polskie czerwone (użytkowanie mięsne)                  |                     |
| *      | LPIS - całoroczny                                    | Zwierzęta zadeklarowane do płatn<br><sup>Bydło</sup><br>Brak zadeklarowanych zwierząt. | <ul> <li>Bydło polskie czerwone (użytkowanie mieczne)</li> <li>Bydło polskie czerwono-białe (użytkowanie mięsne)</li> </ul> | ^                   |
| *<br>< | Doradcy                                              | Q Wprowadź zwierzę                                                                     | Bydio polskie czerwono-blare (uzytkowanie miećzne)<br>ERZ Z IRZ                                                             |                     |
| đi     | Deklaracja dostępności                               |                                                                                        |                                                                                                    |                     |

W przypadku wnioskowania o Płatność do koni, istnieje możliwość dodania identyfikatorów koni, jeżeli zostały zarejestrowane w systemie IRZPlus, za pomocą przycisku pobierz z IRZ lub dodać identyfikatory zwierząt manualnie. W aplikacji pole na numer identyfikacyjny posiada maskę zawierającą ciąg 15 znaków.

| -  | Agencja Restrukturyzacji<br>i Modernizacji Rolnictwa | ■ Kreator wniosku o płatności 20            | 24                                                                                                    | 🖻 🖶 7 🔮 5 🛦 2 🌲 | 0             | 0 |
|----|------------------------------------------------------|---------------------------------------------|----------------------------------------------------------------------------------------------------|-----------------|---------------|---|
|    | î                                                    | WNIOSEK                                     | мара                                                                                                    | PODSUMOWANIE    |               |   |
| Ê  | Wnioski 🗸                                            | Płatności rolnośrodowiskowe                 |                                                                                                    |                 |               | ^ |
| _  |                                                      | Płatność rolno-środowiskowo-klimatyczn      | Zachowanie lokalnych ras koni - samce (konie małopolskie)                                                                  |                 |               |   |
| Ê  | Transfery PROW/WP₽                                   | Płatność ekologiczna – zobowiązania ko      | Zachowanie lokalnych ras koni - samce (konie wielkopolskie)                                                                |                 |               |   |
| Ê  | Dok, uzupełniajace 🗸                                 | Płatność rolno-środowiskowo-klimatyczr      | Zachowanie lokalnych ras koni - samce (konie zimnokrwiste w                                                                |                 |               |   |
| _  | ,                                                    | interwencja 6. Zachowanie zagrożor          | Zachowanie lokalnych ras koni - samce (konie zimnokrwiste w<br>Zachowanie lokalnych ras koni - samce (konie śląskie)       |                 |               |   |
| Ê  | Wnioski zalesieniowe                                 | Płatność do zwierząt ZRSK 2023 - 20         | Zachowanie lokalnych ras koni - samce (koniki huculskie)                                                                   |                 |               |   |
|    | I PIS                                                | Płatność do bydła                           | Zachowanie lokalnych ras koni - samce (koniki polskie)                                                                     |                 |               |   |
| _  |                                                      | Płatność do koni                            | Zachowanie lokalnych ras koni - samice (konie małopolskie)<br>Zachowanie lokalnych ras koni - samice (konie wielkopolskie) |                 |               |   |
| *  | LPIS - całoroczny                                    | Zwierzęta zadeklarowane do płatno:<br>Konie | Zachowanie lokalnych ras koni - samice (konie zimnokrwiste v                                                               |                 | ^             |   |
|    | Doradov                                              | Brak zadeklarowanych zwierząt.              | Zachowanie lokalnych ras koni - samice (konie zimnokrwiste v                                                               |                 |               |   |
| <  | >                                                    | Q Wprowadź zwierzę                          | *                                                                                                    |                 |               |   |
|    |                                                      |                                             |                                                                                                    |                 |               | ~ |
| đi | Deklaracja dostępności                               |                                             |                                                                                                    | м               | ldž do<br>APY | ⇒ |

W przypadku wnioskowania o Płatność do owiec, istnieje możliwość dodania identyfikatorów owiec, jeżeli zostały zarejestrowane w systemie IRZPlus, za pomocą przycisku pobierz z IRZ lub dodać identyfikatory zwierząt manualnie.

|    | Agencja Restrukturyzacji<br>i Modernizacji Rolnictwa | ≡ к | reator wniosku o płatności 2024                                                   | 4                                              |   | 🖬 👼 7 🚺 1 🛕 2 🛔 | ?              | θ  |
|----|------------------------------------------------------|-----|-----------------------------------------------------------------------------------|------------------------------------------------|---|-----------------|----------------|----|
|    |                                                      | ^   | WNIOSEK                                                                           | Białogłowe owce mięsne<br>Owce czarnogłówki    | ч | PODSUMOWANIE    |                |    |
| Ê  | Wnioski 🗸                                            |     | pakiet 7. Zachowanie zagrożonych za                                               | Owce kamienieckie                              |   |                 |                | ^  |
| Ê  | Transfery PROW/WPR                                   |     | Płatności do zwierząt PRSK                                                        | Owce pogórza                                   |   |                 |                |    |
| Ê  | Dok. uzupełniające 🗸                                 |     | Płatność do koni                                                                  | Owce pomorskie<br>Owce rasy cakiel podhalański |   |                 |                | l. |
| Ê  | Wnioski zalesieniower                                |     | <ul> <li>Płatność do owiec</li> <li>Zwierzęta zadeklarowane do płatnoś</li> </ul> | Owce rasy merynos odmiany barwnej              |   |                 | •              |    |
| *  | LPIS                                                 |     | Owce<br>Brak zadeklarowanych zwierząt.                                            | Owce rasy wrzosówka                            |   |                 |                |    |
| *  | LPIS - całoroczny                                    |     | 0/15                                                                              |                                                |   |                 |                |    |
| ÷  | Doradcy                                              | ~   | Płatność do świń                                                                  |                                                |   |                 |                |    |
| <  | >                                                    |     | Płatność do kóz                                                                   |                                                |   |                 |                | ~  |
| đi | Deklaracja dostępności                               |     |                                                                                   |                                                |   |                 | Idž do<br>MAPY | ÷  |

W przypadku wnioskowania o Płatność do świń, w polu zwierzęta zadeklarowane do płatności, należy wpisać numer siedziby rolnika w formie PLXXXXXXX-001 oraz w polu liczba świń należy wpisać liczbę zwierząt zgłoszonych do płatności.

| - | Agencja Restrukturyzacji<br>i Modernizacji Rolnictwa | Kreator wniosku o płatności 2024                                                     | 🖻 🖶 10 🜒 🛦 2 🌲 🕜 😝      |
|---|------------------------------------------------------|--------------------------------------------------------------------------------------|-------------------------|
|   | <u>^</u>                                             | WNIOSEK MAPA                                                                         | PODSUMOWANIE            |
| é | Wajoski                                              | Platność do koni                                                                     | ^                       |
|   | WINOSKI +                                            | Płatność do owiec                                                                    |                         |
| Ê | Transfery PROW/WP₽                                   | Platność do świń                                                                     |                         |
| Ê | Dok. uzupełniające 🗸                                 | Zwierzęta zadeklarowane do płatności<br>świnie<br>Mole Zwierzeta                     | Liczba zwierząt: 1 🖍    |
| Ê | Wnioski zalesieniowe <del>/</del>                    | PL034650426 Świnie rasy złotnickiej białej 🛩 Liczba świń: 159 🌰                      |                         |
| * | LPIS                                                 | Q Wprowadź zwierzę 159 Świnie rasy złotnickiej białej + DODAJ USUŃ W                 | YSZYSTKIE POBIERZ Z IRZ |
| * | LPIS - całoroczny                                    | 0/15<br>Pobieranie ukończone (lista zwierząt dostępna w polu -<br>wprowadz zwierzęt) |                         |
| ÷ | Doradcy                                              |                                                                                      |                         |
| < | >                                                    | Pratnosc do koz                                                                      |                         |
|   |                                                      | Retencjonowanie wody na obszarach przyrodniczych                                     | ×                       |
| Ġ | Deklaracja dostępności                               |                                                                                      |                         |

W przypadku wprowadzenia numeru niezgodnego z nałożoną maską, aplikacja wyświetli informację, jak powinien wyglądać poprawie wprowadzony numer:

| ARIM | Agencja Restrukturyzacji 📄 Kreator wniosku o płatności 2024 |   | ci 2024                                                                                          |                                                 |                                  | 🔁 👼 10 🚯                               | 2 🛕 2          | 0 0                 | ,                  |   |
|------|-------------------------------------------------------------|---|--------------------------------------------------------------------------------------------------|-------------------------------------------------|----------------------------------|----------------------------------------|----------------|---------------------|--------------------|---|
|      |                                                             | ^ | WNIOSEK                                                                                          |                                                 | MA                               | IPA                                    | PODSU          | IMOWANIE            |                    |   |
| Ê    | Wnioski 🗸 🗸                                                 |   | <ul> <li>Płatność do koni</li> <li>Płatność do owiec</li> </ul>                                  |                                                 |                                  |                                        |                |                     |                    | ^ |
| Ê    | Transfery PROW/WPR                                          |   | Płatność do świń                                                                                 |                                                 |                                  |                                        |                |                     |                    |   |
| Ê    | Dok. uzupełniające 🗸 🗸                                      |   | Zwierzęta zadeklarowane do pi<br>świnie                                                          | łatności                                        |                                  |                                        | L              | iczba zwierząt: 1 🔥 |                    |   |
| Ê    | Wnioski zalesieniowe⁄                                       |   | PL034650426-001                                                                                  | Świnie rasy złotni                              | ickiej białej 👻 Liczba świń: 159 | -                                      |                |                     |                    | l |
| *    | LPIS                                                        |   | Q 0987654321-0987655                                                                             |                                                 | Liczba świń<br>159               | Świnie rasy złotnickiej pstrej 👻 DODA. | USUŃ WSZYSTKIE | POBIERZ Z IRZ       |                    |   |
| **   | LPIS - całoroczny                                           |   | ld zwierzęcia to: PLXXXXXXXXXXXXXXX,<br>Pobieranie ukończone (lista zwierzą<br>wprowadź zwierzę) | gdzie X oznacza cyfry 1<br>it dostępna w polu - | 18/15                            |                                        |                |                     |                    |   |
| ÷    | Doradcy                                                     | ~ | Płatność do kóz                                                                                  |                                                 |                                  |                                        |                |                     | ┛│                 |   |
| <    | >                                                           |   | Retencjonowanie wody na obs:                                                                     | zarach przyrodnic                               | zych                             |                                        |                |                     |                    |   |
| đ    | Deklaracja dostępności                                      |   | -                                                                                                |                                                 |                                  |                                        |                | Id<br>MA            | <sup>lž do</sup> → |   |

|   | Agencja Restrukturyzacji<br>i Modernizacji Rolnictwa | E Kreator wniosku o płatności 2024                                                                                                    | 🖶 5 🚺 1 🛦 8 🌲       | ?              | θ |
|---|------------------------------------------------------|----------------------------------------------------------------------------------------------------|---------------------|----------------|---|
|   | ^                                                    | WNIOSEK MAPA                                                                                                    | PODSUMOWANIE        |                |   |
| Ê | Wnioski 🗸                                            | Platność do koni                                                                                                    |                     |                | ^ |
| Ê | Transfery PROW/WP₽                                   | Platność do świń      Platność do świń                                                                                                 |                     |                |   |
| Ê | Dok. uzupełniające 🗸                                 | Zwierzęta zadeklarowane do platności<br><sup>dwiene</sup><br>Brak zadeklarowanych zwierząt.                                            |                     | ^              |   |
| Ê | Wnioski zalesieniowe•                                | Uczba świń<br>Q. PL01234567899090000 0 Wybierz rasę… ▼ DODAJ USUŇ WSZYSTKIE<br>Id ovierzeja to: PLXXXXXXXXXXXXXXXXXXXXXXXXXXXXXXXXXXXX | POBIERZ Z IRZ       |                |   |
| * | LPIS                                                 | Pobieranie ukończone (lista zwierząt dostępna w polu -<br>wprowadź zwierzę)                                                            |                     |                |   |
| * | LPIS - całoroczny                                    | V Platność do kóz                                                                                                    |                     |                | 1 |
| ÷ | Doradcy                                              | Zwierzęta zadeklarowane do płatności<br>Kozy                                                                                           | Liczba zwierząt: 10 | ~              |   |
| < | >                                                    | Retencjonowanie wody na obszarach przyrodniczych                                                                                       |                     |                |   |
| Ġ | Deklaracja dostępności                               |                                                                                                    |                     | Idž do<br>MAPY | ÷ |

W przypadku wnioskowania o Płatność do kóz, w polu zwierzęta zadeklarowane do płatności należy wpisać numer identyfikacyjny zwierzęcia oraz w polu liczba kóz należy wpisać liczbę zwierząt zgłoszonych do płatności. W przypadku płatności do kóz istnieje możliwość pobrania identyfikatorów zwierząt z aplikacji IRZPlus.

Jeżeli żadne zwierzę nie zostanie znalezione system prezentuje komunikat:

| Thin !! | Agencja Restrukturyzacji<br>i Modernizacji Rolnictwa | E Kreator wniosku o płatności 2024                                                                             | 📑 5 <b>()</b> 1 🛦 8 🌲 | 0 0                       |   |
|---------|------------------------------------------------------|----------------------------------------------------------------------------------------------------|-----------------------|---------------------------|---|
|         |                                                      | WNIOSEK MAPA                                                                                                   | PODSUMOWANIE          |                           |   |
| Ê       | Wnioski 🗸                                            | Płatność do koni                                                                                               |                       |                           | ^ |
| Ê       | Transfery PROW/WPR                                   | <ul> <li>Platność do owiec</li> <li>Platność do świń</li> </ul>                                                |                       |                           |   |
| Ê       | Dok. uzupełniające 🗸                                 | Zwierzęta zadeklarowane do płatności<br><sup>Swinie</sup><br>Brak zadeklarowanych zwierząt.                    | ^                     |                           |   |
| Ê       | Wnioski zalesieniowe                                 | Q         Wprowadź zwierzę         0         Wybierz rasę > DODAJ         USUŃ WSZYSTKIE         POBIERZ Z IRZ |                       |                           | 1 |
| *       | LPIS                                                 | Nie znaleziono zwierzęcia. Aby dodać nowe zwierzę, podaj<br>pełny identyfikator zwierzęcia.                    |                       |                           | 1 |
| **      | LPIS - całoroczny                                    | Platność do kóz                                                                                                |                       |                           |   |
| ÷       | Doradcy                                              | Zwierzęta zadeklarowane do płatności<br>Kozy                                                                   | Liczba zwierząt: 10 🗸 | •                         |   |
| <       | >                                                    | Retencjonowanie wody na obszarach przyrodniczych                                                               |                       |                           |   |
| ė       | Deklaracja dostępności                               |                                                                                                    | id<br>MA              | <sup>dž do</sup><br>APY → | ~ |

"Nie znaleziono zwierzęcia. Aby dodać nowe zwierzę, podaj pełny identyfikator zwierzęcia."

Identyfikatory zwierząt wprowadzone manualnie wyświetlane są w kolorze czarnym, zwierzęta dodane z bazy IRZPlus wyświetlane są w kolorze zielonym, natomiast wprowadzone niepoprawne numery będą oznaczone kolorem czerwonym.

|    | Agencja Restrukturyzacji 📰 Kreat       | tor wniosku o płatno              | ści 2024        |                              | 🖻 🖶 4 🟮 1 🛕 8 | <b>A</b> 🔞     | 0 |
|----|----------------------------------------|-----------------------------------|-----------------|------------------------------|---------------|----------------|---|
|    | ÎN                                     | WNIOSEK                           |                 | МАРА                         | PODSUMOWANIE  |                |   |
| ŀ  | dentyfikator wprowadzony<br>błędnie    | Moje Zwierzęta<br>PL1234456778990 | Koza karpacka 👻 |                              |               |                | ^ |
| Ē  | Transfery PROW/WPR                     | PL200001919077                    | Koza karpacka 👻 | • 1                          |               | Ĩ.             |   |
| ÷  | Dek uzuzelejejeze                      | PL200001919084                    | Koza karpacka 👻 | • / []                       |               | ii -           |   |
| F  | Dok. uzupełniające 🗸                   | PL200001919091                    | Koza karpacka 👻 | Identyfikator pobrany z bazy |               | 8              |   |
| Ċ  | Wnioski zalesieniowe                   | PL200001919107                    | Koza karpacka 👻 |                              |               |                |   |
|    | LDIC                                   | PL200001919138                    | Koza karpacka 👻 |                              |               | ii .           |   |
|    | LFI3                                   | PL200001919145                    | Koza karpacka 👻 | •                            |               |                |   |
| ** | LPIS - całoroczny                      | PL200001919220                    | Koza karpacka 👻 | •                            |               | ii .           |   |
| •  | \                                      | PL200001919411                    | Koza karpacka 👻 | •                            |               | ii .           |   |
| <  | Identyfikator wprowadzony<br>manualnie | PL200001919558                    | Koza karpacka 👻 | •                            |               | ii -           |   |
| đ  | Deklaracja dostępności                 |                                   |                 |                              |               | ldž da<br>MAPY | → |

W przypadku deklaracji zwierząt w ramach wariantów Interwencji 6. *Zachowanie zagrożonych zasobów zwierząt w rolnictwie*, należy dołączyć kopię dokumentu <u>zawierającego wskazanie zwierząt</u> <u>ras lokalnych, jakie zostały zakwalifikowane</u> do programu ochrony zasobów genetycznych ras. W przypadku braku dołączenia takiego oświadczenia, aplikacja zgłosi błąd o treści:

"Zgłoszono wnioskowanie o "Płatności rolno-środowiskowo-klimatyczne – zobowiązania w ramach WPR 2023-2027 (ZRSK2327)", w tym w tym interwencja 6. Zachowanie zagrożonych zasobów genetycznych zwierząt w rolnictwie, jednak nie dołączono Oświadczenia zawierającego wskazanie zwierząt, jakie zostały zakwalifikowane do programu ochrony zasobów genetycznych ras lokalnych potwierdzone przez Instytut Zootechniki".

## Uwaga!

Załącznik Oświadczenia zawierającego wskazanie zwierząt, jakie zostały zakwalifikowane do programu ochrony zasobów genetycznych ras lokalnych potwierdzone przez Instytut Zootechniki jest załącznikiem obowiązkowym <u>dla każdej rasy danego gatunku</u>.

| TAUN | i Modernizacji Rolnictwa | WNIOSEK                                                                                                    | мара                                                                                                    | prawidłowa, wówczas po zakończeniu edycji<br>geometrii należy zgłosić dla niej rozbieżność.                          |  |  |  |  |
|------|--------------------------|----------------------------------------------------------------------------------------------------|----------------------------------------------------------------------------------------------------|----------------------------------------------------------------------------------------------------|--|--|--|--|
| Ê    | Wnioski 🖌                | Platność do kóz                                                                                                    |                                                                                                    | Na mapie zadeklarowano uprawę G TUZ o<br>powierzchni 0.3, której geometria wykracza poza                             |  |  |  |  |
| Ê    | Transfery PROW/WPR       | Zwierzęta zadeklarowane do płatności dla działak referencyjnych lub granice M<br>korzy construktur w statu statu statu statu statu statu statu statu statu statu statu statu statu statu statu st<br>korzy brak zadeklarowanych zwierząt. brak poprawy geometria lupi brak poprawy geometria lupi wysłani |                                                                                                    |                                                                                                    |  |  |  |  |
| â    | Dok. uzupełniające 🗸 🗸   | Q Wprowadź zwierzę Koza karpacka<br>0 / 15                                                                                                    | wniosku. Ježeli geometria uprawy jest<br>prawidłowa, wówczas po zakończeniu edycji<br>geometrii należy zgłosić dla niej rozbieżność. |                                                                                                    |  |  |  |  |
| Ê    | Wnioski zalesieniowe     | Zgłoszono wnioskowanie o Płatność rolno-<br>środowiskowo-klimatyczną – nowe<br>zobowiązania w ramach WPR 2023-2027<br>(ZBSK/327) w trum interwencia fi Zachowanie                                                                                                    |                                                                                                    |                                                                                                    |  |  |  |  |
| **   | LPIS                     | przyznanie kosztów transakcyjnych w ramach:                                                                                                    |                                                                                                    | zagrożonych zasobów genetycznych zwierząt w<br>rolnictwie, jednak nie zadeklarowano żadnego<br>zwierzecia we wniosku |  |  |  |  |
| *    | LPIS - całoroczny        | <ul> <li>interwencji 1</li> <li>interwencji 2</li> </ul>                                                                                                    |                                                                                                    | Zgłoszono wnioskowanie w ramach interwencji<br>Zachowanie zagrożonych zasobów genetycznych                           |  |  |  |  |
| ÷    | Doradcy                  | zwierząt w rolnictwie i zaznaczono wsparcie dla<br>Kóz, jednak nie zadeklarowano żadnego<br>zwierzęcia w ramach ww. płatności.                                                                                                    |                                                                                                    |                                                                                                    |  |  |  |  |
| <    | >                        | Płatność ekologiczna – zobowiązania w ramach WPR 2                                                                                                    | 2023-2027 (RE2327)                                                                                                    | 8                                                                                                    |  |  |  |  |
| đ    | Deklaracja dostępności   | Płatności zalesieniowe                                                                                                    |                                                                                                    | MAPY →                                                                                                    |  |  |  |  |

#### UWAGA!

Należy obowiązkowo zweryfikować inicjalnie udostępnione zwierzęta, aby zadeklarowane do wniosku zostały tylko te sztuki, które są potwierdzone na wykazie przez Instytut Zootechniki (tj. tylko te sztuki, które na wykazie w kolumnie kwalifikacja mają wpisane "tak"). Zadeklarowanie zwierząt niezakwalifikowanych przez Instytut będzie powodowało przedeklarowanie sztuk i tym samym będzie skutkowało nałożeniem kar.

Należy pamiętać, iż rolnik, który realizuje w gospodarstwie tylko Interwencję 6 ZRSK2327, musi spełniać warunek posiadania **co najmniej 1 ha użytków rolnych w gospodarstwie**, dlatego też w takim przypadku należy w zakładce "MAPA" wykazać działki referencyjne z użytkami rolnymi jako powierzchnie niezgłoszone (jeśli rolnik nie ubiega się o jakiekolwiek płatności powierzchniowe).

W tym celu należy przejść do zakładki "MAPA" i wskazać/dodać wszystkie działki referencyjne będące w posiadaniu rolnika (zgodnie z rozdziałem 5 "ZAKŁADKA MAPA"). Kolejnym krokiem jest wskazanie na każdej działce ewidencyjnej upraw, które się znajdują na tych działkach. Szczegółowy sposób rysowania upraw na działkach ewidencyjnych został opisany w rozdziale 5 "ZAKŁADKA MAPA".

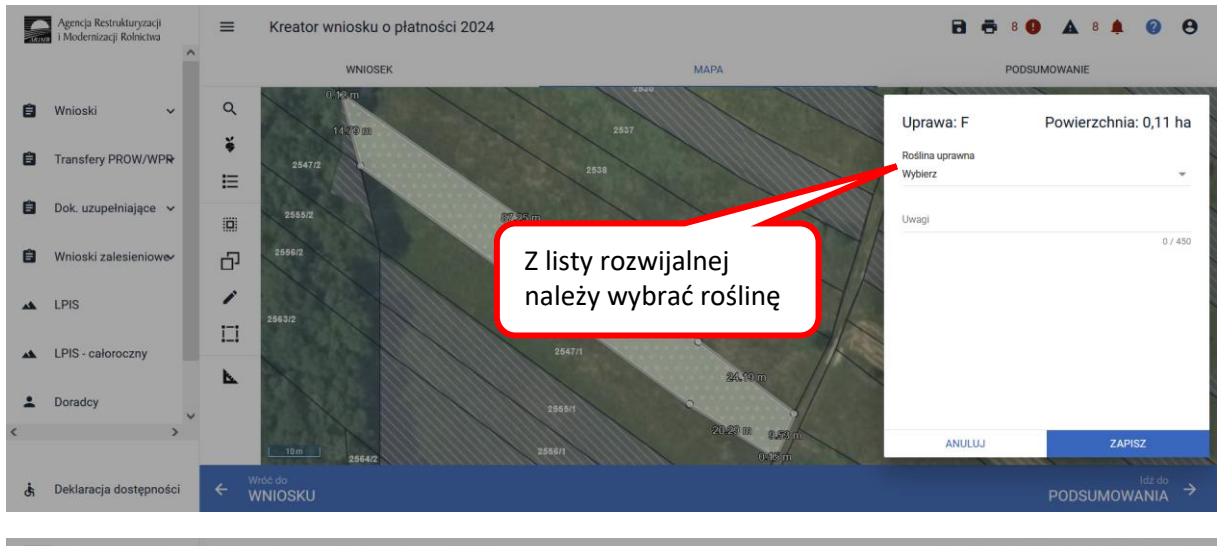

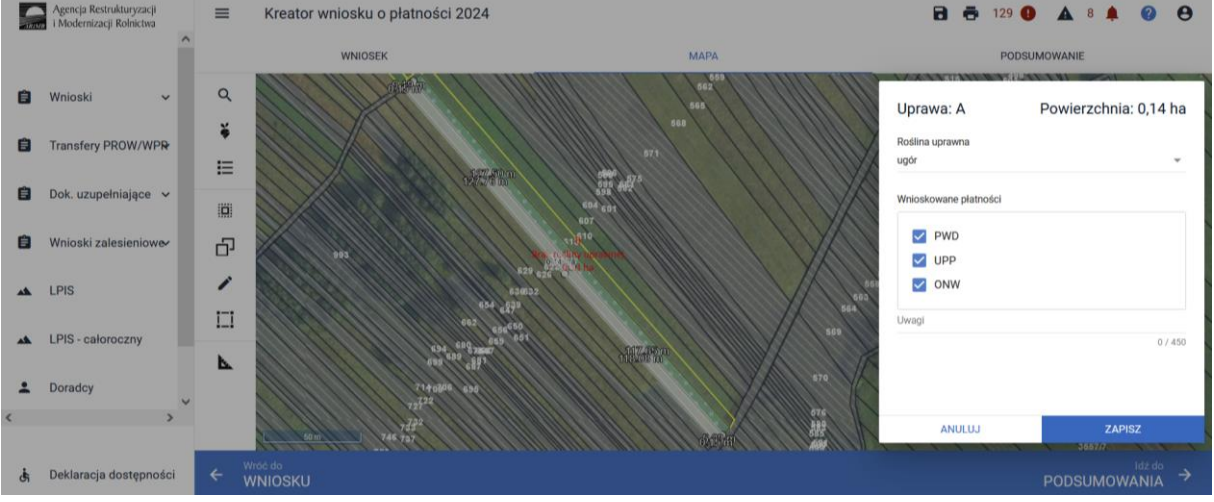

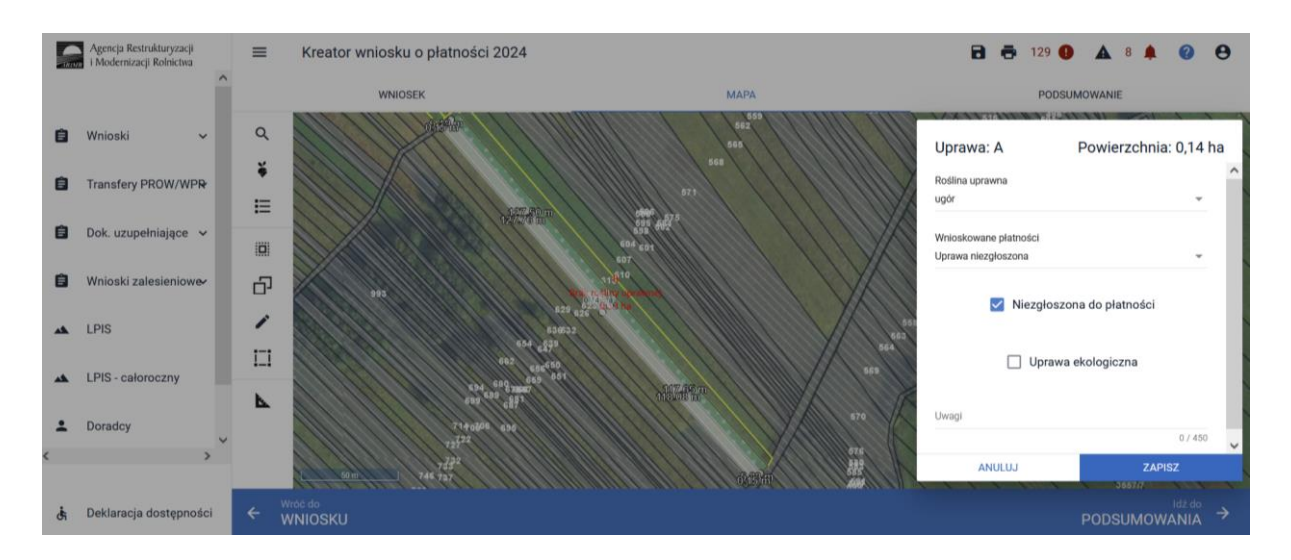

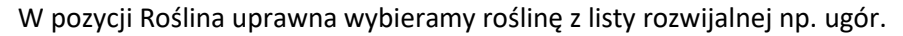

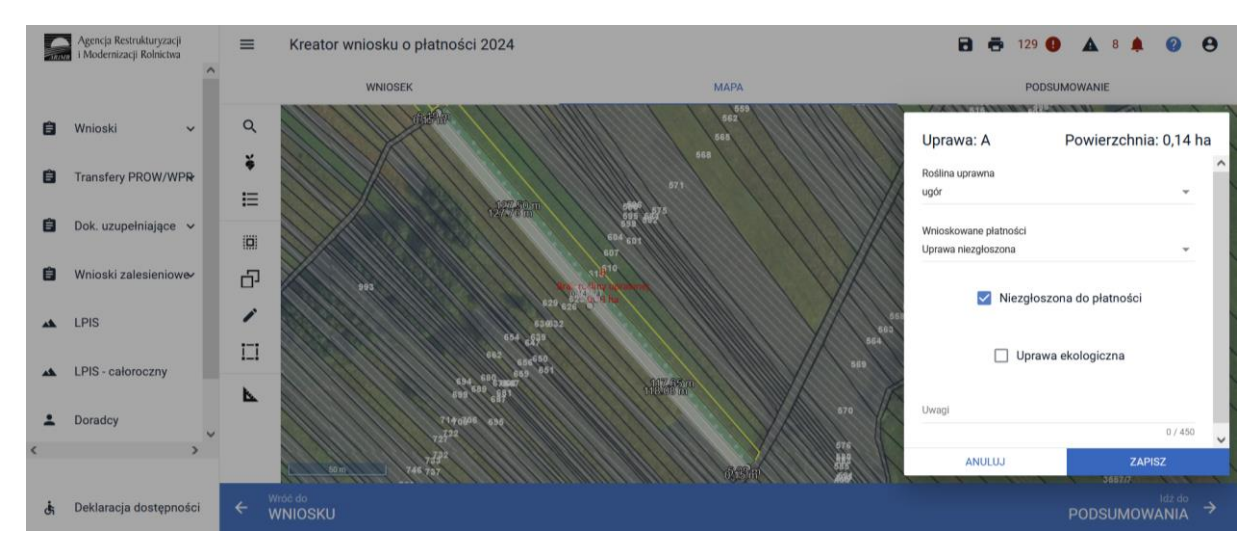

Następnie w pozycji wnioskowane płatności należy odznaczyć wszystkie płatności tak żeby okno było puste i zaznaczyć checkbox niezgłoszona do płatności.

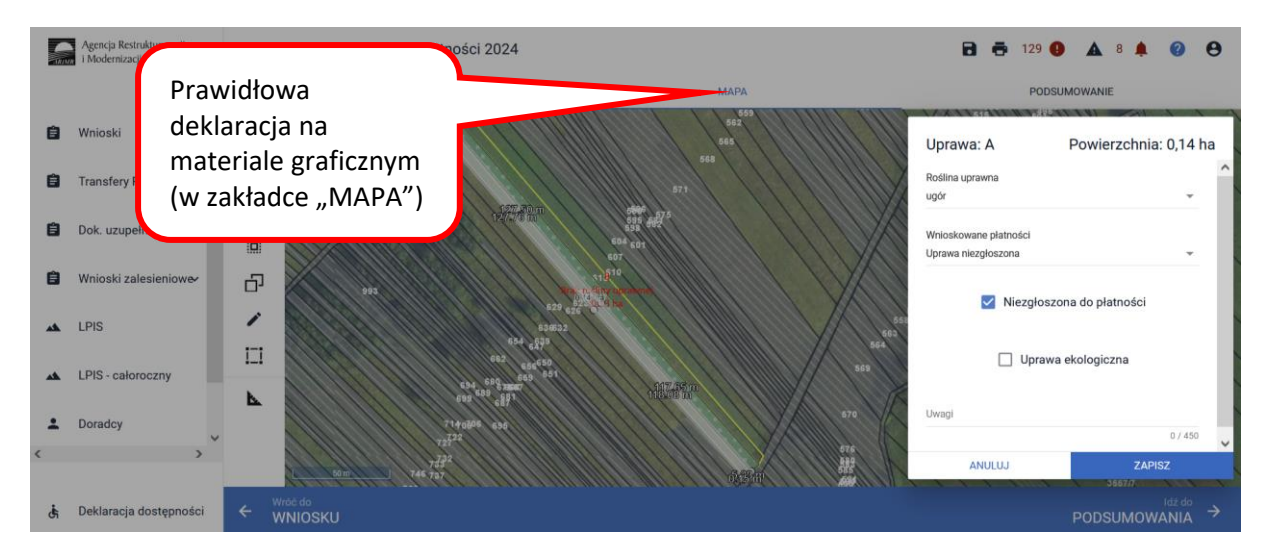

Wszystkie uprawy, nawet w przypadku nieubiegania się do nich o jakiekolwiek płatności powierzchniowe, muszą być wykazane na działkach referencyjnych.

Lista upraw dostępna jest w panelu bocznym.

| INJA | Agencja Restrukturyzacji<br>i Modernizacji Rolnictwa | =   | Kreator wniosku o  | płatności 2024             |                                                 | 🖻 🖶 6 🔮 1 🛦 8 🌲 🔮 😌 |
|------|------------------------------------------------------|-----|--------------------|----------------------------|-------------------------------------------------|---------------------|
|      |                                                      |     | WNIOSE             | к                          | МАРА                                            | PODSUMOWANIE        |
| Ê    | Wnioski 🗸 🗸                                          | ۹   |                    |                            |                                                 |                     |
| Ê    | Transfery PROW/WPR                                   | ¥   | [AH] TUZ           | [0,11 ha] 🧪 📋              |                                                 |                     |
| -    |                                                      | E   | [F] TUZ            | [0,11 ha] 🧪 🧵              |                                                 | ()                  |
| =    | Dok. uzupelniające 🗸                                 | 101 | [N] TUZ            | [0,12 ha] 🧪 🧵              |                                                 |                     |
| Ê    | Wnioski zalesieniowe                                 | Ъ   | [AD] TUZ           | [0,12 ha] 🧪 🧻              | Vicedes 1                                       | SAMME -             |
| **   | LPIS                                                 | 1   | [AV] TUZ           | [0,13 ha] 🧪 🧻              |                                                 |                     |
| **   | LPIS - całoroczny                                    | 121 | [H] TUZ            | [0,14 ha] 🥕 🧵              |                                                 |                     |
| ÷    | Doradcy                                              | •   | [Y] TUZ            | [0,14 ha] 🧪 🧵              | 6035<br>6042 6041                               | TUZ<br>OGRAM +      |
| <    | >                                                    |     | [BK] TUZ           | [0,16 ha] 🧪 🧻              |                                                 |                     |
| đ    | Deklaracja dostępności                               | ← \ | Vrôć do<br>VNIOSKU | Aby dodać dzia<br>kliknąć. | ałkę referencyjną do gospodarstwa, należy w nią | ×<br>PODSUMOWANIA → |

Po zadeklarowaniu wszystkich upraw, należy przejść do zakładki "WNIOSEK" i zweryfikować poprawność deklaracji. Jeśli wnioskowanie dotyczy tylko Interwencji 6 w zakresie "Płatności rolnośrodowiskowo-klimatycznych – zobowiązania w ramach WPR 2023-2027 (ZRSK2327)", sekcja powierzchnie deklarowane (Działki rolne) nie powinna być uzupełniona. Natomiast w tym przypadku automatycznie powinna zostać uzupełniona sekcja powierzchnie deklarowane (Grunty niezgłoszone), które nie są zadeklarowane do żadnej płatności.

| Sin | Agencja Restrukturyzacji<br>i Modernizacji Rolnictwa | ■ Kreator wniosku o płatności 2024                                                                                                   | _         | 🖻 🖶 27 🚺 4 🛦 3 🌲 🌘                       | 9                      |   |
|-----|------------------------------------------------------|----------------------------------------------------------------------------------------------------|-----------|------------------------------------------|------------------------|---|
|     | ^                                                    | WNIOSEK                                                                                                    | МАРА      | PODSUMOWANIE                             |                        |   |
| Ê   | Wnioski 🗸                                            | Przejęcie zobowiązania ekologicznego     Przejęcie premii z tytułu zalesień / zadrzewień / systemów roln                             | o-leśnych |                                          | ^                      | • |
| Ē   | Transfery PROW/WP <b>R</b><br>Dok. uzupełniające 🗸   | Działki referencyjne<br>Całkowita powierzchnia kwalifikowalna do platności PWD: 28,70 ha<br>Powierzchnie deklarowane (Działki rolne) |           | Liczba działek: 28<br>Liczba działek: 23 | ~<br>~                 |   |
| Ê   | Wnioski zalesieniow <del>o</del> r                   |                                                                                                    |           |                                          | 51                     |   |
| *   | LPIS                                                 | Powierzchnie deklarowane (Grunty niezgłoszone)<br>W ugór 0,36 ha                                                                     |           | Liczba działek: 1<br>MAPA 🗸 🗸            | Î                      |   |
| *   | LPIS - całoroczny                                    |                                                                                                    |           |                                          |                        |   |
| ÷   | Doradcy                                              | Normy GAEC7                                                                                                    |           |                                          | ~                      |   |
| ?   | Pomoc                                                | Normy GAEC8<br>Powierzchnia zgłoszonych ENP: 0,3631 ha                                                                               |           |                                          | ~                      | i |
|     | ~                                                    | Spółdzielnie                                                                                                    |           |                                          | ~                      |   |
| <   | >                                                    | Rolnik aktywny zawodowo                                                                                                    |           |                                          | × .                    | ļ |
| đi  | Deklaracja dostępności                               |                                                                                                    |           | idz<br>MA                                | <sup>ido</sup><br>pγ → | l |

Po rozwinięciu danych dotyczących wybranej uprawy w zakładce Powierzchnie deklarowane (Grunty niezgłoszone) widać szczegółowe informacje w zakresie deklaracji upraw niezgłoszonych m.in. typ, położenie uprawy na działce referencyjnej.

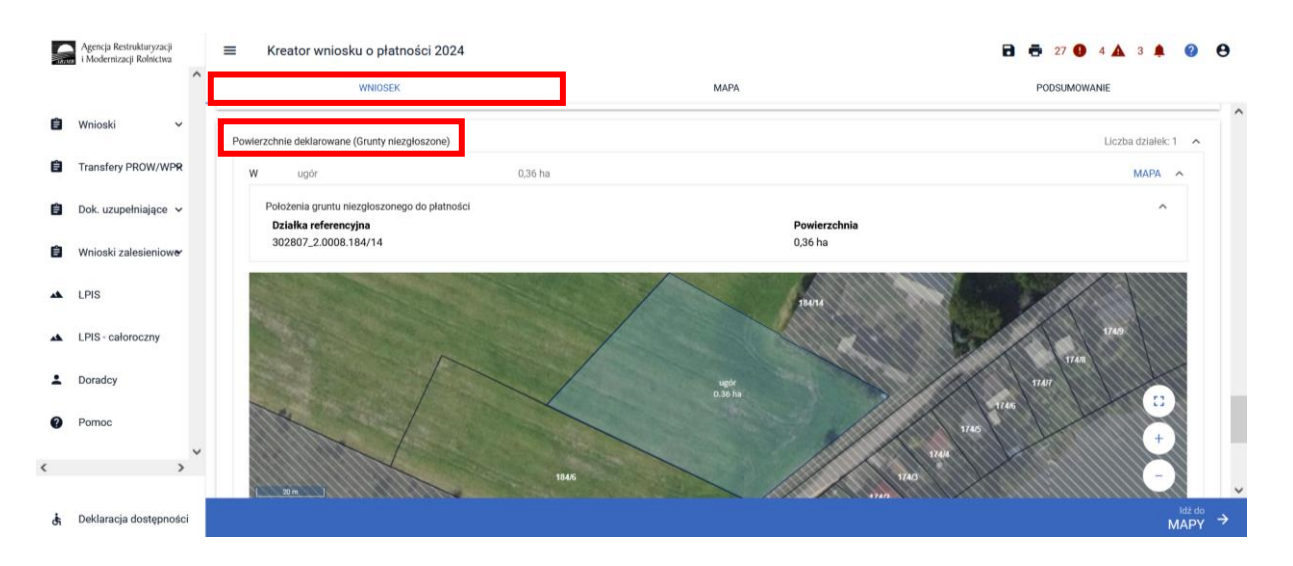

# 1.5.1. Deklaracja dodatkowej płatności rolno-środowiskowo-klimatycznych w ramach Interwencji 6 do buhaja.

Rolnikowi realizującemu zobowiązanie rolno-środowiskowo-klimatyczne w ramach wariantów:

- Wariant 6.1.1. Zachowanie lokalnych ras bydła użytkowanie mleczne,
- Wariant 6.1.2. Zachowanie lokalnych ras bydła użytkowanie mięsne,

może zostać przyznana dodatkowa płatność rolno-środowiskowo-klimatyczna do buhaja, który w okresie realizacji tego zobowiązania był objęty tym zobowiązaniem i został udostępniony do centrum pozyskiwania nasienia, w celu pozyskania od niego nasienia.

Warunkiem przyznania tej płatności jest złożenie do kierownika biura powiatowego Agencji zaświadczenie wydanego przez Instytut Zootechniki w Balicach, potwierdzającego, że nasienie zostało pobrane, w terminie do 30 września roku, w którym ten rolnik ubiega się o przyznanie dodatkowej płatności rolno-środowiskowo-klimatycznej.

Płatność ta jest przyznawana do danej sztuki zwierzęcia jednorazowo.

W celu zawnioskowania o dodatkową płatność do buhaja należy przejść do zakładki "WNIOSEK", zaznaczyć wnioskowanie o Interwencję 6, a następnie wybrać płatność do bydła, wówczas dostępne będzie wnioskowanie o dodatkową płatność Udostępnianie samców w celu pozyskania nasienia.

|   | Agencja Restrukturyzacji<br>i Modernizacji Rolnictwa | ■ Kreator wniosku o płatności 2024                                                                                      |                                                           | 🖬 🖶 10 🚯 1 🛦 8 🌲 | ?             | θ |
|---|------------------------------------------------------|----------------------------------------------------------------------------------------------------|-----------------------------------------------------------|------------------|---------------|---|
|   | ŕ                                                    | <br>WNIOSEK                                                                                                    | МАРА                                                      | PODSUMOWANIE     |               |   |
| Ê | Wnioski 🗸                                            | Płatność ekologiczna – zobowiązania kontynuacyjne w ramach F                                                            | ROW 2014-2020 (RE1420)                                    |                  |               | ^ |
| Û | Transfery PROW/WP₽                                   | Platność rolno-środowiskowo-klimatyczna – zobowiązania w ran<br>interwencja 6. Zachowanie zagrożonych zasobów genetyczn | ach WPR 2023-2027 (ZRSK2327)<br>ych zwierząt w rolnictwie |                  |               |   |
| Ê | Dok. uzupełniające 🗸                                 | Płatność do zwierząt ZRSK 2023 - 2027                                                                                   | _                                                         |                  |               |   |
| Ê | Wnioski zalesieniowe•                                | <ul> <li>Platność do bydła</li> <li>Udostępnianie samców w celu pozyskania nasienia</li> </ul>                          |                                                           |                  |               |   |
| * | LPIS                                                 | Zwierzęta zadeklarowane do płatności<br>Bydło                                                                           |                                                           |                  | /             |   |
| * | LPIS - całoroczny                                    | Płatność do koni     Płatność do owiec                                                                                  | -                                                         |                  |               |   |
| ÷ | Doradcy                                              | Platność do świń                                                                                                    |                                                           |                  |               |   |
| < | >                                                    | Płatność do kóz                                                                                                    |                                                           |                  |               |   |
|   |                                                      | Retencjonowanie wody na obszarach przyrodniczych                                                                        |                                                           |                  |               | ~ |
| đ | Deklaracja dostępności                               |                                                                                                    |                                                           | M                | ldž do<br>APY | → |

Numer identyfikacyjny buhaja powinien zostać wykazany w liście zwierząt zadeklarowanych do płatności do bydła.

W przypadku, kiedy na dzień składania wniosku, rolnik jest już posiadaniu zaświadczenia wydanego przez Instytut Zootechniki potwierdzające, że nasienie zostało pobrane, powinien dołączyć takie zaświadczenie w sekcji "ZAŁĄCZNIKI".

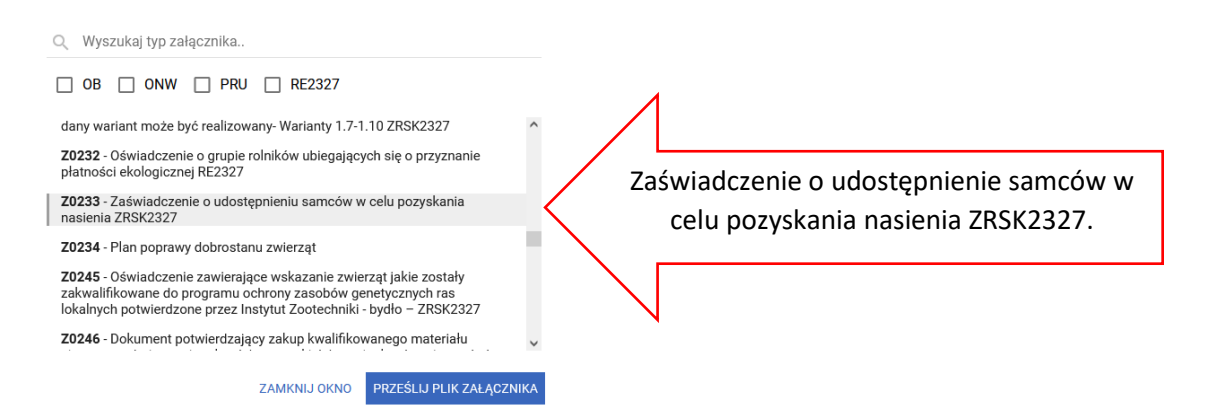

Załącznik może zostać złożony również poprzez funkcjonalność dokumenty uzupełniające, w tym celu należy z menu bocznego wybrać "DOKUMENTY UZUPEŁNIAJĄCE", wybrać kampania 2024, a następnie wybrać kafelek "ZAŁĄCZNIKI NIEMERYTORYCZNE" w roku 2024. Funkcjonalność ta będzie dostępna w terminie późniejszym.

W przypadku wnioskowania o "Płatności rolno-środowiskowo-klimatyczne –zobowiązania w ramach WPR 2023-2027 (ZRSK2327)" w ramach interwencji 6., w przypadku deklaracji zwierząt, należy każdorazowo zweryfikować numery identyfikacyjne zwierząt oraz ich liczbę na załączniku *Oświadczenie o lokalnych rasach zwierząt gospodarskich*. Załącznik ten jest generowany automatycznie i zasilany numerami identyfikacyjnymi zwierząt zadeklarowanymi w aplikacji eWniosekPlus. Nie należy załącznika tego dołączać w sekcji załączniki.

Checkbox dotyczący **dodatkowej płatności do buhaja** uzupełniany jest automatycznie na podstawie zaznaczonego wnioskowania w zakładce "WNIOSEK".

|                                                                                                    |                             |                             | OŚWIADCZENIE<br>o lokalnych rasach zwierząt gospodars                                    | kich                                                                |         |  |
|----------------------------------------------------------------------------------------------------|-----------------------------|-----------------------------|------------------------------------------------------------------------------------------|---------------------------------------------------------------------|---------|--|
| Oświ<br>2023                                                                                                    | iadczam, iż<br>3-2027, w za | ubiegam si<br>kresie interw | ę o przyznanie płatności rolno-środowisko-<br>vencji 6.Zachowanie zagrożonych zasobów gu | wo-klimatycznych w ramach WPR<br>enetycznych zwierząt w rolnictwie: |         |  |
| Lp.                                                                                                    | Nr<br>wariantu              | Gatunek                     | Rasa/użytkowanie/płeć                                                                    | Numer identyfikacyjny zwierzęcia                                    |         |  |
| 1.                                                                                                    | 2.                          | 3.                          | 4.                                                                                       | 5.                                                                  |         |  |
| 1                                                                                                    | 6.1.2.2                     | bydło                       | Bydło białogrzbiete /mięsne/                                                             | PL005377547035                                                      |         |  |
| 2                                                                                                    | 6.1.2.2                     | bydło                       | Bydło białogrzbiete /mięsne/                                                             | PL005393712684                                                      |         |  |
| 3                                                                                                    | 6.1.2.2                     | bydło                       | Bydło białogrzbiete /mięsne/                                                             | PL005396727494                                                      |         |  |
| 4                                                                                                    | 6.1.2.2                     | bydło                       | Bydło białogrzbiete /mięsne/                                                             | PL005405167136                                                      |         |  |
| 5                                                                                                    | 6.1.2.2                     | bydło                       | Bydło białogrzbiete /mięsne/                                                             | PL005405547044                                                      |         |  |
| 6                                                                                                    | 6.1.2.2                     | bydło                       | Bydło białogrzbiete /mięsne/                                                             | PL005419339116                                                      |         |  |
| 7                                                                                                    | 6.1.2.2                     | bydło                       | Bydło białogrzbiete /mięsne/                                                             | PL005259210897                                                      |         |  |
| 8                                                                                                    | 6.1.2.2                     | bydło                       | Bydło białogrzbiete /mięsne/                                                             | PL005273106701                                                      |         |  |
| 9                                                                                                    | 6.1.2.2                     | bydło                       | Bydło białogrzbiete /mięsne/                                                             | PL005310408959                                                      |         |  |
| 10                                                                                                    | 6.1.2.2                     | bydło                       | Bydło białogrzbiete /mięsne/                                                             | PL005333740227                                                      | 1       |  |
| 11                                                                                                    | 6.1.2.2                     | bydło                       | Bydło białogrzbiete /mięsne/                                                             | PL005361951909                                                      |         |  |
| Image: X       Image: A constraint of the stack of the stack of the s |                             |                             |                                                                                          |                                                                     |         |  |
| Wariant                                                                                                    |                             |                             |                                                                                          | Łączna liczba<br>deklarowanych do<br>płatności zwierząt             | bunaja. |  |
| 6.1.2                                                                                                    | 2.2/bydło/ZR                | SK2327:Opcja                | a 6.1.2.2                                                                                | 11                                                                  |         |  |

# 1.6. Deklaracja płatności rolno-środowiskowo-klimatycznej w ramach Interwencji 7. Bioróżnorodność na gruntach ornych.

Celem interwencji jest wzbogacenie bioróżnorodności i krajobrazu wiejskiego oraz zapewnienie miejsca bytowania oraz bazy pokarmowej dla organizmów pożytecznych, w tym owadów zapylających i ptaków krajobrazu rolniczego.

Płatności rolno-środowiskowo-klimatyczne w ramach Interwencji 7. *Bioróżnorodność na gruntach ornych* są przyznawane do powierzchni gruntów ornych, na których utrzymywane są:

- wieloletnie pasy kwietne założone z wykorzystaniem mieszanki zawierającej gatunki wymienione w ust. 5 pkt 1 załącznika nr 4 do rozporządzenia,
- ogródki bioróżnorodności założone z roślin:
  - gatunków lub odmian dotowanych w ramach wariantu 5.1 Uprawa rzadkich gatunków lub odmian roślin, lub
  - gatunków zielarskich, lub
  - gatunków warzywnych, lub
  - gatunków, odmian, form lub genotypów uprawianych dawniej na terenie Polski, a współcześnie nieuprawianych, których materiał siewny został pozyskany z kolekcji banków genów.

Lista roślin dotowanych jest określona w ust. 5 załącznika nr 4 do rozporządzenia.

Wykaz gatunków roślin do wyboru jako mieszanka wykorzystana do założenia pasa kwietnego (wariant 7.1):

|     | Gatunek rośliny                                                                                           |   | Forma życiowa |             |  |  |
|-----|----------------------------------------------------------------------------------------------------|---|---------------|-------------|--|--|
| Lp. |                                                                                                    |   | Dwuletnia     | Wieloletnia |  |  |
|     | 1                                                                                                    |   | 3             | 4           |  |  |
| 1.  | babka lancetowata Plantago lanceolata                                                                     |   |               | •           |  |  |
| 2.  | babka zwyczajna Plantago major                                                                            |   |               | •           |  |  |
| 3.  | barszcz zwyczajny Heracleum sphondylium                                                                   |   |               | •           |  |  |
| 4.  | bniec biały Melandrium album                                                                              | • | •             | •           |  |  |
| 5.  | bniec czerwony Melandrium -rubrum                                                                         | • | •             | •           |  |  |
| 6.  | bodziszek czerwony Geranium sanguineum                                                                    |   |               | •           |  |  |
| 7.  | bodziszek łąkowy Geranium pratense                                                                        |   |               | •           |  |  |
| 8.  | bylica piołun Artemisia absinthium                                                                        |   |               | •           |  |  |
| 9.  | bylica Artemisia vulgaris                                                                                 |   |               | •           |  |  |
| 10. | bukwica lekarska Betonica officinalis                                                                     |   |               | •           |  |  |
| 11. | chaber bławatek Centaurea cyanus                                                                          |   |               |             |  |  |
| 12. | chaber driakiewnik Centaurea scabiosa                                                                     |   |               | •           |  |  |
| 13. | chaber łąkowy <i>Centaurea jacea</i>                                                                      |   |               | •           |  |  |
| 14. | chaber nadreński Centaurea stoebe                                                                         |   | •             | •           |  |  |
| 15. | cieciorka pstra (topornica pstra) Coronilla varia (Securigera varia)                                      |   |               | •           |  |  |
| 16. | cykoria podróżnik Cichorium intybus                                                                       |   |               | •           |  |  |
| 17. | czarnuszka siewna Nigella sativa                                                                          | • |               |             |  |  |
| 18. | czosnek winnicowy Allium vineale                                                                          |   |               | •           |  |  |
| 19. | czosnek zielonawy Allium oleraceum                                                                        |   |               | •           |  |  |
| 20. | czosnek szczypiorek Allium schoenoprasum                                                                  |   | •             |             |  |  |
| 21. | dziewanna drobnokwiatowa; dz. firletkowa <i>Verbascum thapsus</i><br><i>V. lychnitis</i> i inne dziewanny |   |               |             |  |  |
| 22. | . dziewanna pospolita Verbascum nigrum •                                                                  |   |               |             |  |  |
| 23. | dziewanna wielkokwiatowa Verbascum densiflorum                                                            |   | •             |             |  |  |
| 24. | dziurawiec zwyczajny Hypericum perforatum                                                                 |   |               | •           |  |  |

| 25. | dzwonek rozpierzchły Campanula patula          |   |   | • |
|-----|------------------------------------------------|---|---|---|
| 26. | dzwonek skupiony Campanula glomerata           |   |   | ٠ |
| 27. | facelia błękitna Phacelia tanacetifolia        | ٠ |   |   |
| 28. | fiołek trójbarwny Viola tricolor               | • | • |   |
| 29. | firletka poszarpana Lychnis flos-cuculi        |   |   | ٠ |
| 30. | głowienka pospolita Prunella vulgaris          |   | ٠ | ٠ |
| 31. | gorczyca biała Sinapis alba                    | • |   |   |
| 32. | goździk katruzek Dianthus carthusianorum       |   |   | • |
| 33. | groszek bulwiasty Lathyrus tuberosus           |   |   | ٠ |
| 34. | groszek łąkowy Lathyrus pratensis              |   | ٠ | ٠ |
| 35. | gryka zwyczajna Fagopyrum esculentum           | ٠ |   |   |
| 36. | hyzop lekarski Hyssopus officinalis            |   |   | ٠ |
| 37. | . jasnota różowa Lamium amplexicaule           |   |   |   |
| 38. | . jasnota purpurowa <i>Lamium purpureum</i>    |   |   |   |
| 39. | jasnota plamista Lamium maculatum              |   | ٠ | • |
| 40. | jasieniec piaskowy Jasione montana             | • | • | • |
| 41. | jastrun właściwy Leucanthemum vulgare          |   |   | ٠ |
| 42. | kąkol polny Agrostemma githago                 | • |   |   |
| 43. | kminek zwyczajny Carum carvi                   |   | ٠ |   |
| 44. | kocimiętka właściwa Nepeta cataria             |   |   | ٠ |
| 45. | kolendra siewna Coriandrum sativum             | ٠ |   |   |
| 46. | komonica zwyczajna Lotus corniculatus          |   |   | ٠ |
| 47. | koniczyna biała Trifolium repens               |   |   | • |
| 48. | koniczyna krwistoczerwona Trifolium incarnatum | ٠ | • |   |
| 49. | koniczyna łąkowa Trifolium pratense            |   |   | • |
| 50. | koniczyna polna Trifolium arvense              | • | • |   |
| 51. | koper ogrodowy Anethum graveloens              | • |   |   |
| 52. | kostrzewa czerwona Festuca rubra               |   |   | ٠ |

| 53. | kostrzewa łąkowa Festuca pratensis                    |   |   | • |
|-----|-------------------------------------------------------|---|---|---|
| 54. | kostrzewa owcza Festuca ovina                         |   |   | ٠ |
| 55. | kozibród łąkowy Tragopogon pratensis                  |   | • |   |
| 56. | krwawnica pospolita Lythrum salicaria                 |   |   | ٠ |
| 57. | krwawnik pospolity Achillea millefolium               |   |   | • |
| 58. | krwiściąg mniejszy Sanguisorba minor                  |   |   | ٠ |
| 59. | krwiściąg lekarski Sanguisorba officinalis            |   | • | ٠ |
| 60. | kuklik zwisły Geum rivale                             |   | • | ٠ |
| 61. | kupkówka pospolita Dactylis glomerata                 |   |   | ٠ |
| 62. | lebiodka pospolita Origanum vulgare                   |   |   | ٠ |
| 63. | lepnica rozdęta Silene vulgaris                       |   |   | ٠ |
| 64. | Inica pospolita Linaria vulgaris                      |   |   | ٠ |
| 65. | Inicznik siewny Camelina sativa                       | ٠ |   |   |
| 66. | lucerna nerkowata (I.chmielowa) Medicago lupulina     | • |   |   |
| 67. | lucerna siewna Medicago sativa                        |   |   | ٠ |
| 68. | łubin żółty Lupinus luteus                            | ٠ |   |   |
| 69. | macierzanka piaskowa Thymus serpyllum                 |   |   | ٠ |
| 70. | macierzanka zwyczajna Thymus pulegioides              |   |   | • |
| 71. | mak piaskowy Papaver argemone                         | • |   |   |
| 72. | mak wątpliwy Papaver dubium                           | • |   |   |
| 73. | mak polny Papaver rhoeas                              | • |   |   |
| 74. | marchew zwyczajna (dzika) Daucus carota subsp. carota |   | • |   |
| 75. | marzymięta grzebieniasta (orzęsiona)                  | • |   |   |
| 76. | mierznica czarna Ballota nigra                        |   |   | ٠ |
| 77. | mniszek pospolity Taraxacum officinale agg.           |   |   | • |
| 78. | mydlnica lekarska Saponaria officinalis               |   |   | ٠ |
| 79. | nagietek lekarski Calendula officinalis               | ٠ |   |   |
| 80. | nostrzyk biały <i>Melilotus albus</i>                 | • | • |   |
|     |                                                       |   |   |   |

| 81.  | nostrzyk żółty Melilotus officinalis                           | • | • |   |
|------|----------------------------------------------------------------|---|---|---|
| 82.  | ogórecznik lekarski Borago officianalis                        | • |   |   |
| 83.  | oman łąkowy <i>Inula britannica</i>                            |   | • | • |
| 84.  | pasternak zwyczajny Pastinaca sativa                           |   | • |   |
| 85.  | podbiał pospolity Tussilago farfara                            |   |   | ٠ |
| 86.  | prawoślaz lekarski Althaea officinalis                         |   |   | ٠ |
| 87.  | przelot pospolity Anthyllis vulneraria                         |   |   | • |
| 88.  | przytulia biała Galium album                                   |   |   | ٠ |
| 89.  | przytulia właściwa Galium verum                                |   |   | ٠ |
| 90.  | rumian polny Anthemis arvensis                                 | • |   |   |
| 91.  | rumianek pospolity Matricaria chamomilla (Chamomilla recutita) | • |   |   |
| 92.  | rzepik pospolity Agrimonia eupatoria                           |   |   | • |
| 93.  | 3. rzeżucha łąkowa <i>Cardamine pratensis</i>                  |   | • | • |
| 94.  | 4. rzodkiew oleista <i>Raphanus sativus var. oleiformis</i>    |   | • |   |
| 95.  | sadziec konopiasty Eupatorium cannabinum                       |   |   | • |
| 96.  | Serdecznik pospolity Leonurus cardiaca                         |   |   | • |
| 97.  | słonecznik zwyczajny Helianthus annuus                         | • |   |   |
| 98.  | smółka pospolita Viscaria vulgaris                             |   |   | • |
| 99.  | sparceta siewna Onobrychis viciifolia                          |   |   | ٠ |
| 100. | szałwia lekarska Salvia officinalis                            |   |   | ٠ |
| 101. | szałwia łąkowa Salvia pratensis                                |   |   | • |
| 102. | szczaw polny Rumex acetosella                                  |   |   | ٠ |
| 103. | szczaw zwyczajny rumex acetosa                                 |   |   | • |
| 104. | ślaz dziki <i>Malva sylvestris</i>                             |   | • | • |
| 105. | ślaz zygmarek Malva alcea                                      |   |   | ٠ |
| 106. | Ślazówka turyngska Lavatea thuringaiaca                        |   |   | • |
| 107. | świerzbnica polna Knautia arvensis                             |   |   | • |
| 108. | trędownik bulwiasty Scrophularia nodosa                        |   |   | • |

| 109. | trybula ogrodowa Anthriscus cerefolium          | • |   |   |
|------|-------------------------------------------------|---|---|---|
| 110. | wiązówka błotna Filipendula ulmaria             |   |   | • |
| 111. | wiązówka bulwkowa Filipendula vulgaris          |   | • | • |
| 112. | wiechlina łąkowa Poa pratensis                  |   |   | • |
| 113. | wierzbówka kiprzyca Epilobium angustifolium     |   |   | • |
| 114. | wiesiołek dwuletni Oenothera biennis s.l.       |   | • |   |
| 115. | wrotycz pospolity Tanacetum vulgare             |   |   | • |
| 116. | wyczyniec łąkowy Alopecurus pratensis           |   |   | • |
| 117. | wyka kosmata Vicia villosa                      | • | • |   |
| 118. | wyka siewna <i>Vicia sativa</i>                 | • |   |   |
| 119. | wyka drobnokwiatowa Vicia hirsuta               | • |   |   |
| 120. | wyka płotowa Vicia sepium                       |   | • | • |
| 121. | złocień polny Chrysanthemum (Glebionis) segetum | • |   |   |
| 122. | żmijowiec zwyczajny Echium vulgare              |   |   | • |
| 123. | Żywokost lekarski Symphytum officinale          |   |   | • |

# Wykaz gatunków roślin do wyboru do założenia ogródka bioróżnorodności (wariant 7.2):

1) gatunki roślin zielarskich:

| Lp. | Nazwa polska            | Nazwa botaniczna            | Roślina dwuletnia lub bylina |
|-----|-------------------------|-----------------------------|------------------------------|
| 1.  | Anyż (biedrzeniec anyż) | Pimpinella anisum L.        | roślina jednoroczna          |
| 2.  | Arcydzięgiel litwor     | Archangelica officinalis L. | roślina dwuletnia            |
| 3.  | Arnika łąkowa           | Arnica chamissonis Less.    | bylina                       |
| 4.  | Babka lancetowata       | Plantago lanceolata L.      | bylina                       |
| 5.  | babka płesznik          | Plantago psyllium L.        | roślina jednoroczna          |
| 6.  | bazylia pospolita       | Ocimum basilicum L.         | roślina jednoroczna          |
| 7.  | bluszczyk kurdybanek    | Glechoma hederacea L.       | bylina                       |
| 8.  | bukwica zwyczajna       | Betonica officinalis L.     | bylina                       |
| 9.  | bylica piołun           | Artemisia absinthium L.     | bylina                       |

| 10. | bylica estragon                       | Artemisia dracunculus L.                             | bylina                               |
|-----|---------------------------------------|------------------------------------------------------|--------------------------------------|
| 11. | centuria pospolita<br>(tysiącznik)    | Centaurium erythraea Rafn.                           | roślina jednoroczna lub<br>dwuletnia |
| 12. | czarnuszka siewna                     | Nigella sativa L.                                    | roślina jednoroczna                  |
| 13. | cząber górski                         | Satureja montana L.                                  | bylina                               |
| 14. | cząber ogrodowy                       | Satureja hortensis L.                                | roślina jednoroczna                  |
| 15. | czosnek niedźwiedzi                   | Allium ursinum L.                                    | bylina                               |
| 16. | drapacz lekarski                      | Cnicus benedictus L.                                 | roślina jednoroczna                  |
| 17. | dziewanna wielkokwiatowa              | Verbascum thapsiforme<br>Schrad.                     | roślina dwuletnia                    |
| 18. | dziurawiec zwyczajny                  | Hypericum perforatum L.                              | bylina                               |
| 19. | fiołek trójbarwny                     | Viola tricolor L.                                    | roślina jednoroczna lub<br>dwuletnia |
| 20. | glistnik jaskółcze ziele              | Chelidonium majus L.                                 | bylina                               |
| 21. | goryczka żółta                        | Gentiana lutea L.                                    | bylina                               |
| 22. | hyzop lekarski                        | Hyssopus officinalis L.                              | bylina                               |
| 23. | jeżówka purpurowa                     | <i>Echinacea purpurea</i> (L.)<br>Moench             | bylina                               |
| 24. | kocimiętka właściwa (K.<br>cytrynowa) | Nepeta cataria L. (N. cataria<br>L. var. citriodora) | bylina                               |
| 25. | kolendra siewna                       | Coriandrum sativum L.                                | roślina jednoroczna                  |
| 26. | kozłek lekarski                       | Valeriana officinalis L.                             | bylina                               |
| 27. | krwawnik pospolity                    | Achillea millefolium L.                              | bylina                               |
| 28. | krwiściąg mniejszy                    | Sanguisorba minor Scop.                              | bylina                               |
| 29. | kuklik pospolity                      | Geum urbanum L.                                      | bylina                               |
| 30. | kuklik zwisły                         | Geum rivale L.                                       | bylina                               |
| 31. | lebiodka pospolita                    | Origanum vulgare L.                                  | bylina                               |
| 32. | Inianka (Inica) pospolita             | Linaria vulgaris Mill.                               | bylina                               |
| 33. | lubczyk ogrodowy                      | Levisticum officinalis L.                            | bylina                               |
| 34. | macierzanka zwyczajna                 | Thymus pulegioides L.                                | bylina                               |
| 35. | majeranek ogrodowy                    | Origanum majorana L.                                 | roślina jednoroczna                  |

| 36. | malwa czarna              | Althaea rosea (L.) Cav. var.<br>nigra)                   | roślina dwuletnia                    |
|-----|---------------------------|----------------------------------------------------------|--------------------------------------|
| 37. | marchewnik anyżowy        | Myrrhis odorata Scop.                                    | roślina dwuletnia lub bylina         |
| 38. | melisa lekarska           | Melissa officinalis L.                                   | bylina                               |
| 39. | mięta kędzierzawa         | Mentha spicata L. var. crispa                            | bylina                               |
| 40. | mięta pieprzowa           | Mentha piperita L.                                       | bylina                               |
| 41. | mięta zielona             | Mentha spicata L.                                        | bylina                               |
| 42. | nagietek lekarski         | Calendula officinalis L.                                 | roślina jednoroczna                  |
| 43. | nasturcja większa         | Tropaeolum majus L.                                      | bylina                               |
| 44. | nostrzyk żółty (lekarski) | Melilotus officinalis (L.) Pall.                         | roślina jednoroczna lub<br>dwuletnia |
| 45. | ogórecznik lekarski       | Borago officinalis L.                                    | roślina jednoroczna                  |
| 46. | pierwiosnka lekarska      | Primula veris L.                                         | bylina                               |
| 47. | prawoślaz lekarski        | Althaea officinalis L.                                   | bylina                               |
| 48. | różeniec górski           | Rhodiola rosea L.                                        | bylina                               |
| 49. | rumian szlachetny         | Chamaemelum nobile (L.) All.<br>syn. Anthemis nobilis L. | bylina                               |
| 50. | rumianek pospolity        | <i>Chamomilla recutita</i> (L.)<br>Rauch.                | roślina jednoroczna                  |
| 51. | ruta zwyczajna            | Ruta graveolens L.                                       | bylina                               |
| 52. | rutwica lekarska          | Galega officinalis L.                                    | bylina                               |
| 53. | serdecznik pospolity      | Leonurus cardiaca L.                                     | bylina                               |
| 54. | szałwia lekarska          | Salvia officinalis L.                                    | bylina                               |
| 55. | szanta zwyczajna          | Marrubium vulgare L.                                     | bylina                               |
| 56. | ślaz dziki                | Malva sylvestris L.                                      | roślina dwuletnia lub bylina         |
| 57. | trybula ogrodowa          | Anthriscus cerefolium Hoffm.                             | roślina jednoroczna                  |
| 58. | turówka leśna             | Hierochloë australis (Schrad.)<br>Roem. & Schult.        | bylina                               |
| 59. | turówka wonna             | <i>Hierochloë odorata</i> (L.) P.<br>Beauv.              | bylina                               |
| 60. | tymianek właściwy         | Thymus vulgaris L.                                       | bylina                               |
| 61. | wiązówka bulwkowa         | <i>Filipendula vulgaris</i> Moench                       | bylina                               |

| 62. | wiesiołek dwuletni | Oenothera biennis L.                 | roślina dwuletnia   |
|-----|--------------------|--------------------------------------|---------------------|
| 63. | wiesiołek dziwny   | <i>Oenothera paradoxa</i><br>Hudziok | roślina jednoroczna |

2) gatunki roślin warzywnych:

| Lp. | Nazwa gatunku        | Nazwa gatunku łacińska    | Roślina dwuletnia lub bylina         |  |
|-----|----------------------|---------------------------|--------------------------------------|--|
| 1.  | Bób                  | bb Vicia faba L.          |                                      |  |
| 2.  | Burak                | Beta vulgaris L.          | roślina dwuletnia                    |  |
| 3.  | Cebula               | Allium cepa L.            | roślina dwuletnia                    |  |
| 4.  | Cebula siedmiolatka  | Allium fistulosum L.      | bylina                               |  |
| 5.  | Cukinia              | Cucurbita pepo L.         | bylina                               |  |
| 6.  | Cykoria liściowa     | Cichorium intybus L.      | roślina jednoroczna                  |  |
| 7.  | Czosnek              | Allium sativa L.          | roślina jednoroczna lub<br>dwuletnia |  |
| 8   | Dynia olbrzymia      | Cucurbita maxima L.       | roślina jednoroczna                  |  |
| 9   | Dynia piżmowa        | Cucurbita pepo L.         | roślina jednoroczna                  |  |
| 10. | Dynia zwyczajna      | Cucurbita pepo L.         | roślina jednoroczna                  |  |
| 11. | Endywia              | Cichorium endivia L.      | roślina jednoroczna<br>lub dwuletnia |  |
| 12. | Fasola wielokwiatowa | Phaselous vulgaris L.     | roślina jednoroczna                  |  |
| 13. | Groch siewny         | Pisum sativum L. (partim) | roślina jednoroczna                  |  |
| 14. | Jarmuż               | Brassica oleracea L.      | roślina dwuletnia                    |  |
| 15. | Kalafior             | Brassicca oleracea L.     | roślina dwuletnia                    |  |
| 16. | Kalarepa             | Brasica oleracea L.       | roślina dwuletnia                    |  |
| 17. | Kapusta biała        | Brassica oleracea L.      | roślina dwuletnia                    |  |
| 18. | Kapusta brukselska   | Brassica oleracea L.      | roślina dwuletnia                    |  |
| 19. | Kapusta czerwona     | Brassica oleracea L.      | roślina dwuletnia                    |  |
| 20. | Kapusta włoska       | Brassica oleracea L.      | roślina dwuletnia                    |  |
| 21. | Koper ogrodowy       | Anethum graveolens L.     | roślina jednoroczna                  |  |
| 22. | Marchew jadalna      | Daucus carota L.          | roślina dwuletnia                    |  |

| Lp. | Nazwa gatunku           | Nazwa gatunku łacińska                                    | Roślina dwuletnia lub bylina         |
|-----|-------------------------|-----------------------------------------------------------|--------------------------------------|
| 23. | Ogórek                  | Cucumis sativus L.                                        | roślina jednoroczna                  |
| 24. | Papryka                 | Capsicum annuum L.                                        | roślina jednoroczna                  |
| 25. | Pietruszka              | <i>Petroselinum crispum</i> (Mill.)<br>Nyman ex. A.W.Hill | roślina dwuletnia                    |
| 26. | Pomidor                 | Solanum lycopersicum L.                                   | roślina jednoroczna                  |
| 27. | Por                     | Allium porrum L.                                          | roślina dwuletnia                    |
| 28. | Rokietta siewna /Rukola | Eruca sativa Mill.                                        | roślina jednoroczna                  |
| 29. | Roszponka warzywna      | Valerianella locusta                                      | roślina jednoroczna lub<br>dwuletnia |
| 30. | Rzodkiewka              | Raphanus sativus L.                                       | roślina jednoroczna lub<br>dwuletnia |
| 31. | Sałata                  | Lactuca sativa L.                                         | roślina dwuletnia                    |
| 32. | Seler                   | Apium graveolens L.                                       | roślina dwuletnia                    |
| 33. | Szczypiorek             | Allium schoenoprasum L.                                   | bylina                               |
| 34. | Szpinak warzywny        | Spinacia oleracea L.                                      | roślina jednoroczna                  |

## 1.6.1. Deklaracja płatności Wariant 7.1 Wieloletnie pasy kwietne

Wariant 7.1 *Wieloletnie pasy kwietnie* może być realizowany, jeżeli powierzchnia gruntów ornych w ramach wszystkich użytków rolnych w gospodarstwie wynosi 50%. Warunek ten nie jest weryfikowany w aplikacji eWniosekPlus.

Deklarację powierzchni w zakresie wariantu 7.1 *Wieloletnie pasy kwietne* należy rozpocząć od deklaracji "Płatności rolno-środowiskowo-klimatycznych –zobowiązania w ramach WPR 2023-2027 (ZRSK2327)" w zakładce "WNIOSEK".

|   | Agencja Restrukturyzacji<br>i Modernizacji Rolnictwa | ■ Kreator wniosku o płatności 2024                                                                                      |                                                                                      | 🖻 🖶 3 🚯 2 🛦 3 🕯 | ) ()           | θ |
|---|------------------------------------------------------|----------------------------------------------------------------------------------------------------|--------------------------------------------------------------------------------------|-----------------|----------------|---|
|   | î                                                    | WNIOSEK                                                                                                    | МАРА                                                                                 | PODSUMOWANIE    |                |   |
| Ê | Wnioski 🗸                                            | Płatność ekologiczna – zobowiązania kontynuacy                                                                          | ijne w ramach PROW 2014-2020 (RE1420)                                                |                 |                | ^ |
| Ê | Transfery PROW/WP₽                                   | <ul> <li>Płatność rolno-środowiskowo-klimatyczna – zobor</li> <li>interwencja 6. Zachowanie zagrożonych zaso</li> </ul> | wiązania w ramach WPR 2023-2027 (ZRSK2327)<br>bów genetycznych zwierząt w rolnictwie |                 |                |   |
| Ê | Dok. uzupełniające 🗸                                 | Płatność do zwierząt ZRSK 2023 - 2027                                                                                   |                                                                                      |                 |                |   |
| Ê | Wnioski zalesieniowe                                 | <ul> <li>Płatność do bydła</li> <li>Płatność do koni</li> </ul>                                                         |                                                                                      |                 |                |   |
| * | LPIS                                                 | Płatność do owiec                                                                                                    |                                                                                      |                 |                |   |
| * | LPIS - całoroczny                                    | <ul> <li>Platność do świń</li> <li>Platność do kóz</li> </ul>                                                           |                                                                                      |                 |                |   |
| ÷ | Doradcy                                              | Retencjonowanie wody na obszarach przyrodr                                                                              | niczych                                                                              |                 |                |   |
| < | >                                                    | przyznanie kosztów transakcyjnych w ramach:                                                                             |                                                                                      |                 |                |   |
| đ | Deklaracja dostępności                               | intervencii 1                                                                                                    |                                                                                      |                 | idž do<br>MAPY | → |

Następnie należy przejść do zakładki "MAPA" i wyrysować powierzchnie uprawy za pomocą dostępnych narzędzi. W polu roślina uprawna należy wybrać uprawę "PASY KWIETNE".

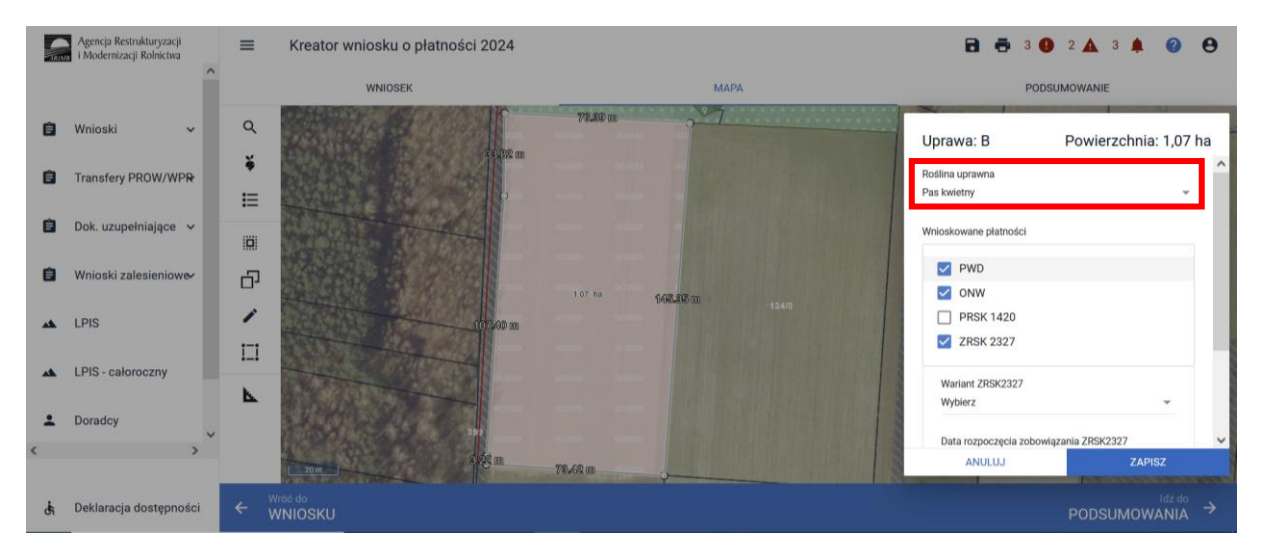

W kolejnym kroku, należy wskazać wnioskowane płatności i wskazać płatność ZRSK2327.

W przypadku, kiedy w polu wnioskowane płatności, nie będzie dostępna płatność ZRSK2327, oznacza to, że w zakładce "WNIOSEK" nie zostały wybrane "Płatności rolno-środowiskowo-klimatyczne – zobowiązania w ramach WPR 2023-2027 (ZRSK2327)".

Następnie należy wskazać realizowany wariant 7.1.

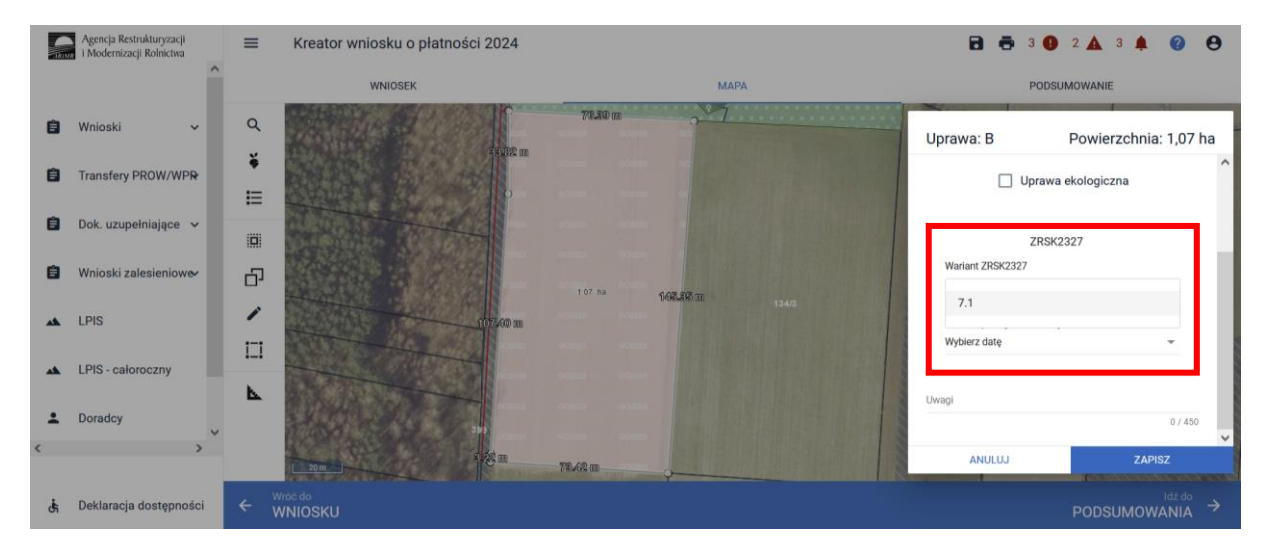

W sytuacji, kiedy nie zostanie wybrany wariant płatności ZRSK2327, aplikacja zgłosi błąd o treści: "Dla uprawy zgłoszonej do płatności ZRSK2327 konieczne jest zdefiniowanie wariantu ZRSK2327".

|      | Agencja Restrukturyzacji<br>i Modernizacji Rolnictwa | ≡ | Kreator wniosku o płatności 2024                                         |                       | 8 8 3 0                                | 2 🔺 3 🌲 🥹 😁           |
|------|------------------------------------------------------|---|--------------------------------------------------------------------------|-----------------------|----------------------------------------|-----------------------|
|      | ^                                                    |   | WNIOSEK                                                                  | мара                  | POD                                    | SUMOWANIE             |
| 8    | Wnioski 🗸 🗸                                          | Q | 71.39 m                                                                  |                       | Uprawa: B                              | Powierzchnia: 1,07 ha |
| ٨    | Transfery PROW/WPR                                   | * |                                                                          |                       | Upraw                                  | va ekologiczna        |
| 8    | Dok. uzupełniające 🐱                                 |   | Wykryte błędy blokujące                                                  |                       | ZRS                                    | K2327                 |
| 8    | Wnioski zalesieniowe                                 | Ð | Dla uprawy zgłoszonej do płatności ZRSK2327 konieczne jest z<br>ZRSK2327 | definiowanie wariantu | Wariant ZRSK2327<br>Wyblerz            |                       |
| **   | LPIS                                                 | 1 |                                                                          | ок                    | Data rozpoczęcia zobow<br>Wybierz date | Iązania ZRSK2327      |
| **   | LPIS - całoroczny                                    |   |                                                                          |                       | information of the                     |                       |
| *    | Doradcy                                              | P |                                                                          |                       | Uwagi                                  | 0 / 450               |
| ¢    | ,                                                    |   | 12 m 72.63 m                                                             |                       | ANULUJ                                 | ZAPISZ                |
| તંત્ | Deklaracja dostępności                               | ÷ | rroé do<br>VNIOSKU                                                       |                       |                                        |                       |

Następnie należy wskazać datę rozpoczęcia zobowiązania. Datę rozpoczęcia realizacji zobowiązania należy wybrać z rozwijalnego kalendarza.

W kolejnym kroku należy wskazać składniki Pasa kwietnego.

Mieszanka nasion wykorzystanych do założenia pasa kwietnego, powinna zawierać co najmniej 8 gatunków (wymienionych w rozporządzeniu), z czego mieszanka powinna zawierać:

- co najmniej jeden gatunek roślin jednorocznych i co najmniej 4 gatunki roślin wieloletnich
- gatunki uprawne, gatunki dziko rosnące, w tym co najmniej jeden gatunek dziko rosnący wieloletni.

Mieszanka nasion wykorzystanych do założenia Pasa kwietnego, nie powinna zawierać gatunków niepożądanych wskazanych w wykazie gatunków niepożądanych w wieloletnich pasach kwietnych.

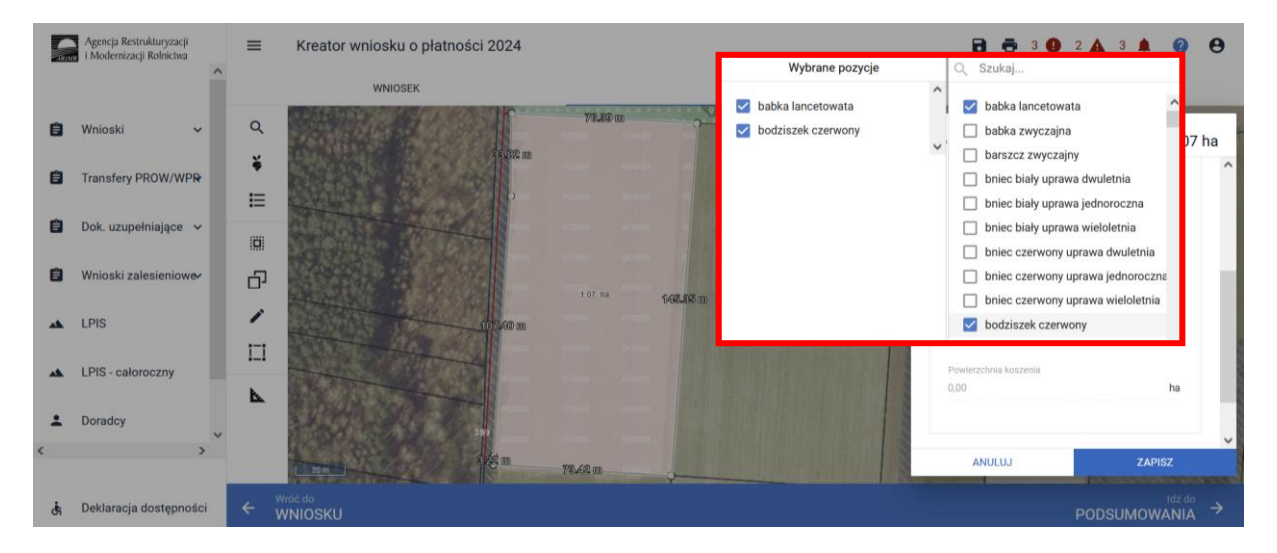

W przypadku wskazania mniej niż 8 składników Pasa kwietnego, aplikacja zgłosi błąd o treści:

"Dla uprawy zgłoszonej do płatności ZRSK2327 konieczne jest zdefiniowanie minimum 8 składników pasa kwietnego".

|    | Agencja Restrukturyzacji<br>i Modernizacji Rolnictwa | =     | Kreator wniosku o płatności 2024                                                                              | 8 6                                  | 3 <b>0</b> 2 🛦 3 🌲 😢 😝 .              |
|----|------------------------------------------------------|-------|----------------------------------------------------------------------------------------------------|--------------------------------------|---------------------------------------|
|    |                                                      | ^     | WNIOSEK MAPA                                                                                                  |                                      | PODSUMOWANIE                          |
| 8  | Wnioski 🗸 🗸                                          | ٩     | 71.50 10 - 7                                                                                                  | Uprawa: B                            | Powierzchnia: 1,07 ha                 |
| 8  | Transfery PROW/WPR                                   | *<br> |                                                                                                    | Wariant ZRSK2                        | ZRSK2327                              |
| 8  | Dok. uzupełniające 👻                                 |       | Wykryte błędy blokujące                                                                                       | 7.1<br>Data rozpoczęc                | *<br>ia zobowiązania ZRSK2327         |
| Û  | Wnioski zalesieniowe                                 | - Di  | Dla uprawy zgłoszonej do płatności ZRSK2327 konieczne jest zdefiniowanie minimum<br>składników pasa kwietnego | 3 2024-03-15                         | · · ·                                 |
| *  | LPIS                                                 | 1     |                                                                                                    | OK Składniki miesz<br>babka lancetow | anki (wybrano - 2)<br>rata + 1 inna 👻 |
| ** | LPIS - caloroczny                                    |       |                                                                                                    | Powierzchnia ko<br>0,00              | szenia                                |
| *  | Doradcy                                              | ~     |                                                                                                    |                                      | v                                     |
|    | ,                                                    |       | 223m 78.62m                                                                                                   | ANULUJ                               | ZAPISZ                                |
| đi | Deklaracja dostępności                               | ÷     |                                                                                                    |                                      |                                       |

Po wskazaniu składników Pasa kwietnego, należy wyrysować powierzchnię koszenia w ramach danego Pasa kwietnego. Powierzchnia koszenia powinna wynosi 50% powierzchni Pasa kwietnego.

Aplikacja wygeneruje powiadomienie informujące o konieczności wyrysowania powierzchni koszonej.

Rysowanie powierzchni koszonej odbywa się w analogiczny sposób, jak w przypadku rysowania powierzchni niekoszonej w ramach Interwencji 1, 2 lub 3.

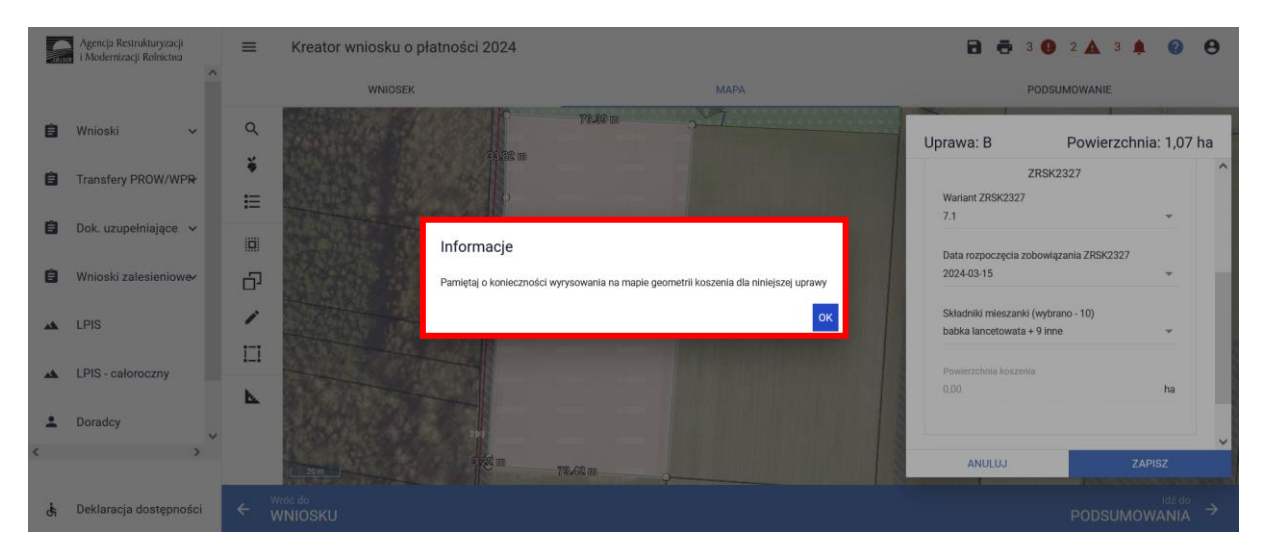

Powierzchnię koszenia Pasa kwietnego można wyrysować również z poziomu menu bocznego przy użyciu funkcji Narysuj.
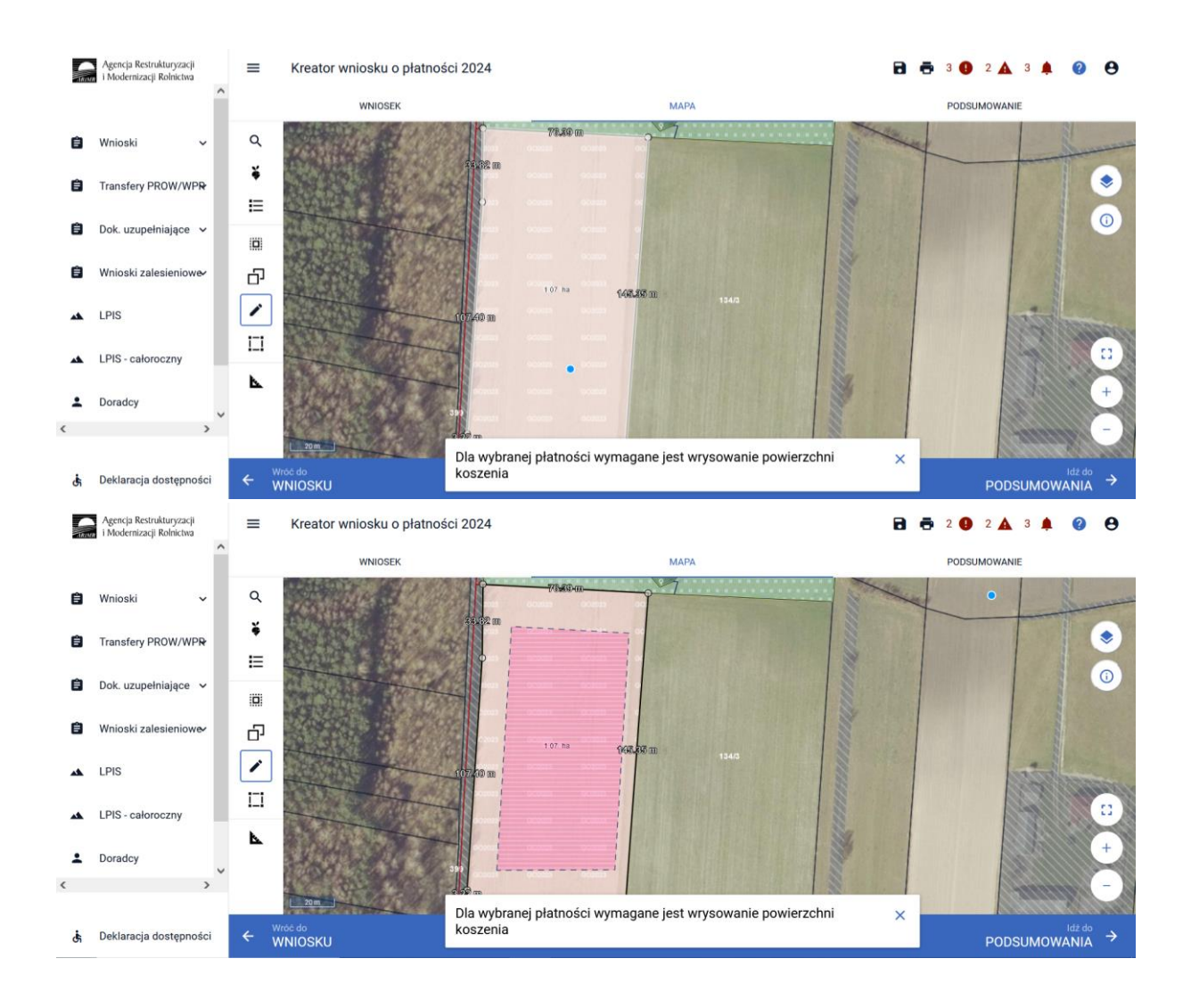

Po wyrysowaniu powierzchni koszonej, należy przejść do zakładki WNIOSEK oraz w zakładce Powierzchnie deklarowane (powierzchnie zgłoszone do płatności) należy zweryfikować dane szczegółowe uprawy.

W przypadku, kiedy powierzchnia koszenia Pasa kwietnego nie zostanie wyrysowana, aplikacja zgłosi błąd kompletności o treści:

"Dla uprawy Pasy kwietne zgłoszonej do płatności ZRSK2327 wskazano na realizację wariantu 7.1 (Pasy kwietne), a nie wyrysowano geometrii koszonych dla pasa kwietnego."

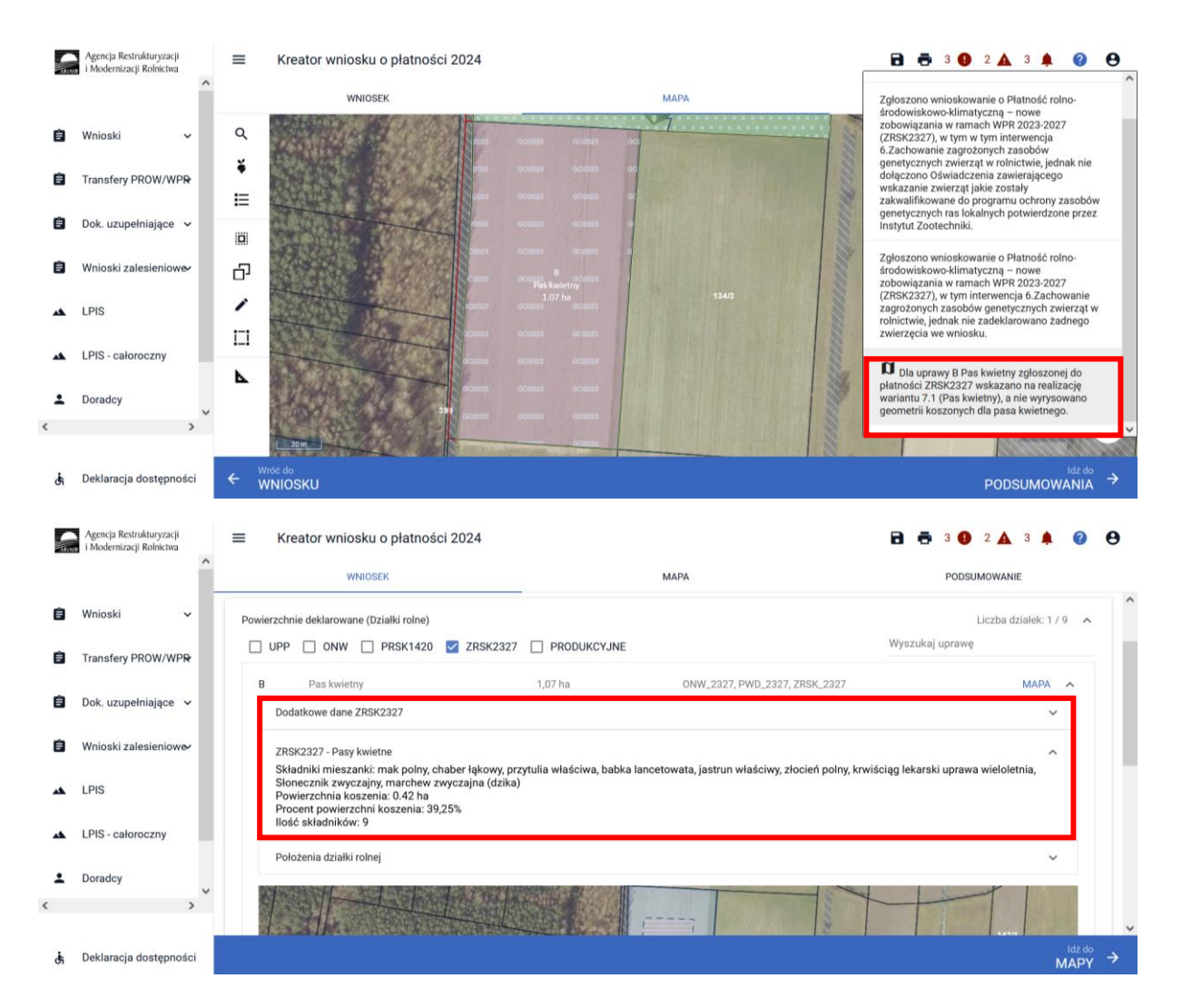

## Dane szczegółowe powinny zawierać:

- ✓ Numer wariantu,
- Datę rozpoczęcia zobowiązania,
- ✓ Składniki mieszanki Pasa kwietnego,
- Powierzchnię koszenia (powierzchnia wyliczona na podstawie geometrii wyrysowanej powierzchni koszenia w zakładce "MAPA"),
- ✓ Ilość składników użytych do wysiewu mieszanki Pasa kwietnego.

## 1.6.2. Deklaracja płatności Wariant 7.2 Ogródki bioróżnorodności.

Ogródek bioróżnorodności powinien zostać założony z <u>co najmniej 15 gatunków roślin (</u>w ramach jednego gatunku dopuszcza się uprawę kilku odmian lub form – populacji lub genotypów), przy czym:

- przynajmniej jeden z uprawianych gatunków roślin to gatunek warzywny i jeden z uprawianych gatunków to gatunek zielarski,
- przynajmniej 3 z uprawianych gatunków lub odmian roślin to:
  - odmiany regionalne lub amatorskie wpisane do krajowego rejestru, lub
  - odmiany marginalne z gatunków roślin rolniczych wymienionych w ust. 3 pkt 1 załącznika nr 4 do rozporządzenia, lub

 gatunki rzadko uprawianych roślin rolniczych i warzywnych wymienione w ust. 3 pkt 2 załącznika nr 4 do rozporządzenia.

W ramach wariantu 7.2 rolnik może w gospodarstwie założyć i równocześnie utrzymywać maksymalnie dwa ogródki bioróżnorodności, przy czym maksymalna powierzchnia ogródka nie może przekroczyć 0,5 ha.

Deklarację powierzchni w zakresie wariantu 7.2 Ogródki bioróżnorodności należy rozpocząć od deklaracji płatności rolno-środowiskowo-klimatycznych –zobowiązania w ramach WPR 2023-2027 (ZRSK2327) w zakładce "WNIOSEK".

|          | Agencja Restrukturyzacji<br>i Modernizacji Rolnictwa |                                                                                                    |                             | 🖻 🖶 1 🔮 2 🛦 3 🌲 💡 | θ  |  |  |
|----------|------------------------------------------------------|----------------------------------------------------------------------------------------------------|-----------------------------|-------------------|----|--|--|
|          | Î                                                    | WNIOSEK                                                                                                    | MAPA                        | PODSUMOWANIE      |    |  |  |
| Ê        | Wnioski 🗸                                            | pakiet 7. Zachowanie zagrożonych zasobów genetycznych zwierząt w rolnictwie                                                                                                    |                             |                   |    |  |  |
| Ê        | Transfery PROW/WPR                                   | Retencjonowanie wody na obszarach przyrodniczych     Przyznanie kosztów transakcyjnych w ramach wariantu 6.2                                                                      |                             |                   |    |  |  |
| Ê        | Dok. uzupełniające 🖌 🗸                               | <ul> <li>Platność ekologiczna – zobowiązania kontynuacyjne w ramach PROW 2014-2020</li> <li>Platność rolno-środowiskowo-klimatyczna – zobowiązania w ramach WPR 2023-2</li> </ul> | (RE1420)<br>2027 (ZRSK2327) |                   | 11 |  |  |
| Ê        | Wnioski zalesieniower                                | interwencja 6. Zachowanie zagrożonych zasobów genetycznych zwierząt w roz                                                                                                    | olnictwie                   |                   |    |  |  |
| *        | LPIS                                                 | <ul> <li>Retencjonowanie wody na obszarach przyrodniczych</li> <li>przyznanie kosztów transakcyjnych w ramach:</li> </ul>                                                         |                             |                   |    |  |  |
| **       | LPIS - całoroczny                                    | interwencji 1                                                                                                    |                             |                   |    |  |  |
| <b>.</b> | Doradcy >                                            | <ul> <li>☐ interwencji 2</li> <li>☐ interwencji 5</li> </ul>                                                                                                    |                             |                   |    |  |  |
|          |                                                      | Płatność ekologiczna – zobowiązania w ramach WPR 2023-2027 (RE2327)                                                                                                    |                             |                   | ~  |  |  |
| đi       | Deklaracja dostępności                               |                                                                                                    |                             | Idž do<br>MAPY    | ⇒  |  |  |

Następnie należy przejść do zakładki "MAPA" i wyrysować powierzchnię uprawy za pomocą dostępnych narzędzi. W polu roślina uprawna należy wybrać uprawę Ogródki bioróżnorodności. Następnie, należy wskazać wnioskowane płatności i wybrać płatność ZRSK2327. Brak do wyboru w tym miejscu płatności ZRSK świadczy o tym, że nie zostało wybrane wnioskowanie o "Płatności rolnośrodowiskowo-klimatyczne –zobowiązania w ramach WPR 2023-2027 (ZRSK2327) w zakładce "WNIOSEK".

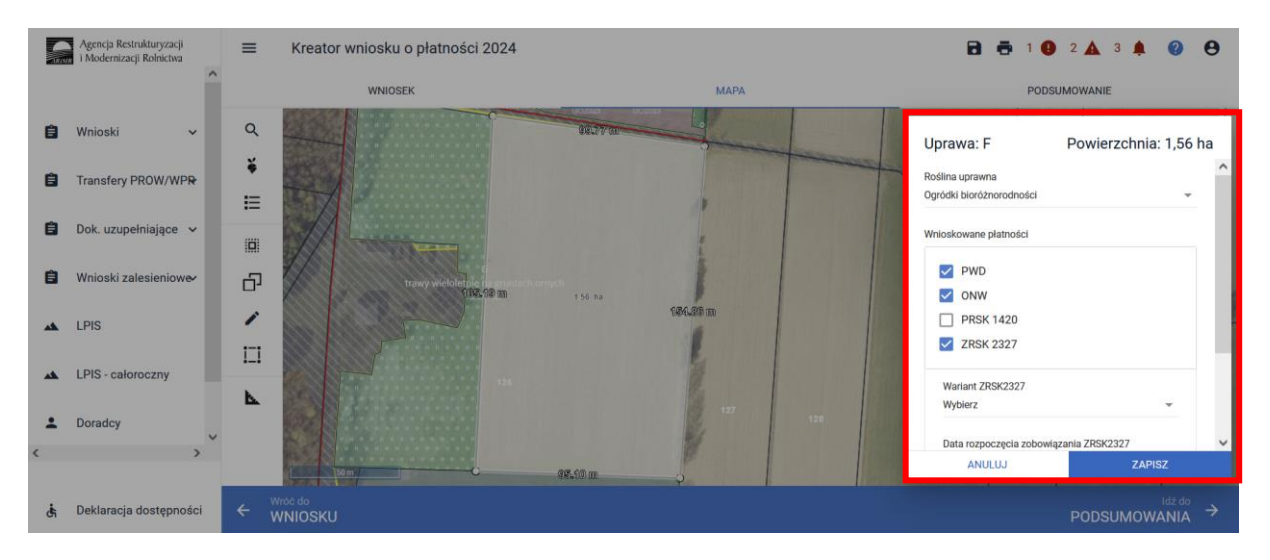

W kolejnym kroku należy wskazać wariant 7.2, a następnie datę rozpoczęcia zobowiązania. Datę rozpoczęcia realizacji zobowiązania należy wybrać z rozwijalnego kalendarza.

Następnie w polu "SKŁADNIKI MIESZANKI" należy wskazać 15 składników mieszanki użytej do założenia Ogródka bioróżnorodności.

| Uprawa: D                                | Powierzchnia: 0,13 ha |
|------------------------------------------|-----------------------|
| Wariant ZRSK2327<br>7.2                  | -                     |
| Data rozpoczęcia zob<br>2023-03-15       | owiązania ZRSK2327    |
| Składniki mieszanki (v<br>anyż + 18 inne | wybrano - 19)<br>💌    |
| Uwagi                                    | 0 / 450               |
| ANULUJ                                   | ZAPISZ                |

W przypadku, kiedy ilość składników mieszanki będzie mniejsza niż 15, aplikacja zgłosi błąd blokujący o treści:

"Dla uprawy zgłoszonej do płatności ZRSK2327 konieczne jest zdefiniowanie minimum 15 składników ogródka bioróżnorodności."

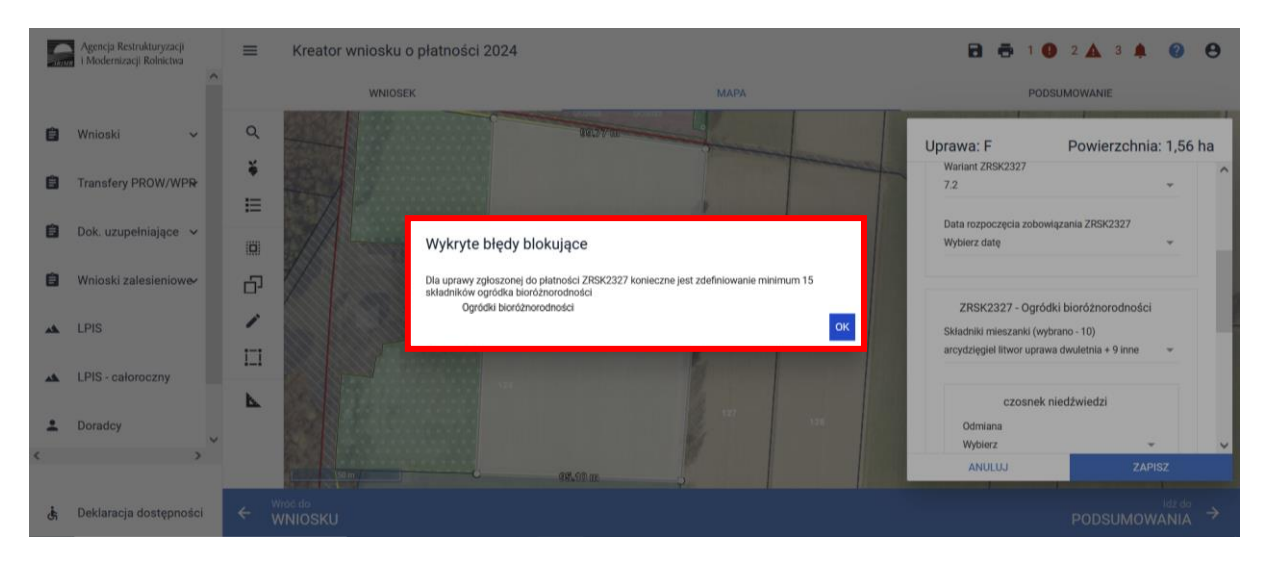

Następnie, należy przejść do zakładki "WNIOSEK" oraz w panelu Powierzchnie deklarowane (powierzchnie zgłoszone do płatności), należy zweryfikować dane zapisane podczas deklaracji uprawy Ogródki bioróżnorodności.

| AN | Agencja Restrukturyzacji<br>i Modernizacji Rolnictwa |    | = |   | Kreator wniosku o płatności 20                                                                   | 24                     |                               | 🖻 🖶 3 🕒 2 🛦 3 🌲 🔇 😝 |   |
|----|------------------------------------------------------|----|---|---|--------------------------------------------------------------------------------------------------|------------------------|-------------------------------|---------------------|---|
|    |                                                      | ^  |   |   | WNIOSEK                                                                                          |                        | МАРА                          | PODSUMOWANIE        |   |
| Ê  | Wnioski 🗸                                            |    | Г |   | UPP 🗌 ONW 📋 PRSK1420 🗹                                                                           | ZRSK2327 D PRODUKCYJNE |                               | Wyszukaj uprawę     | ^ |
| ė  | Transfery PROW/WPP                                   |    | L | E | Pas kwietny                                                                                      | 1,07 ha                | ONW_2327, PWD_2327, ZRSK_2327 | мара 🗸              |   |
|    | Transfery PROM/ MPK                                  |    | L | F | Ogródki bioróżnorodności                                                                         | 1,56 ha                | ONW_2327, PWD_2327, ZRSK_2327 | мара 🥎              |   |
| Ê  | Dok. uzupełniające 🗸                                 |    | L |   | Dodatkowe dane ZRSK2327                                                                          |                        |                               | ~                   |   |
| Ê  | Wnioski zalesieniow <del>e</del>                     |    | L |   | ZRSK2327 - Ogródki bioróżnorodności                                                              |                        |                               | ^                   |   |
| *  | LPIS                                                 |    | I |   | Składniki mieszanki:<br>Roślina uprawna<br>arcydzięgiel litwor uprawa dwuletnia<br>arnika górska | Odmiana                |                               |                     |   |
| *  | LPIS - całoroczny                                    |    | L |   | bluszczyk kurdybanek<br>brukiew uprawa dwuletnia<br>bukwica zwyczaina                            |                        |                               |                     |   |
| ÷  | Doradcy                                              |    |   |   | centuria pospolita (tysiącznik)<br>czosnek niedźwiedzi<br>esparceta siewna<br>fiolak tróibarwny  |                        |                               |                     |   |
| 0  | Pomoc                                                |    | L |   | goryczka żółta<br>pierwiosnka lekarska                                                           |                        |                               |                     |   |
| <  | >                                                    | ~  |   |   | przelot pospolity<br>nasturcja większa<br>mak                                                    |                        |                               |                     |   |
|    |                                                      |    | L |   | Pszenica twarda jara                                                                             |                        |                               |                     | ~ |
| ġ  | Deklaracja dostępnośc                                | ;i |   |   |                                                                                                  |                        |                               |                     |   |

W ramach deklaracji uprawy Ogródki bioróżnorodności dane szczegółowe powinny zawierać:

- ✓ Numer wariantu,
- ✓ Składniki mieszanki.